# Manual dos Administradores

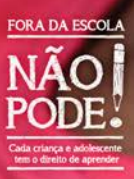

Manual dos Administradores

#### INICIATIVA

Fundo das Nações Unidas para a Infância (UNICEF) Instituto TIM União Nacional dos Dirigentes Municipais de Educação (Undime) Colegiado Nacional de Gestores Municipais de Assistência Social (Congemas)

#### PRODUÇÃO EDITORIAL DA PUBLICAÇÃO

Cross Content Comunicação Coordenação: Andréia Peres e Marcelo Bauer Edição: Carmen Nascimento Arte: Ana Mastrochirilo, Benedito Minotti, Douglas Duarte, Kelven Frank e José Dionísio Filho Foto da capa: Ratão Diniz/UNICEF Ilustrações: Douglas Duarte Revisão e checagem: Luciane Helena Gomide

#### **REVISÃO TÉCNICA**

Carlos Eduardo Sanches, Cléa Ferreira, Elisa Meireles, Ítalo Dutra, Júlia Ribeiro, Maíra Moraes, Sabrina Bacelar, Vilmar Klemann e Vivian Melcop

#### AGRADECIMENTOS

– Aos profissionais das secretarias de Educação, Saúde, Administração, Desenvolvimento Social e Cidadania e Orçamento e Planejamento Participativo do município de São Bernardo do Campo (SP), que auxiliaram os realizadores no processo de validação dos fluxos, metodologia social e implementação tecnológica, durante a primeira testagem.

– Aos profissionais dos municípios de Anápolis (GO), Bujari (AC), Campina Grande (PB), Itaúna (MG), Serrinha (BA), Tabuleiro do Norte (CE) e Vilhena (RO), que participaram da segunda testagem da metodologia social e ferramenta tecnológica, realizada em 2016.

Dados Internacionais de Catalogação na Publicação (CIP)

| (Câmara Brasileira do Livro, SP, Brasil)                                                                                                    |
|----------------------------------------------------------------------------------------------------|
| Busca ativa escolar / [coordenação Andréia Peres ,<br>Marcelo Bauer] Brasília, DF : UNICEF :<br>Instituto TIM : Congemas : Undime, 2017<br>(Fora da Escola Não Pode!)                                                                |
| Vários colaboradores.<br>Conteúdo: Entenda a metodologia social e a<br>ferramenta tecnológica A implementação no<br>município Manual dos administradores Manual<br>técnico verificador Manual do agente comunitário.<br>Obra em 5 v. |
| <ol> <li>Ambiente escolar 2. Educação 3. Exclusão<br/>escolar 4. Exclusão social 5. Pesquisa - Metodologia<br/>6. Sociologia educacional 7. Tecnologia educacional<br/>I. Peres, Andréia. II. Bauer, Marcelo. III. Série.</li> </ol> |
| 17-04547 CDD-306.43                                                                                                    |
| Índices para catálogo sistemático:                                                                                                    |

 Busca ativa escolar : Sociologia educacional 306.43

#### ISBN: 978-85-87685-47-6

– Alertamos que na presente publicação optou-se por utilizar apenas artigos referentes ao gênero masculino com o intuito de não sobrecarregar graficamente o texto. Isso, no entanto, não representa que as organizações e pessoas envolvidas no projeto tenham comportamento discriminatório e sexista. As nuances de um determinado idioma, com todas as suas peculiaridades e regras linguísticas, jamais deverão ser utilizadas para reforçar atitudes preconceituosas.
– Todas as fotos deste manual são de inicitativas de sucesso no enfrentamento à exclusão escolar nos municípios. Mais informações sobre essas inicitativas estão em vuevir forçar de memora de memora de memora de memora de memora de acuações de memora de memora de memora de acuações por de memora de memora de acuações para estas de memoras de memoras de acuações de memoras de memoras de memoras de acuas de memoras de memoras de acuas de memoras de memoras de memoras de memoras de memoras de memoras de memoras de memoras de acuas de memoras de memoras de memoras de memoras de acuas de memoras de memoras de memoras de memoras de memoras de memoras de acuas de memoras de memoras de memoras de memoras de acuas de memoras de memoras de memoras de acuas de memoras de memoras de acuas de memoras de memoras de memoras de acuas de acuas

Manual dos Administradores

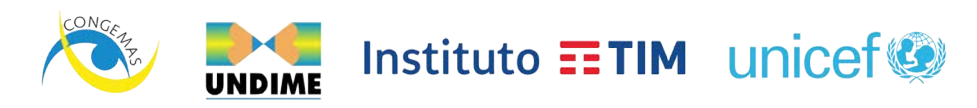

BRASÍLIA, 2017

# **SUMÁRIO**

| Apresentação | 6 |
|--------------|---|
| Introdução   | 8 |

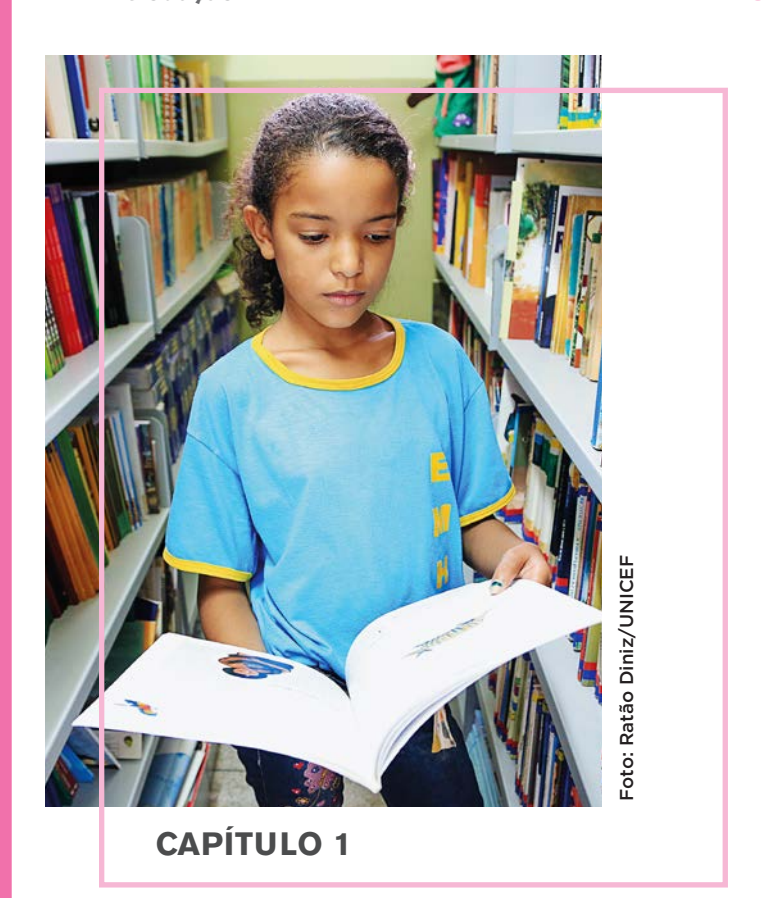

Configuração inicial da ferramenta no município ......13

# **CAPÍTULO 2**

| Usando a ferramenta tecnológica                                                   | 18 |
|-----------------------------------------------------------------------------------|----|
| Adesão do município                                                               | 19 |
| Painel do gestor político                                                         | 34 |
| Painel do coordenador operacional                                                 | 42 |
| $\checkmark$ Atribuindo um responsável pelas etapas de Pesquisa e Análise Técnica | 53 |
| $\checkmark$ Atribuindo um responsável pela etapa de Gestão do Caso               | 55 |
| $\checkmark$ Atribuindo um responsável pela etapa de (re)matrícula                | 56 |
| Painel do supervisor institucional                                                | 58 |
| $\checkmark$ Atribuindo um responsável pelas etapas de Pesquisa e Análise Técnica | 65 |
| $\checkmark$ Atribuindo um responsável pela etapa de Gestão do Caso               | 65 |
| $\checkmark$ Preenchendo a etapa de Gestão do Caso                                | 65 |
| $\checkmark$ Atribuindo um responsável pela etapa de (re)matrícula                | 66 |
| $\checkmark$ Preenchendo a etapa de (re)matrícula                                 | 66 |
| √ Preenchendo o 1º período de observação                                          | 67 |
| √ Preenchendo o 2º período de observação                                          | 68 |
| √ Preenchendo o 3º período de observação                                          | 69 |
| $\checkmark$ Preenchendo o 4º e último período de observação                      | 70 |

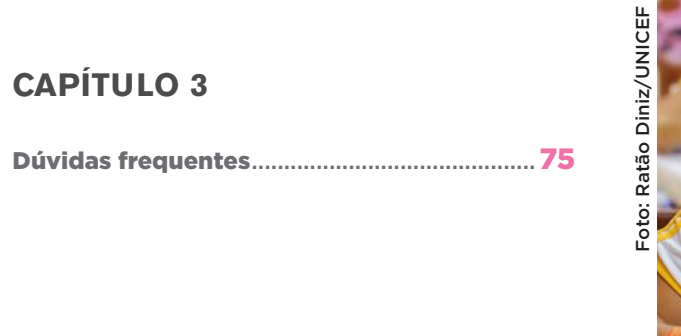

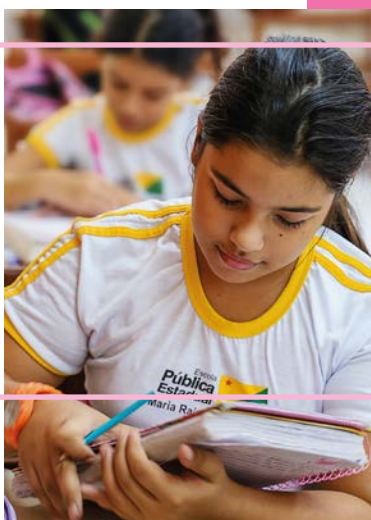

# **APRESENTAÇÃO**

Existem hoje mais de 2,8 milhões de crianças e adolescentes de 4 a 17 anos fora da escola no Brasil<sup>1</sup>. Garantir que cada criança e adolescente esteja na escola – e aprendendo – é, hoje, um dos principais desafios do País. Também é parte da Agenda 2030, um conjunto de programas, ações e diretrizes das Nações Unidas que devem ser implantados por todos os países nos próximos 13 anos para alcançar o desenvolvimento sustentável.

Fazer com que cada criança esteja na escola é um dever social de cada cidadão e deve ser também um esforço coletivo. Para alcançar esse objetivo, o Fundo das Nações Unidas para a Infância (UNICEF), a União Nacional dos Dirigentes Municipais de Educação (Undime), o Colegiado Nacional de Gestores Municipais de Assistência Social (Congemas) e o Instituto TIM desenvolveram a Busca Ativa Escolar. Trata-se de uma metodologia social e uma ferramenta tecnológica gratuitas que permitem ao poder público identificar crianças e adolescentes fora da escola e acionar diferentes áreas para garantir que consigam se matricular e frequentar as aulas, con-

A Busca Ativa Escolar cria condições práticas para que cada comunidade se engaje pelo enfrentamento da exclusão escolar tribuindo, assim, para atender ao que determina o Plano Nacional de Educação (metas 1, 2 e 3, estratégias 1.15, 2.5 e 3.9).

Batendo de porta em porta, vamos conseguir mapear os motivos

<sup>1</sup> Pesquisa Nacional por Amostra de Domicílios (Pnad) 2015, Instituto Brasileiro de Geografia e Estatística (IBGE).

da exclusão/evasão escolar. Será possível, então, implementar políticas públicas coordenadas intersetorialmente a fim de garantir o direito à educação.

A Busca Ativa Escolar entra com a metodologia e com as ferramentas tecnológicas. Você entra com o conhecimento local, o entusiasmo, a mobilização entre diferentes secretarias e áreas, e também com a certeza da importância de trabalhar para garantir o direito de aprender de cada criança e adolescente. Fora da Escola Não Pode! Cada criança e adolescente tem o direito de aprender.

Fundo das Nações Unidas para a Infância (UNICEF)

Instituto TIM

União Nacional dos Dirigentes Municipais de Educação (Undime)

Colegiado Nacional de Gestores Municipais de Assistência Social (Congemas)

# INTRODUÇÃO

A iniciativa Fora da Escola Não Pode!, do Fundo das Nações Unidas para a Infância (UNICEF), que contou com o apoio da Campanha Nacional pelo Direito à Educação na sua implementação inicial, foi criada para colaborar com o desafio de garantir que cada criança e adolescente esteja na escola – e aprendendo.

Composta por diversas frentes de atuação, implementadas em momentos distintos, a iniciativa busca conscientizar diferentes atores e a sociedade sobre o desafio da evasão/exclusão escolar e propor medidas práticas para sua solução. A Busca Ativa Escolar é um de seus frutos.

Para auxiliar na implementação da Busca Ativa Escolar no município, o UNICEF, a Undime, o Congemas e o Instituto TIM oferecem diversos materiais de apoio. Conheça nas páginas a seguir.

# Materiais orientadores

#### Entenda a Metodologia Social e a Ferramenta Tecnológica

Contextualiza a questão do direito à educação e seus desafios. Explica a iniciativa Fora da Escola Não Pode! e a estratégia de Busca Ativa Escolar e quais devem ser os atores envolvidos em sua implementação no município.

#### Públicos a que se destina esta publicação:

- 🗸 Prefeito
- ✓ Gestor político
- ✓ Coordenador operacional
- ✓ Supervisores institucionais

#### A implementação no Município

Orienta a configuração do arranjo local que vai garantir o funcionamento da estratégia no município.

#### Públicos a que se destina esta publicação:

- √ Gestor político
- ✓ Coordenador operacional
- ✓ Supervisores institucionais

#### Manual dos Administradores (esta publicação)

Explica o funcionamento da ferramenta tecnológica de busca ativa e detalha o fluxo de trabalho, ressaltando as possibilidades de customização para se adequar à realidade local.

#### Públicos a que se destina esta publicação:

- √ Gestor político
- ✓ Coordenador operacional
- ✓ Supervisores institucionais

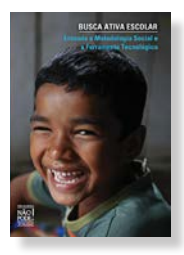

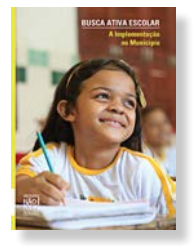

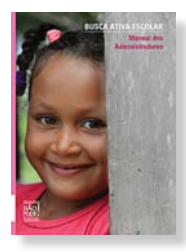

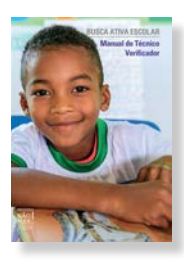

#### Manual do Técnico Verificador

Explica os objetivos da Busca Ativa Escolar e o funcionamento da ferramenta, com ênfase nas atividades de campo.

#### Público a que se destina esta publicação:

√ Técnicos verificadores

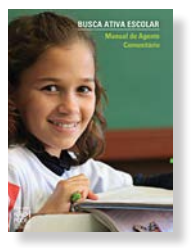

### Manual do Agente Comunitário

Explica os objetivos da Busca Ativa Escolar e como deve ser feita a produção de alertas nas visitas de campo, por meio de aplicativo (iOS e Android), SMS gratuito e formulário impresso (nesse caso, será necessário inserir, posteriormente, os dados do alerta em www.alerta.buscaativaescolar.org.br).

#### Público a que se destina esta publicação:

✓ Agentes comunitários

#### ) Guias para organização de encontros e oficinas formativas

Orientam a organização de encontros e oficinas formativas para diversos públicos participantes da Busca Ativa Escolar no município.

# VÍDEOS

## Vídeo de apresentação da iniciativa Fora da

**Escola Não Pode! e da Busca Ativa Escolar** Destaca a importância da busca ativa de crianças e adolescentes fora da escola e apresenta a ferramenta tecnológica.

#### Vídeo sobre a Busca Ativa Escolar para os agentes comunitários

Em complemento ao Guia, explica os objetivos da estratégia e como deve ser feita a coleta de dados iniciais nas visitas de campo.

#### Vídeo de estudo de caso: São Bernardo do Campo (SP)

Conta como foi a implementação da Busca Ativa Escolar na experiência piloto promovida na cidade.

## **NA INTERNET**

#### Visite www.foradaescolanaopode.org.br para:

• Conhecer a iniciativa Fora da Escola Não Pode! e acessar dados estatísticos do seu município.

#### Acesse www.buscaativaescolar.org.br para:

- Conhecer a Busca Ativa Escolar;
- Obter informações sobre como participar e procedimentos para fazer a adesão;
- Baixar os materiais orientadores;
- Acessar a plataforma.

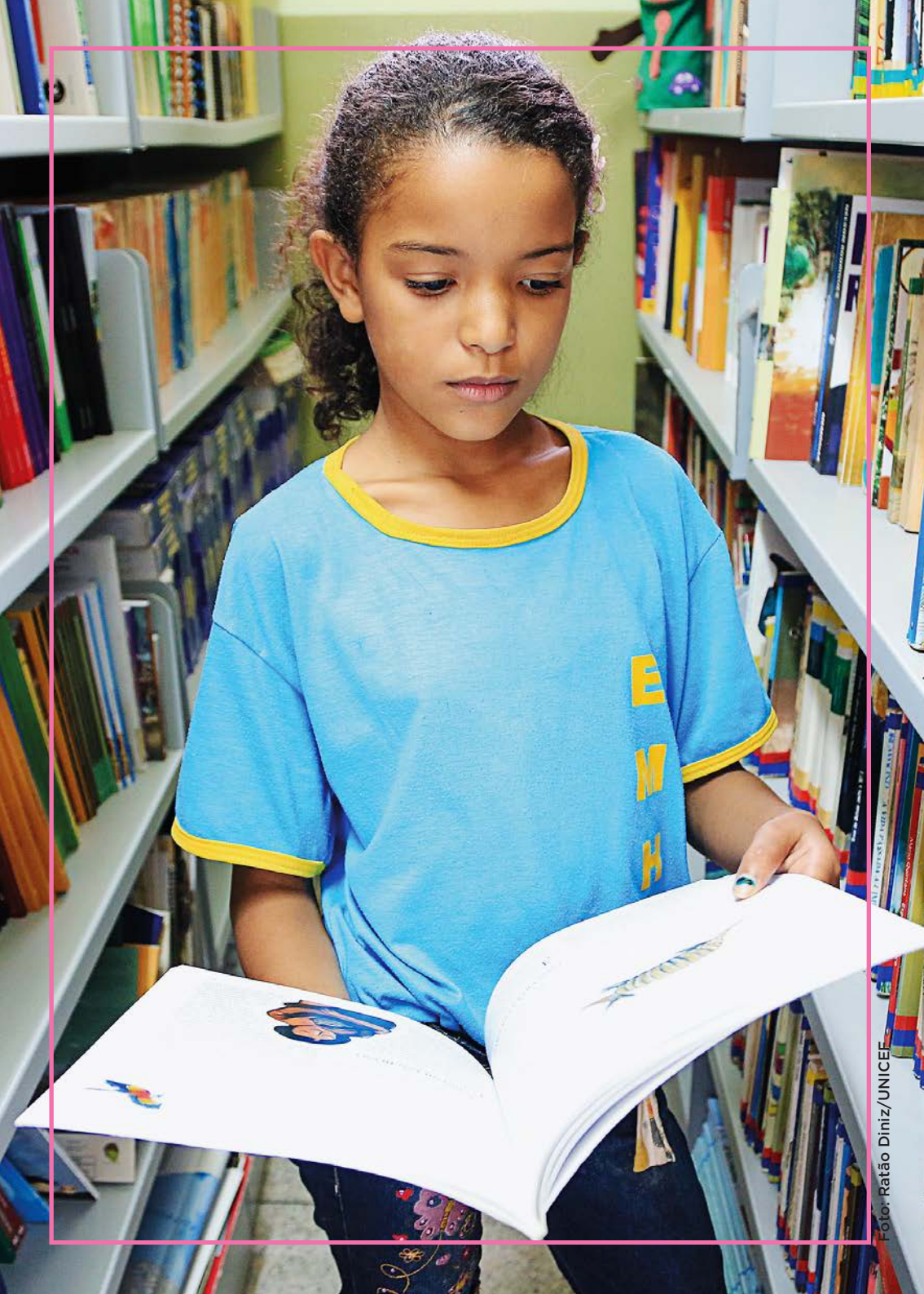

# CONFIGURAÇÃO INICIAL DA FERRAMENTA NO MUNICÍPIO

Para dar início à Busca Ativa Escolar, o município deve realizar uma série de articulações e tarefas de planejamento, a fim de engajar no projeto todos os atores necessários para seu sucesso e montar uma lógica de funcionamento que se adapte às necessidades locais. Todas essas etapas prévias estão detalhadas nos documentos *Busca Ativa Escolar – Entenda a Metodologia Social* e a *Ferramenta Tecnológica e Busca Ativa Escolar – A Implementação no Município* (disponíveis para download gratuito em www.buscaativaescolar.org.br).

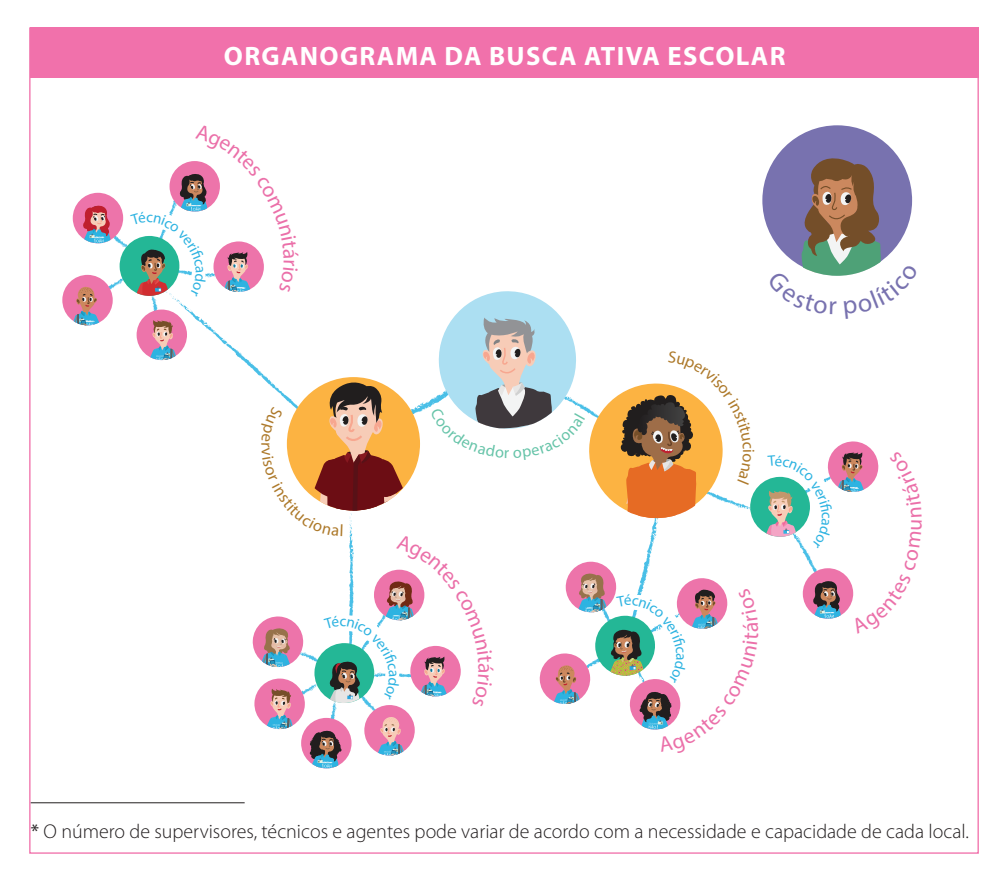

Ao final desse processo, o município terá então seu Plano de Trabalho da Busca Ativa Escolar elaborado pelo Comitê Gestor da iniciativa. Esse é o documento que orientará a configuração da ferramenta tecnológica de acordo com a realidade do município. Isso porque ele apresenta o número de crianças e adolescentes fora da escola ou em risco de exclusão no município; estabelece as metas de inclusão escolar; define como será o fluxo dos casos identificados, indicando como devem ser encaminhados e para qual órgão competente; e de-

termina a forma de atuação do Grupo de Campo com responsabilidades e prazos para os seus integrantes.

Com base nessas informações, cada um dos integrantes do Comitê Gestor (gestor político, coordenador operacional e supervisor institucional) deve entrar no sistema e fazer as configurações e cadastrar os usuários de acordo com as responsabilidades preestabelecidas. A etapa de adesão do município pode ser realizada diretamente pelo prefeito ou, se preferir, pelo gestor político designado por ele.

#### Configurações a serem feitas pelo gestor político

- Realizar o processo de adesão do município, lembrando que ela também pode ser feita pelo prefeito.
- Cadastrar e editar os dados do coordenador operacional.
- Visualizar e extrair relatórios analíticos em âmbito municipal.

#### Configurações a serem feitas pelo coordenador operacional

- Realizar a etapa de configuração (criar grupos, customizar grau de prioridade e fluxograma dos casos e definir prazos).
- Enviar alertas via painel.
- Visualizar todos os casos cadastrados no município.
- Preencher todas as etapas de um caso, quando acumular as funções de técnico verificador e agente comunitário.
- Alterar os responsáveis pelas etapas do caso.
- Visualizar os casos existentes no município e mobilizar, articular todos os demais atores sempre que necessário.

- Filtrar todos os casos e extrair planilha com os dados.
- Cadastrar agentes comunitários, técnicos verificadores e supervisores institucionais.
- Visualizar e extrair relatórios analíticos em âmbito municipal.
- Acompanhar o histórico do caso, fazer anotações e inserir anexos quando necessário.

#### Configurações a serem feitas pelo supervisor institucional

- Enviar alertas.
- Preencher todas as etapas de um caso, quando acumular as funções de técnico verificador e agente comunitário.
- Alterar os responsáveis pelas etapas do caso.
- Visualizar os casos que estão sob sua responsabilidade.
- Cadastrar agentes comunitários e técnicos verificadores.
- Atribuir casos aos técnicos verificadores.
- Filtrar os casos por bairro, rua etc. e extrair planilhas com os dados.
- Visualizar e extrair relatórios analíticos.
- Acompanhar o histórico do caso, fazer anotações e inserir anexos quando necessário.

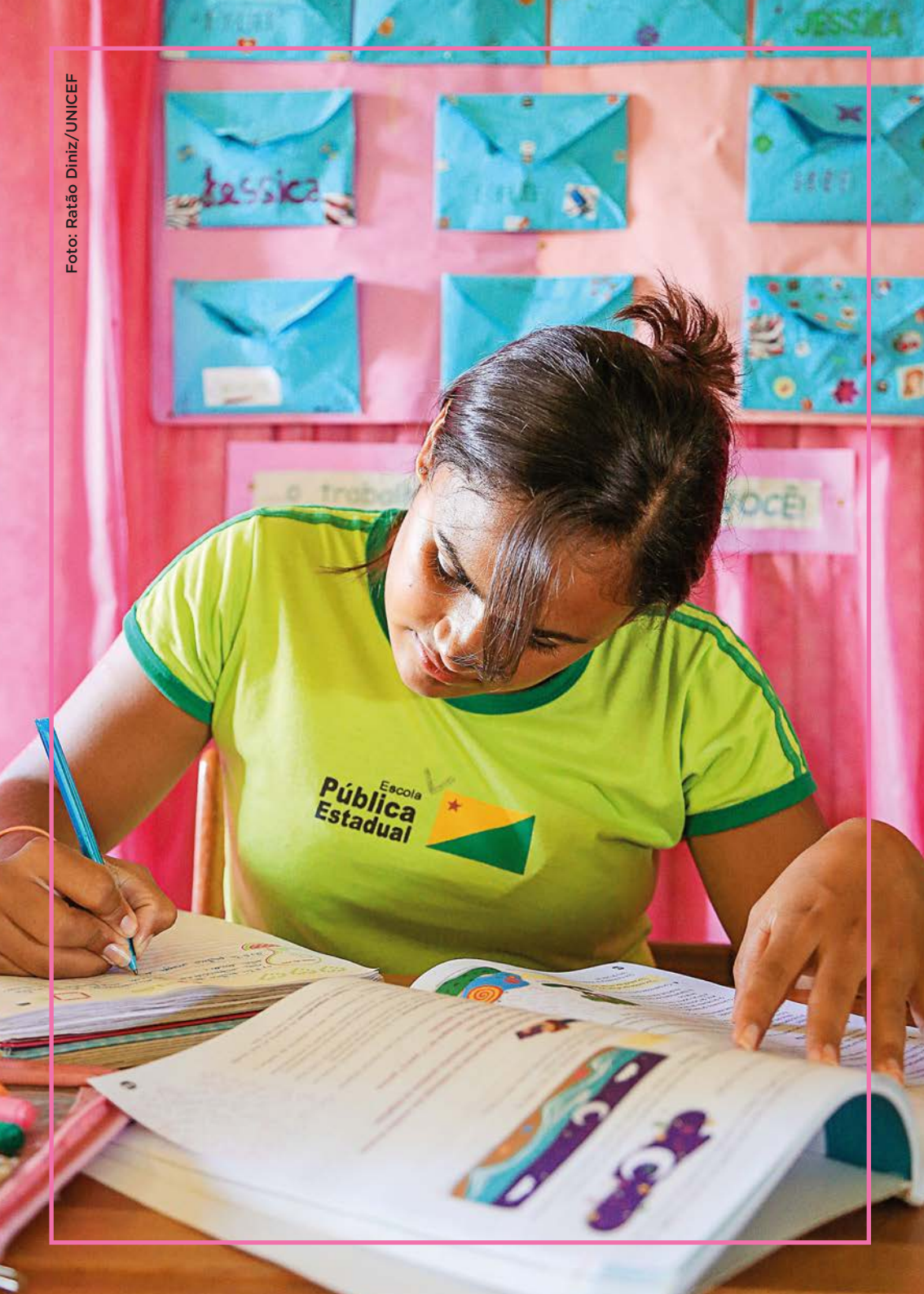

# USANDO A FERRAMENTA TECNOLÓGICA

A Busca Ativa Escolar permite, entre outras coisas, acessar todos os casos cadastrados no município, acompanhar o histórico de cada um deles e extrair relatórios analíticos.

Veja a seguir, passo a passo como acessar a plataforma, fazer a adesão e visualizar o painel correspondente a cada função.

# Adesão do município

#### 1ª etapa de adesão

| BUSCA ATIVA<br>ESCOLAR |                                                                                                    | Entrar no sistema |
|------------------------|----------------------------------------------------------------------------------------------------|-------------------|
|                        | Acessar                                                                                                    |                   |
|                        | Bem-vindo(a) à Busca Aliva Escolar.<br>Preencha os campos a seguir com seu e-mail cadastrado e senha.<br>B E-mail: |                   |
|                        | 4, Berna                                                                                                    |                   |
|                        | 2 NOVA CIDADE PARTICIPANTE ESQUE                                                                                   | CI MINHA SENHA    |
|                        | OPCOES ANNUADAS                                                                                                    |                   |

Pode ser feita pelo próprio prefeito ou pelo gestor político designado por ele.

Entre no endereço www.buscaativaescolar.org.br e clique em **Nova cidade participante** na parte de baixo da tela à esquerda.

| SCOLAR                             |                                 | 1ª Etapa - Inscrever um novo município |                                  |                             |
|------------------------------------|---------------------------------|----------------------------------------|----------------------------------|-----------------------------|
| 1. 🖪 Cadastre o mericipio          | 2. 🛦 Gestor Politico            | 3. 👗 Cadastre o prefeito               | 4. 🔁 Termo de Adesão             | 6. D'Aguarde a Confirmação  |
| Cadastre o mun                     | icípio                          |                                        |                                  |                             |
|                                    | na denais radastrar Airuna muri | rises it possion around an economic    | a a anarararila destarados am ro | nta Caso o seu muticipo não |
| nste na lista, entre em contato co | om nossa equipe.                |                                        |                                  |                             |
|                                    |                                 |                                        |                                  |                             |

Na aba **Cadastre o município**, selecione a UF, escreva o nome do seu município e aguarde aparecer para seleção. Após a UF e o município estarem indicados, clique no botão **Próximo**.

| SCOLAN                                                                                                    |                                                            | ➡ 1ª Et                | apa - Inscrever u                   | m novo municí             |
|----------------------------------------------------------------------------------------------------|------------------------------------------------------------|------------------------|-------------------------------------|---------------------------|
| 1. 🛚 Cadastre o município 📃 2.                                                                                                    | A Gestor Politico 3. 🛦 Ca                                  | idastre o prefeito     | 4. 💽 Termo de Adesão                | 5. D'Aguarde a Continnaçã |
| 2. 🛓 Insira os dados do G                                                                                                    | estor Político                                             |                        |                                     |                           |
| gestor político é o representante direto do<br>• Cadastrar o coordenador operacional e<br>• Acessar as estatísticas gerais da cidade<br>• Acompanhar a iniciativa: | > governo municipal no Busca Aliva Esc<br>o sistema;<br>E; | olar. Ele é responsáve | H por:                              |                           |
| <ul> <li>Analisar os relatórios e pensar sobre as<br/>forme aqui os dados do Gestor Político do</li> </ul>                                                         | o políticas públicas para combater a exci<br>o município.  | lusão escolar.         |                                     |                           |
| Nome*                                                                                                    |                                                            |                        |                                     |                           |
| Data da nascimanted                                                                                                    |                                                            | (10P)                  |                                     |                           |
| dd/mm/yyyy                                                                                                    |                                                            | 000.000.000-           | 00                                  |                           |
| E-mai*                                                                                                    | Telefone fivo*<br>(00) 00000-0000                          |                        | Telefone celular<br>(00) 00000-0000 |                           |
| Órgão*<br>• Cadastrar o coordenador operacional n<br>• Acessar as estatísticas gerais da cidade<br>• Acompanhar a iniciativa;                                      | o sistema;<br>I;                                           | harts account          |                                     |                           |
| <ul> <li>Anamar os realionos e pensar sobre as<br/>forme aqui os dados do Gestor Político do</li> </ul>                                                            | o município.                                               | usao escolar.          |                                     |                           |
| <sup>Nome*</sup><br>Francisco de Lima                                                                                                    |                                                            |                        |                                     |                           |
| Data de nascimento*                                                                                                    |                                                            | CPF*                   |                                     |                           |
| 26/07/1970                                                                                                    |                                                            | 342.227.686-           | 69                                  |                           |
| E-mult                                                                                                    | Telefone two*<br>(31) 4576-0087                            |                        | Telefone celular<br>(00) 00000-0000 |                           |
| flima@teste.com.br                                                                                                    |                                                            |                        |                                     |                           |
| filma@teste.com.br                                                                                                    |                                                            |                        |                                     |                           |
| tima@teste com br                                                                                                    | rais                                                       |                        |                                     |                           |

Cadastre os dados do gestor político. Os campos marcados com \* são de preenchimento obrigatório. Após inserir as informações, clique no botão **Próximo**.

**ATENÇÃO!** O prefeito deve indicar como gestor político um profissional com amplo conhecimento sobre a dinâmica da administração municipal e dos movimentos

sociais e organizações da sociedade civil, já que ele será responsável pelo processo de adesão do município, pela escolha do coordenador operacional e pela geração dos relatórios analíticos em âmbito municipal.

| SCOLAR                                                                 |                            |                                        |                                                |                           |
|------------------------------------------------------------------------|----------------------------|----------------------------------------|------------------------------------------------|---------------------------|
| 1. 🖪 Cadastre o municipio                                              | 2. 🛦 Gestor Politico       | 3. 🛦 Cadastre o preteto                | 4. 🖻 Termo de Adesão                           | 8. D'Aguarde a Confirmaçã |
| 3. 🛔 Cadastre o pref                                                   | eito                       |                                        |                                                |                           |
| informe aqui os dados do Prefeito                                      | do seu município.          |                                        |                                                |                           |
| Noma <sup>*</sup>                                                      |                            |                                        |                                                |                           |
| Nome*                                                                  |                            |                                        |                                                |                           |
| Nome"<br>Data de nascimento"<br>ddimmilygyy                            |                            | CPF*<br>000.000.000.0                  | 10                                             |                           |
| Nome"<br>Data de nascimento"<br>distimmilyyyy<br>E-inali inditucional" | Southine Stor<br>(11) 0000 | 000 000 000 000 000 000 000 000 000 00 | 10<br>Taiethe cal/tarinstus<br>(00) 00000-0000 | conai                     |

Cadastre o prefeito. Os campos marcados com \* são de preenchimento obrigatório. Após inserir as informações, clique no botão **Próximo.** 

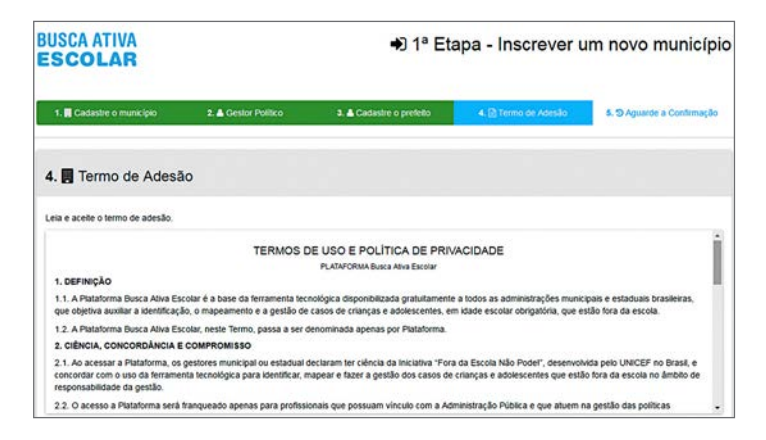

Leia o termo de adesão. Para aceitá-lo, clique em **Sim**. Em seguida, clique no botão **Próximo** para continuar a adesão.

Depois de aceitar o termo de adesão, aparecerá uma mensagem informando que sua solicitação foi enviada com sucesso. Agora você deve aguardar a confirmação e a aprovação do cadastro do município pela Gestão Nacional.

**ATENÇÃO!** Se você clicar no botão **Não**, aparecerá uma mensagem informando que não será possível realizar a adesão.

# BUSCA ATIVA ESCOLAR Olá! A adesão de MATÃO à Busca Ativa Escolar foi aprovada. Clique no botão abaixo para configurar a plataforma de seu município. Configurar Obrigada, Busca Ativa Escolar Se você está com dificuldade em clicar no botão "Configurar", copie e cole a URL abaixo em seu navegador:

#### 2ª etapa de adesão

Após a aprovação do município, você receberá um e-mail e deverá executar a 2ª etapa do processo de adesão. Ao receber o e-mail, clique em **Configurar**.

| SCOLAR                                                                        |                              |                                         |
|-------------------------------------------------------------------------------|------------------------------|-----------------------------------------|
| 1. 🕼 Cadastro 2. 🗢 Aprovação                                                  | a 🛦 Revelo es catado         | 4. 1 Cadastre o coordenador operacional |
| . 🍰 Revisão do cadastro                                                       |                              |                                         |
| Gestor Politico                                                               |                              |                                         |
| Confira se todas as informações preenchidas sobre o Gestor I<br>idos pessoais | Político estão corretas.     |                                         |
| Nome*                                                                         |                              |                                         |
| Carmen Silvia                                                                 |                              |                                         |
| Data de nascimento*                                                           | CPF*                         |                                         |
| 27/12/1975                                                                    | 477.438.488-76               |                                         |
| Analos                                                                        |                              | -                                       |
| (11) 3322-2014                                                                | (00) 00000-0000              |                                         |
| Telefona catular naccasi                                                      | -                            |                                         |
| (00) 00000-0000                                                               | with a                       |                                         |
| idereço institucional (recenal)                                               |                              |                                         |
| Logradouro                                                                    |                              |                                         |
| UF Municipio                                                                  |                              | (@/                                     |
| Teletone two institucional'                                                   | Telefone celular institucion | A2                                      |
| (11)5322-2014                                                                 | (00) 00000 0000              |                                         |
| Telefone celular pessoal                                                      | Skype                        |                                         |
| ndereço institucional (spoenal)                                               |                              |                                         |
| Logradoure                                                                    |                              |                                         |
|                                                                               |                              |                                         |
| v Municipio                                                                   |                              |                                         |
| CEP                                                                           | Bairo                        |                                         |
| 00000-000                                                                     |                              |                                         |
| dura organizaciones (spons)                                                   |                              |                                         |
| Secretaria de Educação                                                        | Coordenadora opera           | acional                                 |
| ados de acesso                                                                |                              |                                         |
| senna mormada sera enviada para o seu e-mail.                                 |                              |                                         |
| E E-mail de acesse*<br>carmen nascimento@gmail.com                            | A Senha de acesso*           |                                         |
|                                                                               |                              |                                         |

Na primeira tela, verifique se o seu cadastro está correto e faça alterações, se necessário.

**ATENÇÃO!** Crie uma senha para acessos futuros. Para prosseguir, clique no botão **Próximo**.

| 1. * 2 * 0.4 mm       2. * 0.4 mm       * * 0.4 mm         A. * 0.4 mm         A. * 0.4 mm         A. * 0.4 mm         A. * 0.4 mm         A. * 0.4 mm         A. * 0.4 mm         A. * 0.4 mm         A. * 0.4 mm         A. * 0.4 mm         A. * 0.4 mm         A. * 0.4 mm         A. * 0.4 mm         Contension that contension that contension on manufaces         A * 0.4 mm         Contension that contension on a contension on manufaces         OPT * 0.0 0.00 0.000         Contension that contension on a contension on manufaces         Mm         Contension that contension on a contension on manufaces         OPT * 0.000 0.000 0.000         Contension that contension on a contension on that contension on that contensi                                                                                                    | SCOLAR                                                                                                    |                                                                                                    | 🌣 2ª Etapa -                                                                                   | 2ª Etapa - Inscrever um novo munic         |  |  |  |
|----------------------------------------------------------------------------------------------------|----------------------------------------------------------------------------------------------------|----------------------------------------------------------------------------------------------------|------------------------------------------------------------------------------------------------|--------------------------------------------|--|--|--|
| A. Cadastre o coordenador operacional         Coordenador Operacional         Agree, Name os disos do Coordenador Operacional. Esé o responsavel por:         - Substrom os substrom os osistema do sociolo con a realizador do município:         - Substrom os regionary positivo, as estendigas para realizar o projeto no município:         - Coordenador Operacional         - Constructurativo do sociolo as constructurativos;         - Constructurativos os positivos para realizar o projeto no município;         - Constructurativos os sociolos do constructurativos;         - Constructurativos os positivos na realizador do município;         - Constructurativos os sociolos do constructurativos;         - Constructurativos os constructurativos;         - Constructurativos os constructurativos;         - Constructurativos os constructurativos;         - Constructurativos os constructurativos;         - Constructurativos os constructurativos;         - Constructurativos os constructurativos;         - Constructurativos os constructurativos os constructurativos;         - Constructurativos os constructurativos os constructurativos constructurativos os constructurativos os constructura                                                                                                    | 1. Gr Cadastro                                                                                                    | 2. O Aprovação                                                                                                    | 3, 🛦 Revisião do cadastro                                                                      | 4. 🖀 Castastre o e ourdenaator operacional |  |  |  |
| Cordenator Operational       Previous of status of supervisors instances on subscript constrained of supervisors instances on supervisor instances on supervisor instances on supervis                                                                                                    | 4. 🚠 Cadastre o coordena                                                                                                    | ador operaciona                                                                                                    | 1                                                                                              |                                            |  |  |  |
| Agora, forme so adors do Contentado Operational. Ele 6 elegonamente jor:                                                                                                    | Coordenador Operacional                                                                                                    |                                                                                                    |                                                                                                |                                            |  |  |  |
| hados pessoas   Name*   Drat ex rascimentary* CPV*   ddmmm/yyyy 000.000.000.00   totatos   Teletine colutar nesticional   (00) 00000.0000   (00) 00000.0000   (00) 00000.0000   Teletine colutar nesticional   (00) 00000.0000   (00) 00000.0000   Teletine colutar nesticional   (00) 00000.0000   Teletine colutar nesticional   (00) 00000.0000   Teletine colutar nesticional   (16) 3344.2156   (00) 00000.0000   Teletine colutar nesticional   (00) 00000.0000   Teletine colutar nesticional   (00) 00000.0000   Teletine colutar nesticional   (16) 3344.2156   (00) 00000.0000   Teletine colutar nesticional   (00) 00000.0000   Teletine colutar nesticional   (00) 00000.0000   Teletine colutar nesticional   (16) 3344.2156   (16) 00000.0000   Teletine colutar nesticional   (16) 00000.0000   Teletine colutar nesticional   (16) 00000.0000   Teletine colutar nesticional   (16) 00000.0000   Teletine colutar nesticional   (16) 00000.0000   Teletine colutar nesticional   (16) 00000.0000   CIP   (16) 00000.0000   CIP   (16) 00000.0000   CIP   (16) 00000.0000   CIP   (16) 00000.0000   CIP   (16) 00000.0000 <td>Agora, informe os dados do Coordenado<br/>• Cadastrar os supervisores institucion<br/>• Estabelecer os parâmetros do sistem<br/>• Acessar as estatísticas gerais da cid<br/>• Definir, junto com o gestor político, a<br/>• Coordenar a formação das equipes j</td> <td>r Operacional. Ele é o resp<br/>ais, os técnicos verificado<br/>a de acordo com a realida<br/>ade;<br/>s estratégias para realizar<br/>varticipantes.</td> <td>ronsăvel por:<br/>res e os agentes comunitărios;<br/>de do município;<br/>o projeto no município;</td> <td></td>                                                                                                    | Agora, informe os dados do Coordenado<br>• Cadastrar os supervisores institucion<br>• Estabelecer os parâmetros do sistem<br>• Acessar as estatísticas gerais da cid<br>• Definir, junto com o gestor político, a<br>• Coordenar a formação das equipes j | r Operacional. Ele é o resp<br>ais, os técnicos verificado<br>a de acordo com a realida<br>ade;<br>s estratégias para realizar<br>varticipantes. | ronsăvel por:<br>res e os agentes comunitărios;<br>de do município;<br>o projeto no município; |                                            |  |  |  |
| Nime*     CP*       Ota da nascimento*     CP*       dotaminynyy     000.000.000.00       Ortatos     Taetora colutar institucional       Taetora colutar passal     (00) 00000.0000       (00) 00000.0000     (00) 00000.0000       Taetora colutar institucional     (00) 00000.0000       Taetora colutar passal     (00) 00000.0000       Taetora colutar passal     (00) 00000.0000       Taetora colutar passal     (00) 00000.0000       Taetora colutar passal     (00) 00000.0000       Taetora colutar passal     (00) 00000.0000       Taetora colutar passal     (00) 00000.0000       Taetora colutar passal     (00) 00000.0000       Taetora colutar passal     (00) 00000.0000       Taetora colutar passal     (00) 00000.0000       CDP     Barra       CDP     Barra       Opto     Capa       CDP     Capa       CDP     Capa       CDP     Capa       CDP     Capa       CDP     Capa       CDP     Capa       CDP     Capa       CDP     Capa       CDP     Capa       CDP     Capa       CDP     Capa       CDP     Capa       CDP     Capa       CDP<                                                                                                    | lados pessoais                                                                                                    |                                                                                                    |                                                                                                |                                            |  |  |  |
| Data de essolmenter     CPF*       Oddramitynyn     0000 0000-00       Control yw     0000 000-00       Tretenes tes statucour     (00) 00000-0000       (00) 00000-0000     (00) 00000-0000       Tretenes tes statucour     (00) 00000-0000       Tretenes tes statucour     (00) 00000-0000       Tretenes tes statucour     (00) 00000-0000       Tretenes tes statucour     (00) 00000-0000       Tretenes tes statucour     (00) 00000-0000       Tretenes tes statucour     (00) 00000-0000       Tretenes tes statucour     (00) 00000-0000       Tretenes tes statucour     (00) 00000-0000       Tretenes tes statucour     (00) 00000-0000       Tretenes tes statucour     (00) 00000-0000       Tretenes tes statucour     (00) 0000-0000       Corr     (00) 0000-0000       Corr     (00) 0000-0000       Corr     (00) 0000-0000       Corr     (00) 0000-0000       Statucour     (00) 0000-0000       Corr     (00) 0000-0000       Statucour     (00) 0000-000       Corr     (00) 0000-000       Statucour     (00) 0000-000       Statucour     (00) 0000-000       Statucour     (00) 0000-000       Statucour     (00) 0000-000       Statucour     (00) 0000-000                                                                                                    | Nome*                                                                                                    |                                                                                                    |                                                                                                |                                            |  |  |  |
| ddimmiyyyy     000 0000 000 000 000 000 000 000 000 0                                                                                                    | Data de nascimento*                                                                                                    |                                                                                                    | CPF*                                                                                           |                                            |  |  |  |
| botatos  Textore tos astitucionar  (0) 00000 0000  (0) 00000 0000  (0) 00000 0000  (0) 00000 0000  (0) 00000 0000  Textore estudio ressol (0) 0000 0000  Textore estudio ressol (0) 0000 000  Textore estudio ressol (0) 0000  Textore estudio ressol (0) 0000  Textore estudio ressol (0) 0000  Textore estudio ressol (0) 0000  Textore estudio ressol (0) 0000  Textore estudio ressol (0) 0000  Textore estudio ressol (0) 0000  Textore estudio ressol (0) 0000  Textore estudio ressol (0) 0000  Textore estudio ressol (0) 0000  Textore estudio ressol (0) 0000  Textore estudio ressol (                                                                                                    | ddimm/yyyy                                                                                                    |                                                                                                    | 000.000.000-00                                                                                 |                                            |  |  |  |
| Telefore class restructoral<br>(00) 00000-0000     Telefore class restructoral<br>(00) 00000-0000       Telefore class restructoral<br>(00) 00000-0000     Pige       Telefore class restructoral<br>(00) 00000-0000     Telefore class restructoral<br>(00) 00000-0000       Telefore class restructoral<br>(00) 00000-0000     Bige       Telefore class restructoral<br>(00) 00000-0000     Bige       Telefore class restructoral<br>(00) 00000-0000     Bige       Telefore class restructoral<br>(00) 00000-0000     Bige       Telefore class restructoral<br>(00) 00000-0000     Bige       Telefore class restructoral<br>(00) 00000-0000     Bige       Telefore class restructoral<br>(00) 00000-0000     Bige       Telefore class restructoral<br>(00) 0000-0000     Bige       Corr<br>(00) 0000-0000     Bige       Corr<br>(00) 0000-0000     Bige       Corr<br>(00) 0000-0000     Bige       Corr<br>(00) 0000-0000     Bige       Corr<br>(00) 0000-0000     Bige       Corr<br>(00) 0000-0000     Bige       Corr<br>(00) 0000-0000     Bige       Corr<br>(00) 0000-0000     Bige       Corr<br>(00) 0000-0000     Corr<br>(00)       Corr<br>(00) 0000-0000     Corr<br>(00)       Corr<br>(00) 0000-0000     Corr<br>(00)       Corr<br>(00) 0000-0000     Corr<br>(00)       Corr<br>(00) 0000-0000     Corr<br>(00)       Corr<br>(00) 0000-0000     Corr<br>(00)       Corr<br>(00                                                                                                    | ontatos                                                                                                    |                                                                                                    |                                                                                                |                                            |  |  |  |
| (00) 00000-0000     (00) 00000-0000       Tiether extuits reassal<br>(00) 00000-0000     Tiether extuits reationsel<br>(00) 00000-0000       Tiether extuits reationsel<br>(00) 00000-0000     Tiether extuits reationsel<br>(00) 00000-0000       Tiether extuits reationsel<br>(00) 00000-0000     Tiether extuits reationsel<br>(00) 00000-0000       Tiether extuits reationsel<br>(00) 00000-0000     Tiether extuits reationsel<br>(00) 00000-0000       Tiether extuits reationsel<br>(00) 00000-0000     Tiether extuits reationsel<br>(00) 00000-0000       Tiether extuits reationsel<br>(00) 00000-0000     Tiether extuits reationsel<br>(00) 00000-0000       Tiether extuits reationsel<br>(00) 0000-0000     Tiether extuits reationsel<br>(00) 0000-0000       Corr<br>00000-0000     Tiether extuits reationsel<br>(00) 0000-0000       Corr<br>00000-000     Tiether extuits reationsel<br>(00) 0000-0000       Corr<br>00000-000     Tiether extuits reationsel<br>(00) 0000-0000       Corr<br>00000-000     Tiether extuits reationsel<br>(00) 0000-0000       Corr<br>00000-000     Tiether extuits reationsel<br>(00) 0000-0000       Corr<br>00000-0000     Tiether extuits reationsel<br>(00) 0000-0000       Corr<br>00000-0000     Tiether extuits reationsel<br>(00) 0000-0000       Tiether extuits reationsel<br>(00) 0000-0000     Tiether extuits reationsel<br>(00) 0000-0000       Corr<br>00000-0000-0000     Tiether extuits reationsel<br>(00) 0000-0000       Tiether extuits reationsel<br>(00) 0000-0000     Tiether extuits reationsel<br>(00) 0000-0000       Tiether extuits reationsel<br>(0                                                                                                    | Telefone fixo institucional*                                                                                                    |                                                                                                    | Telefone celular institucional                                                                 |                                            |  |  |  |
| Instance childs ressail     Signe       (00) 00000.0000     Testime childs mithiologied       (16) 3344.2156     (00) 00000.0000       Testime childs mithiologied     (00) 00000.0000       100000.0000     Signe       (00) 00000.0000     Signe       (00) 00000.0000 <td>(00) 00000-0000</td> <td></td> <td>(00) 00000-0000</td> <td></td>                                                                                                    | (00) 00000-0000                                                                                                    |                                                                                                    | (00) 00000-0000                                                                                |                                            |  |  |  |
| Tentor contar passal Bigs Pigs Pigs Pigs Pigs Pigs Pigs Pigs P                                                                                                    |                                                                                                    |                                                                                                    |                                                                                                |                                            |  |  |  |
| (N) (0000-0000     Telefore caluar mathedonal       (16) 3344-2156     (00) 0000-0000       Treefore caluar mathedonal     (00) 0000-0000       (00) 0000-0000     Sape       (00) 0000-0000     Sape       (00) 0000-0000     Sape       (00) 0000-0000     Sape       (00) 0000-0000     Sape       (00) 0000-0000     Sape       (00) 0000-0000     Sape       (00) 0000-0000     Sape       (00) 0000-0000     Sape       (00) 0000-0000     Sape       (00) 0000-0000     Sape       (00) 0000-0000     Sape       (00) 0000-0000     Sape       (00) 0000-0000     Same       (00) 0000-0000     Same       (00) 0000-0000                                                                                                    | Telefone celular pessoal                                                                                                    |                                                                                                    | Skjøe                                                                                          |                                            |  |  |  |
| (16) 3344-2156     (00) 00000-0000       Texture chular sessal<br>(00) 00000-0000     Stippe       Interrop instructural sessions     Stippe       Uff     Interrop instructural sessions       Uff     Interrop instructural sessions       Uff     Interrop instructural sessions       CDF     Barro       00000-0000     Barro       ados organizacionalis (session)     Curpo       dois de accesso     Sentia tolomada serk enviada para o e-mail do Coordenador Operacional.       E Emait de accesso*     4, Sinna de accesso*       common@icristadprime.com.br     ************************************                                                                                                    | Talefore for institutional <sup>4</sup>                                                                                                    |                                                                                                    | Telefone cabiler institutional                                                                 |                                            |  |  |  |
| Tender o civitar pessoal<br>(00) 00000 - 0000     Stippe       Indereço institucional pessoal<br>Logodouro     Stippe       Uf     Inversion       Uf     Inversion       CCP     Barro       COD000.000     Barro       ados organizacionalis (suove)     Curpo       Orgita     Curpo       ados de acesso<br>senha informada serie ervinada para o e-mail do Coordenador Operacional.     Stanta de acesso*       E mail de acesso*     ************************************                                                                                                    | (16) 3344-2156                                                                                                    |                                                                                                    | (00) 00000-00000                                                                               |                                            |  |  |  |
| Tentine coulur pressail (00) 000000000                                                                                                    |                                                                                                    |                                                                                                    |                                                                                                |                                            |  |  |  |
| (xi) (xi) (xi) (xi) (xi) (xi) (xi) (xi)                                                                                                    | Telefone celular pessoal                                                                                                    |                                                                                                    | Skype                                                                                          |                                            |  |  |  |
| Lopadours  Lopadours Lopadours Lopadours                                                                                                    | (00) 00000-0000                                                                                                    |                                                                                                    |                                                                                                |                                            |  |  |  |
| Lopsdoue Lopsdoue Lop                                                                                                    | ndereço institucional (spokral)                                                                                                    |                                                                                                    |                                                                                                |                                            |  |  |  |
| LUT Municipe<br>CCP Bains<br>ados organizacionais suscess<br>organiz<br>ados de acesso<br>ados de acesso<br>acesso<br>acesso | Logradouro                                                                                                    |                                                                                                    |                                                                                                |                                            |  |  |  |
| Uf Austipe  CCP CCP COP COP COP COP COP COP COP CO                                                                                                    |                                                                                                    |                                                                                                    |                                                                                                |                                            |  |  |  |
| CCP Bame<br>2000-000 2000 2000 2000 2000 2000 2000                                                                                                    | UF Municipio                                                                                                    |                                                                                                    |                                                                                                |                                            |  |  |  |
| Correction     Correction     C                                                                                                    |                                                                                                    |                                                                                                    |                                                                                                |                                            |  |  |  |
| ados organizacionais (openes)<br>órgia Carpo<br>ados de acesso<br>senha informada será enviada para o e-mail do Coordenador Operacional.<br>E E-mail de acesso"<br>azemen@cristalprime.com.br ••••••••••••••••••••••••••••••••••••                                                                                                    | 00000-000                                                                                                    |                                                                                                    | 8ano.                                                                                          |                                            |  |  |  |
| Orgin Curyo  ados de Acesso senha informada será enviada para o e-mail do Coordenador Operacional.  E-mail de acesso*  Curyo  A: Senha de acesso*  Curyo  A: Senha de acesso*  Curyo  A: Senha de acesso*  Curyo  Curyo Curyo Curyo Cur                                                                                                    | lados organizacionais (spokral)                                                                                                    |                                                                                                    |                                                                                                |                                            |  |  |  |
| ados de acesso<br>senha informada será enviada para o e-mail do Coordenador Operacional.<br>El E-mal de acesso*<br>camen@cristalprime.com.br •••••••••••                                                                                                    | Črpšo                                                                                                    |                                                                                                    | Carpo                                                                                          |                                            |  |  |  |
| senha informada serà en vala do Coordenador Operacional.<br>E E-mat de scesse*                                                                                                    | lados de acesso                                                                                                    |                                                                                                    |                                                                                                |                                            |  |  |  |
| E Email de acesso* 4. Eenha de acesso*<br>carmen@cristalprime.com.br •••••••••                                                                                                    | senha informada será enviada para o e-n                                                                                                    | sail do Coordenador Oper                                                                                                    | acional                                                                                        |                                            |  |  |  |
| carmen@cristalprime.com.br •••••••                                                                                                    | E-mail de acesso"                                                                                                    |                                                                                                    | 4, Senha de acesso*                                                                            |                                            |  |  |  |
|                                                                                                    | carmen@cristalprime.com.br                                                                                                    |                                                                                                    | <u>••••••</u>                                                                                  |                                            |  |  |  |
|                                                                                                    |                                                                                                    |                                                                                                    |                                                                                                | FINALIZAR                                  |  |  |  |

Nesta tela, insira as informações do coordenador operacional. Os campos marcados com \* são de preenchimento obrigatório.

Ao finalizar o cadastro, clique no botão Finalizar.

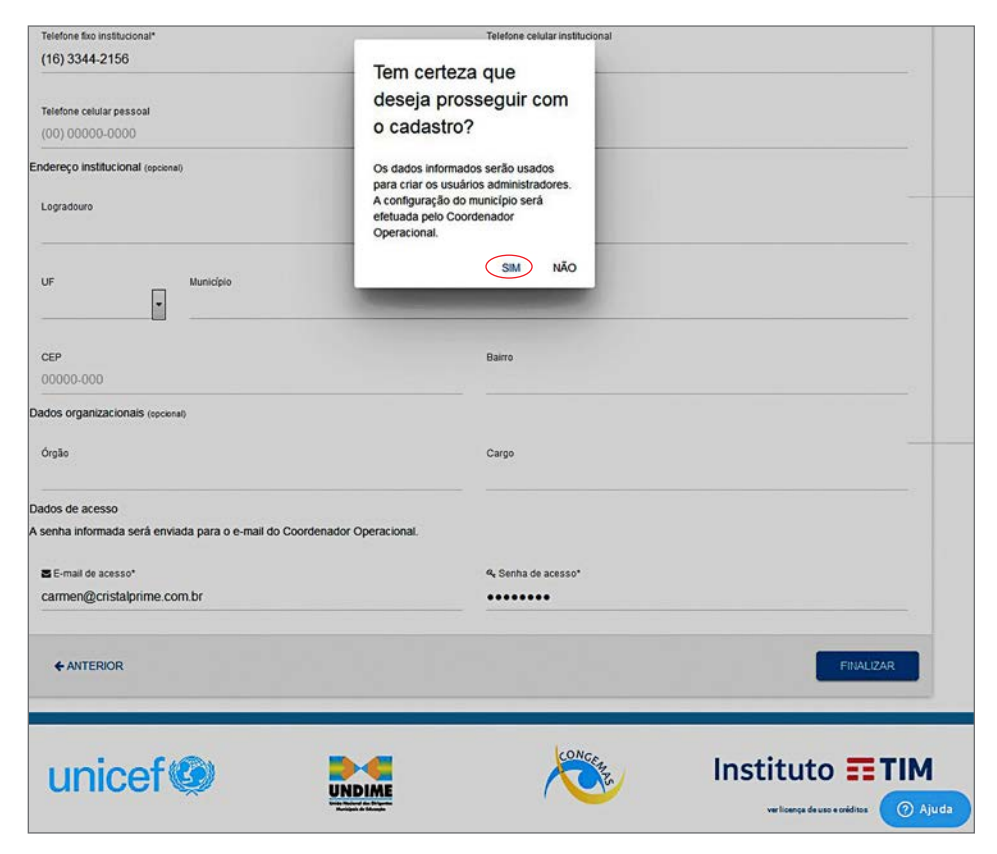

Uma mensagem de confirmação de prosseguimento do cadastro irá aparecer. Clique no botão **Sim**.

Em seguida, aparecerá uma mensagem informando que a adesão foi finalizada. Agora você e o coordenador operacional devem aguardar o recebimento da senha em seu e-mail para acessar seus respectivos painéis na plataforma.

#### 3ª etapa de adesão

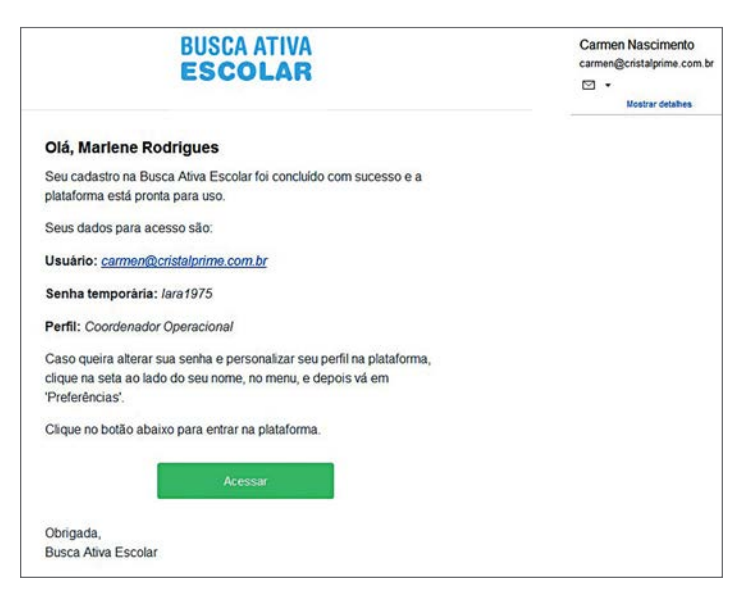

Essa etapa é realizada pelo coordenador operacional. Ao receber essa mensagem em seu e-mail, clique em **Configurar** para iniciar a configuração da plataforma do município.

| BUSCA ATIVA<br>ESCOLAR |                                                                                                    | ■ Entrar no sistema             |
|------------------------|----------------------------------------------------------------------------------------------------|---------------------------------|
|                        | Acessar                                                                                                    |                                 |
|                        | Bem-vindo(a) à Busca Aliva Escolar.<br>Preencha os campos a seguir com seu e-mait cadastrado e senha.<br>E E-mait |                                 |
|                        | 4 Senta                                                                                                    |                                 |
|                        | 12 NOVA CIDADE PARTICIPANTE                                                                                       | ESQUECI MINHA SENHA     IENTRAR |

Preencha os campos com seu e-mail e senha recebida pelo sistema. Clique no botão **Entrar**.

| SCOLAR                                                                   | Sa Etapa                       | <ul> <li>Inscrever um no</li> </ul> | vo município |
|--------------------------------------------------------------------------|--------------------------------|-------------------------------------|--------------|
| 1 쇼.eeendio.moc.actasien 2. 앱 Cadastre os grupos de trabamo              | 3. 👹 Cadastre os usuános       | 4. 30 Personalização                | 6. 🗱 Prazos  |
| 1. Revisão do cadastro                                                   |                                |                                     |              |
| Jonfra se todas as informações preenchidas sobre o Coordenador Operacion | al estão corretas.             |                                     |              |
| ados pessoais                                                            |                                |                                     |              |
| Nome*                                                                    | E E-mail de acesso*            |                                     |              |
| Mariene Rodrigues                                                        | carmen@cristalprime.c          | om.br                               |              |
|                                                                          |                                |                                     |              |
| Data de nascimento"                                                      | CPP*                           |                                     |              |
| 25/12/19/0                                                               | 403.700.240-05                 |                                     |              |
| Iontatios                                                                |                                |                                     |              |
| Telefone fixo institucional                                              | Telefone celular institucional |                                     |              |
| (00) 00000-0000                                                          | (00) 00000-0000                |                                     |              |
|                                                                          | 1.000                          |                                     |              |
| Telefone celular pessoal                                                 | Skipe                          |                                     |              |
| (a) controloc.                                                           |                                |                                     |              |
| 20079C0 INSTRUCTORM (second)                                             |                                |                                     |              |
| Enderaço                                                                 |                                |                                     |              |
| Dairro                                                                   | CEP                            |                                     | ( O A        |
| Contatos                                                                 |                                |                                     |              |
| Telefore for well shared                                                 | Talabas oskibu institutional   |                                     |              |
| Telefone filo institucionar<br>(00) 00000-0000                           | (00) 00000-0000-               |                                     |              |
| (m)                                                                      |                                |                                     |              |
| Telefore celular pessoal                                                 | Skipe                          |                                     |              |
| (00) 00000-0000                                                          |                                |                                     |              |
| Endereço institucional (apcena)                                          |                                |                                     |              |
|                                                                          |                                |                                     |              |
| Looneyo                                                                  |                                |                                     |              |
|                                                                          |                                |                                     |              |
| Baire                                                                    | CEP                            |                                     |              |
|                                                                          |                                |                                     |              |
| UF Municipie                                                             |                                |                                     |              |
| Dados organizacionais (socienai)                                         |                                |                                     |              |
| Anto                                                                     |                                |                                     |              |
| urpau                                                                    | Cargo                          |                                     |              |
|                                                                          |                                |                                     |              |
|                                                                          |                                |                                     |              |
|                                                                          |                                |                                     | SACHINACH    |

Na primeira tela, verifique se o seu cadastro está correto. Complete os campos que ainda não foram preenchidos e faça alterações, se necessário.

Antes de prosseguir, salve as alterações clicando no botão **Salvar**. Depois clique no botão **Próximo**.

| USCA ATIVA<br>SCOLAR                                                                                        |                                                                                                    | 🍄 3ª Etapa - Inscrever um novo                                                |                                                                           |                                                               |
|----------------------------------------------------------------------------------------------------|----------------------------------------------------------------------------------------------------|-------------------------------------------------------------------------------|---------------------------------------------------------------------------|---------------------------------------------------------------|
| 1. 🛦 Revisão do cadastro                                                                                    | 2. 🔮 Cadastre os grupos de Irabalho                                                                                                    | 3. 🔮 Cadastre os usuários                                                     | 4. 🕫 Personalização                                                       | 5. 曾 Prazos                                                   |
| 2. 嶜 Cadastre os g                                                                                          | rupos de trabalho                                                                                                    |                                                                               |                                                                           |                                                               |
| os grupos de trabalho responde<br>asos, de acordo com a causa. C<br>ecretaria de educação, na (re)m<br>Nome | n por diferentes causas de evasão escolar. O<br>) ideal é que façam parte dos grupos as secre<br>latrícula das crianças e dos adolescentes. | s grupos que você cadastrar aqui poc<br>ttarias municipais ou órgãos da admin | serão ser personalizados para rece<br>Istração pública, pois são eles que | eber um ou mais alertas e<br>Irão agir, junto com a<br>Opções |
| Secretaria Municipal de Edu                                                                                 | cação                                                                                                    |                                                                               |                                                                           | OBRIGATÓRIO                                                   |
| Nome da secretaria                                                                                          |                                                                                                    |                                                                               |                                                                           | © NOVO                                                        |
|                                                                                                    |                                                                                                    |                                                                               |                                                                           |                                                               |
|                                                                                                    |                                                                                                    |                                                                               |                                                                           | SALVAR 🗈                                                      |

Na aba seguinte, cadastre os **grupos de trabalho** que vão atuar na busca ativa escolar em seu município.

Para inserir um novo grupo de trabalho, escreva o nome e clique no botão **Novo**.

**ATENÇÃO!** O único grupo que é obrigatório e já vem cadastrado no sistema é o da Secretaria Municipal de Educação. Novos grupos poderão ser adicionados depois. É recomendável que você reúna as partes interessadas em realizar a busca ativa escolar e crie os grupos de trabalho após a definição com a equipe gestora.

O processo de criação dos grupos de trabalho, definição de usuários, customização e prazos devem ser definidos coletivamente para que haja sinergia entre todos os envolvidos na Busca Ativa Escolar. Recomenda-se uma reunião inicial entre todos os possíveis envolvidos, conforme orientações contidas na publicação *Busca Ativa Escolar - A Implementação no Município*.

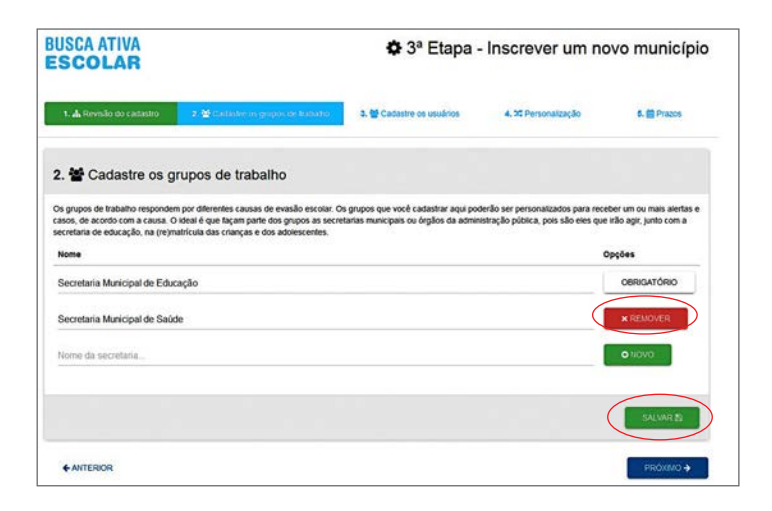

O grupo inserido aparecerá na lista de grupos. Se quiser excluí-lo, clique no botão **Remover**. Após cadastrar todos os grupos, clique no botão **Salvar**. Em seguida, clique no botão **Próximo**.

| BUSCA ATIVA<br>ESCOLAR 8 P                                                                                                    | anel 🌲 Criar alerta                                                                                                    | Alertas Pendentes                                                                                                    | Casos                                                                  | Relati                                                                             | nos 😫 Usuáno                                                            | • Contgurações                                                                                | Marlene Rodrigues                            |
|----------------------------------------------------------------------------------------------------|----------------------------------------------------------------------------------------------------|----------------------------------------------------------------------------------------------------|------------------------------------------------------------------------|------------------------------------------------------------------------------------|-------------------------------------------------------------------------|-----------------------------------------------------------------------------------------------|----------------------------------------------|
| 3. 嶜 Usuários                                                                                                    |                                                                                                    |                                                                                                    |                                                                        |                                                                                    |                                                                         |                                                                                               | + HOVO                                       |
| adastre aqui os diferentes<br>• Prefeito Municipat: orga<br>• Gestor Político: reúne a<br>públicas para combater a<br>• Coordenador operacion<br>• Supervisores institucion<br>• Tórciro es verifir advesi | usuários que vão part<br>niza e motiva os trabal<br>s diversas instituições<br>exclusão escotar;<br>al: é responsável pelo<br>als: indicados pelas se<br>são os responsáves p | icipar da Busca Aliva Esc<br>hos da iniciativa do Busc<br>governamentais e não gr<br>planejamento, execução<br>cretarias/órgãos envolvic<br>o estativora o disentetor | olar. No mo<br>a Aliva Esco<br>overnament<br>e acompan<br>dos no proje | mento do ca<br>kar no munic<br>ais da cidade<br>hamento do<br>to;<br>aoútras tárco | dastro, você deve<br>Ipio;<br>e para participar di<br>plano de trabalho | escolher qual o perfil do usu<br>o programa e propõe a criaçi<br>e de todas as ações do proje | áno.<br>Bo ou alteração de políticas<br>sto; |
| • Agentes comunitários: s<br>Grupo                                                                                                    | ão os responsáveis po                                                                                                    | r fazer os primeiros alert                                                                                                    | as de crianç                                                           | as e adoles<br>Tipo                                                                | centes que estão f                                                      | ora da escola.                                                                                |                                              |
| DDAS                                                                                                    |                                                                                                    |                                                                                                    | •                                                                      | TODAS                                                                              |                                                                         |                                                                                               |                                              |
| se-mail<br>uscar por e-mail                                                                                                    |                                                                                                    |                                                                                                    | ٩                                                                      | Limite o                                                                           | 32 64 <b>1</b>                                                          | 8.                                                                                            |                                              |
| Nome 9                                                                                                    | Município 4                                                                                                    | E-mail 0                                                                                                    |                                                                        |                                                                                    | Про Ф                                                                   | Grupo \$                                                                                      | Opções                                       |
| & Carmen Silvia                                                                                                    | SP / MATÃO                                                                                                    | carmen n                                                                                                    | ascimento@                                                             | igmail.com                                                                         | Gestor Politico                                                         |                                                                                               | B KOITAA<br>O DEBATTAA                       |
| Mariene Rodrigues                                                                                                    | SP / MATÃO                                                                                                    | carmen@                                                                                                    | cristalprime                                                           | com br                                                                             | Coordenador<br>Operacional                                              |                                                                                               | C ROITAR                                     |
| ▲ Maria Silva Santos<br>Atus                                                                                                    | SP / MATÃO                                                                                                    | maria@te                                                                                                    | ste com br                                                             |                                                                                    | Supervisor institu                                                      | ional Secretaria Municip<br>Educação                                                          | al de BIEDITAR<br>O DESATIVAR                |

Na aba seguinte, você pode cadastrar os usuários do sistema. Para isso, clique no botão **Novo**.

| BUSCA ATIVA<br>ESCOLAR<br>sr swelko * Criar alerta * Alertas Pendentes | 🖩 Casos 👷 Relatórios 🔮 Usuános 🔿 Contigurações | Martene Rodrigues _<br>Contenator Operations |
|------------------------------------------------------------------------|------------------------------------------------|----------------------------------------------|
| A Cadastrar usuário                                                    |                                                |                                              |
| Noma*                                                                  |                                                |                                              |
| Dados pessoais                                                         |                                                |                                              |
| Data de nasiomento*                                                    | CH+                                            |                                              |
| ddimm'yyyy                                                             | 000.000.000                                    |                                              |
| Contatos                                                               |                                                |                                              |
| Talafone Iris institucional*                                           | Talefone celular institucional                 |                                              |
| (00) 00000-0000                                                        | (00) 00000-0000                                |                                              |
| Telefore celular pessoal                                               | Biope                                          |                                              |
| (00) 00000-0000                                                        |                                                |                                              |
| Endereço Institucional                                                 |                                                |                                              |
| Endereço institucional                                                 |                                                |                                              |
|                                                                        |                                                |                                              |
|                                                                        |                                                | ED SALVAR                                    |

Preencha todos os campos obrigatórios sobre o novo usuário, que estão marcados com \*.

Após preencher o formulário, clique em Salvar.

| ESCOLAR <sup>® Parr</sup>                                                                                                    | el 🌲 Crianalesta                                                                                                    | Alertas Pendentes                                                                                                    | IE Casos                                                   | L2 Relati                                                                        | brios 🔮 Usuarios                                                                                     | Configurações                                                                                  | Martene Rodrigues<br>Cordenador Operacional |
|----------------------------------------------------------------------------------------------------|----------------------------------------------------------------------------------------------------|----------------------------------------------------------------------------------------------------|------------------------------------------------------------|----------------------------------------------------------------------------------|----------------------------------------------------------------------------------------------------|------------------------------------------------------------------------------------------------|---------------------------------------------|
| 3. 嶜 Usuários                                                                                                    |                                                                                                    |                                                                                                    |                                                            |                                                                                  |                                                                                                    |                                                                                                | +NOVO                                       |
| Ladastre aqui os diferentes us                                                                                                    | uarios que vão partir                                                                                                    | ipar da Busca Aliva Esc                                                                                                    | olar. No mor                                               | nento do ca                                                                      | dastro, você deve e                                                                                  | scother qual o perfil do usuário                                                               |                                             |
| Prefeito Municipal organizi<br>Gestor Político: recine as di<br>públicas para combator a ex-<br>Coordenador operacional:<br>Supervisores institucionals<br>Técnicos verificadores: são<br>Agentes comunitários: são | i e motiva os trabalh<br>versas instituções g<br>susão escolar;<br>é responsável pelo p<br>indicados pelas sec<br>o os responsáveis po<br>os responsáveis po | os da iniciativa do Busca<br>overnamentais e não go<br>panejamento, execução-<br>retariasióngãos envolvid<br>x etaborar o diagnóstico<br>fazer os primeiros aierta | e acompant<br>os no projet<br>e produzir a<br>si de crianç | tar no munic<br>his da cidad<br>hamento do<br>to,<br>análise têcn<br>as e adoles | tipio;<br>e para participar do<br>plano de trabalho e<br>ica sobre os casos e<br>centes que estão to | programa e propõe a cração o<br>de todas as ações do projeto;<br>incontrados;<br>ra da escola. | u ateração de políticas                     |
| 🖆 Grupo                                                                                                    |                                                                                                    |                                                                                                    |                                                            | <b>≜</b> Tpo                                                                     |                                                                                                    |                                                                                                |                                             |
| TODAS                                                                                                    |                                                                                                    |                                                                                                    |                                                            | TODAS                                                                            |                                                                                                    |                                                                                                |                                             |
| E-mail                                                                                                    |                                                                                                    |                                                                                                    |                                                            | Limite                                                                           | de exibição                                                                                          |                                                                                                |                                             |
|                                                                                                    |                                                                                                    |                                                                                                    | Q                                                          | 16                                                                               | 22 64 122                                                                                            |                                                                                                |                                             |
| Buscar por e-mail                                                                                                    |                                                                                                    |                                                                                                    |                                                            |                                                                                  |                                                                                                    |                                                                                                |                                             |
| Nome 0                                                                                                    | Municipio 0                                                                                                    | E-mail 0                                                                                                    |                                                            |                                                                                  | Tipo D                                                                                               | Grupe 8                                                                                        | Opções                                      |
| Nome 0                                                                                                    | Municipio \$<br>SP / MATÃO                                                                                                    | E-mail 0<br>carmen.na                                                                                                    | scimento@                                                  | gnail.com                                                                        | Tipo S<br>Gestor Politico                                                                            | Grupe \$                                                                                       | Opções<br>Bechus<br>o tecutivas             |
| Nome 6<br>A Carmen Silvia<br>A Martiene Rodrigues                                                                                                    | Municipio #<br>SP / MATÃO<br>SP / MATÃO                                                                                                    | E-mail *<br>carmen na<br>carmen@e                                                                                                    | ristalprime /                                              | gmail.com<br>com.br                                                              | Tipo 9<br>Gestor Político<br>Coordenador<br>Operacional                                              | Grupe 8                                                                                        | Opções<br>B EDMA<br>O DESIGNA<br>B EDMA     |

Após salvar, o novo usuário irá aparecer na lista de usuários da plataforma.

O novo usuário receberá um e-mail confirmando o cadastro e informando seu login e senha temporária.

| 1. 🛦 Revisão do cadastro 2. 😫 Cadastre os                                               | s grupos de trabaiho 🛛 â. 🗑 Cadastre os us        | ulnos                                | 6.曾Prazos                         |
|-----------------------------------------------------------------------------------------|---------------------------------------------------|--------------------------------------|-----------------------------------|
| a. ≭ Personalização                                                                     |                                                   |                                      |                                   |
| qui você poderá personalizar, de acordo com cada ca<br>lleragir com os alertas e casos. | susa de evasão escolar, a prioridade de tratament | o no sistema, e quais grupos de trat | balho serão notificados e poderão |
| Adolescente em conflito com a lei                                                       |                                                   | • 822                                | 0                                 |
| Secretaria Municipal de Educação                                                        |                                                   | 20 \                                 | Asualiza e notifica @             |
| Criança ou adolescente com deficiência(s)                                               |                                                   | • 📖                                  | O MAGE O Rates                    |
| Secretaria Municipal de Educação                                                        |                                                   | 181                                  | /isualiza e notifica @            |
| Criança ou adolescente com doença(s) que impe                                           | eça(m) ou dificulte(m) a frequência à escola      | O Ata                                | •                                 |
| Secretaria Municipal de Educação                                                        |                                                   | 981                                  | Asualiza e notífica @             |
| Criança ou adolescente em abrigo                                                        |                                                   | • •                                  | 0                                 |
| Secretaria Municipal de Educação                                                        |                                                   |                                      | /sualiza e notifica @             |
| Crianca ou adolescente em situação de rua                                               |                                                   | • 55                                 |                                   |
| Correlacio Manistral da Educação                                                        |                                                   |                                      |                                   |
| Secretaria Manicipal de Educação                                                        |                                                   |                                      |                                   |
| Crança de autorescente vitina de autoro / violen                                        | Cia Sexual                                        | •                                    |                                   |
| Secretaria Municipal de Educação                                                        |                                                   | 80                                   | Asualiza e notfica 👁              |
| Evasão porque sente a escola desinteressante                                            |                                                   | O Ata                                | • 8000                            |
| Secretaria Municipal de Educação                                                        |                                                   | 2                                    | /isualiza e notifica @            |
| rana de transporte escolar                                                              |                                                   | C Ata                                | o war e tata                      |
| Secretaria Municipal de Educação                                                        |                                                   | 80 /                                 | Asualiza e notifica 🐲             |
| Gravidez na adolescência                                                                |                                                   | O Atta                               | Bitts     O Ritts                 |
| Secretaria Municipal de Educação                                                        |                                                   | 80 /                                 | Visualiza e notifica @            |
| Preconceito ou discriminação racial                                                     |                                                   | • 201                                | 0 <b>566</b> 0 860                |
| Secretaria Municipal de Educação                                                        |                                                   | 120 \                                | Visualiza e notifica 👁            |
| Trabalho infantil                                                                       |                                                   | . Atta                               | 0 1444 0 Bitta                    |
| Secretaria Municipal de Educação                                                        |                                                   | 120 \                                | /isualiza e notifica @            |
| Uso, abuso ou dependência de substâncias psic                                           | oativas                                           | · 201                                | 0                                 |
| Secretaria Municipal de Educação                                                        |                                                   | 20 1                                 | Visualiza e notifica 👁            |
| Violéncia familiar                                                                      |                                                   |                                      | 0 1464 0 1861                     |
| Secretaria Municipal de Educação                                                        |                                                   | 20 V                                 | visualiza e notifica 👁            |
| Violência na escola                                                                     |                                                   |                                      | 0                                 |
| Secretaria Municipal de Educação                                                        |                                                   | 2                                    | visualiza e notifica 👁            |
|                                                                                         |                                                   |                                      | SALVAR (S )                       |
|                                                                                         |                                                   |                                      |                                   |

Na aba **Personalização**, você pode estabelecer a prioridade de tratamento de cada causa no sistema e os grupos de trabalho que poderão visualizar e receber notificações a partir dessas causas.

Se quiser alterar a configuração padrão, clique sempre no botão **Salvar** primeiro e somente depois em **Próximo**.

| USCA ATIVA<br>Escolar                         |                                         | 🌣 3ª Etapa                         | a - Inscrever um no                | ovo municíp            |
|-----------------------------------------------|-----------------------------------------|------------------------------------|------------------------------------|------------------------|
| 1. 🛦 Revisão do cadastro                      | 2. 🖉 Cadastre os grupos de trabatio     | 3. 📽 Cadastre os usuários          | 4. 🛪 Personaização                 | s. @Praiss             |
| 5. 🋗 Prazos                                   |                                         |                                    |                                    |                        |
| iqui você define os prazos para<br>ela etapa. | cada etapa. Se un caso permanece en uma | etapa após seu prazo, ele é consid | erado "em atraso" e aparece em des | taque para o responsáw |
| Etapa do caso<br>Alerta                       | Prazo                                   | 5 🙌 dias                           |                                    |                        |
| Pesquisa                                      | ,                                       | 5 🗟 dias                           |                                    |                        |
| Análise Técnica                               |                                         | i 🗄 dias                           |                                    |                        |
| Gestão do Caso                                |                                         |                                    |                                    |                        |
| (Re)matricula                                 | 3                                       | 0 (ðiðas                           |                                    |                        |
| 1º Observação                                 |                                         | 0 🔯 dias                           |                                    |                        |
| 2º Observação                                 | •                                       | 0 🔯 dias                           |                                    |                        |
| 3ª Observação                                 |                                         | 0 🗄 dias                           |                                    |                        |
| 4º Observação                                 |                                         | 0 🗄 dias                           |                                    |                        |
|                                               |                                         |                                    |                                    | SALVAR 19              |
|                                               |                                         |                                    |                                    | CONCLUIR 🗸             |

Na aba **Prazos**, é possível configurar a duração de cada etapa da Busca Ativa Escolar. Sempre que alterar a configuração de alguma etapa, clique primeiro no botão **Salvar** e somente depois em **Concluir**.

| 5. 🎬 Prazos                                                                                | Deseja p<br>o cadasti                                                                                 | rosseguir com<br>ro? |                                                             |  |
|--------------------------------------------------------------------------------------------|----------------------------------------------------------------------------------------------------|----------------------|-------------------------------------------------------------|--|
| qui você define os prazos para cada elapa. Se um caso perma<br>ela etapa.<br>Etapa do caso | Os dados informados poderilio ser<br>alterados por você e pelos gestores na<br>área de Configurações. |                      | derado "em atraso" e aparece em destaque para o responsável |  |
| Alerta                                                                                     | 18                                                                                                    | the das              |                                                             |  |
| Pesquisa                                                                                   | 15                                                                                                    | 🖗 dias               |                                                             |  |
| Anàise Técnica                                                                             | 5                                                                                                    | 册 dias               |                                                             |  |
| Gestão do Caso                                                                             |                                                                                                    |                      |                                                             |  |
| (Rejmatricula                                                                              | 30                                                                                                    | 🛃 dias               |                                                             |  |
| 1º Observação                                                                              | 60                                                                                                    | 🗄 dias               |                                                             |  |
| 2º Observação                                                                              | 60                                                                                                    | 🔠 dias               |                                                             |  |
| 3º Observação                                                                              | 60                                                                                                    | ው dias               |                                                             |  |
| 4º Observação                                                                              | 60                                                                                                    | 🗄 dias               |                                                             |  |
|                                                                                            |                                                                                                    |                      | SHLINA (2                                                   |  |
|                                                                                            |                                                                                                    |                      | CONCLUR 🗸                                                   |  |

Uma mensagem de confirmação de prosseguimento do cadastro irá aparecer. Clique no botão **Sim** e depois em **Concluir**.

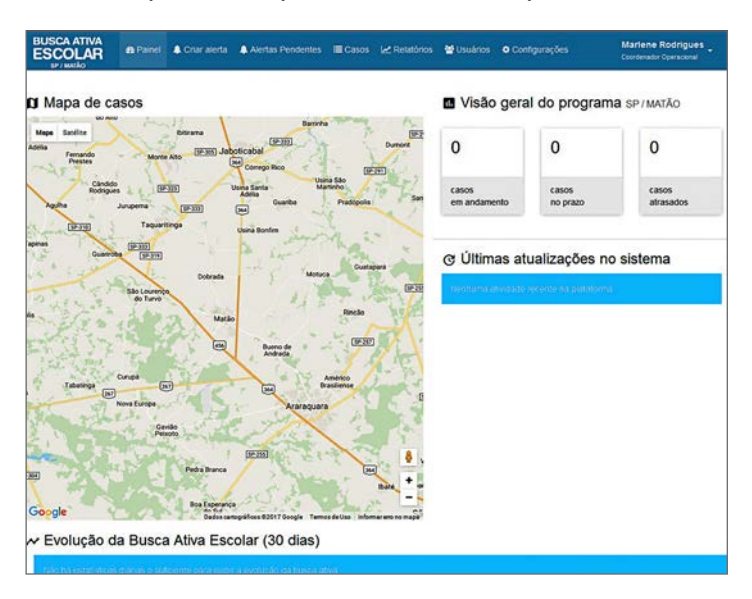

Depois de concluída esta etapa, você visualizará o seu painel de coordenador operacional no sistema.

# Painel do gestor político

| BUSCA ATIVA<br>ESCOLAR |                                                                                                    | ■ Entrar no sistema |
|------------------------|----------------------------------------------------------------------------------------------------|---------------------|
|                        | Acessar<br>Bem-indo(a) à Busca Alive Escolar.<br>Perencha es campos a segur com seu e-mait castatra<br>El mait:<br>vubutomik@akg701.com<br>4, Senu:<br> | do e senha.         |
|                        | OF NOVA CIDADE PARTICIPANTE                                                                                                    |                     |
|                        | GPÇÕES                                                                                                    | AMNYCADAS           |

Para entrar no sistema, acesse www.buscaativaescolar.org.br e preencha os campos com seu e-mail e senha recebida pelo sistema. Clique no botão **Entrar**.

Se você não lembra da senha, clique no link **Esqueci minha senha** para gerar uma nova.

| BUSCA ATIVA<br>ESCOLAR |                                                                                             | Esqueci minha senha |
|------------------------|---------------------------------------------------------------------------------------------|---------------------|
|                        | Solicitar troca de senha                                                                    |                     |
|                        | St-mail<br>vubutomik@ekgq701.com                                                            |                     |
|                        | Será enviado um e-mail com um link, para que vocé escolha uma nova senha<br>para sua conta. |                     |
|                        | SOLICITAR TROCA +                                                                           | ľ                   |

Coloque seu e-mail de cadastro e, em seguida, clique em **Solicitar troca**. A nova senha será enviada ao seu e-mail.

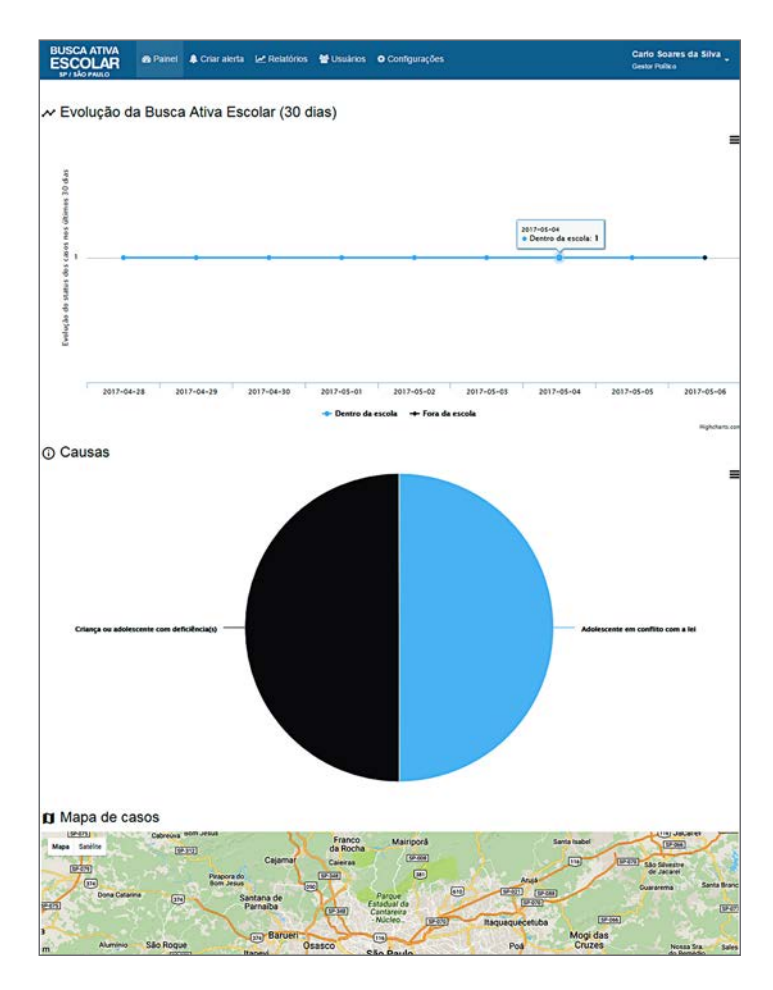

Ao entrar no sistema, o painel exibirá as seguintes informações: gráfico sobre a evolução da busca ativa, gráfico sobre as causas de exclusão e mapa dos casos do município.
| COLAR Painel Criter alerta                                                                        | Relatórios 🔮 Usuários O Configurações                  | Center Publice                                                                                                 |
|---------------------------------------------------------------------------------------------------|--------------------------------------------------------|----------------------------------------------------------------------------------------------------|
| Criar alerta                                                                                      |                                                        |                                                                                                    |
| Informações da criança ou adolescente                                                             |                                                        |                                                                                                    |
|                                                                                                   |                                                        |                                                                                                    |
| ione da criança ou adolescente*                                                                   |                                                        |                                                                                                    |
| Renato Fonseca                                                                                    |                                                        |                                                                                                    |
| lext                                                                                              | Raça / Etnia                                           |                                                                                                    |
| Masculino                                                                                         | Branca                                                 | Lata de nascimento     16/08/2005                                                                              |
| and comp                                                                                          | · Date                                                 |                                                                                                    |
| 80                                                                                                | CPF                                                    | NS (Número de Identificação Social)                                                                            |
| 34356899                                                                                          | 546.342.122-30                                         |                                                                                                    |
| for que a criança ou adolescente está fora da escolar<br>belecore a principal causa identificada. | ٣                                                      |                                                                                                    |
| O Adolescente em conflito com a lei                                                               |                                                        |                                                                                                    |
| O Criança ou adolescente com defici                                                               | ência(s)                                               |                                                                                                    |
| O Criança ou adolescente com doen;                                                                | ça(s) que impeça(m) ou dificulte(m) a frequência à esc | ola                                                                                                    |
| O Criança ou adolescente em abrigo                                                                |                                                        |                                                                                                    |
| O Criança ou adolescente em situaçã                                                               | io de rua                                              |                                                                                                    |
| O Criança ou adolescente vitima de a                                                              | abuso / violência sexual                               |                                                                                                    |
| O Evasao porque sente a escola des                                                                | nteressante                                            |                                                                                                    |
| <ul> <li>Faita de documentação da chança</li> <li>Folta da infrastrutura oscillar</li> </ul>      | ou adoiescente                                         |                                                                                                    |
| O Falta de intraestrutura escolar                                                                 |                                                        |                                                                                                    |
| Consider as address losis                                                                         |                                                        |                                                                                                    |
| Oravidez ha addescencia     Presentation ou discriminantilo racia                                 | 4                                                      | 0                                                                                                    |
| O Trabalho infantii                                                                               |                                                        |                                                                                                    |
| O Uso atuso ou dependincia de sut                                                                 | hstilincias osicoativas                                |                                                                                                    |
| Voléncia familiar                                                                                 |                                                        |                                                                                                    |
| O Violência na escola                                                                             |                                                        |                                                                                                    |
| Dados do responsável                                                                              |                                                        |                                                                                                    |
|                                                                                                   |                                                        | 23                                                                                                    |
| losefina Almeida                                                                                  | Dominoos Fonseca                                       | aver and a second second second second second second second second second second second second second second s |
|                                                                                                   |                                                        |                                                                                                    |
| RC da mille ou responsável                                                                        | RD do pal ou responsive                                | ·                                                                                                    |
| 25467854                                                                                          | 243560965                                              |                                                                                                    |
| Telefone da mãe ou responsável                                                                    | Telefone do paí ou respor                              | nsilvel                                                                                                    |
| (81) 96847-3464                                                                                   | (81) 97655-4243                                        |                                                                                                    |
| Dados de localização                                                                              |                                                        |                                                                                                    |
|                                                                                                   |                                                        |                                                                                                    |
| Endereça*                                                                                         | Referência geográfica                                  |                                                                                                    |
| Rua Rodrigues Alves, 21                                                                           |                                                        |                                                                                                    |
| uP* Municipio*                                                                                    |                                                        |                                                                                                    |
| BA • BA / FEIRA DA                                                                                | MATA                                                   |                                                                                                    |
|                                                                                                   |                                                        |                                                                                                    |

Você também pode criar um alerta por meio deste painel. Para isso, clique na aba **Criar alerta** e preencha todos os campos obrigatórios do formulário – estão marcados com \*.

Depois de completar o formulário, clique no botão **Criar alerta**, no final da página.

Assim que o alerta for salvo, aparecerá uma mensagem informando que ele foi registrado com sucesso.

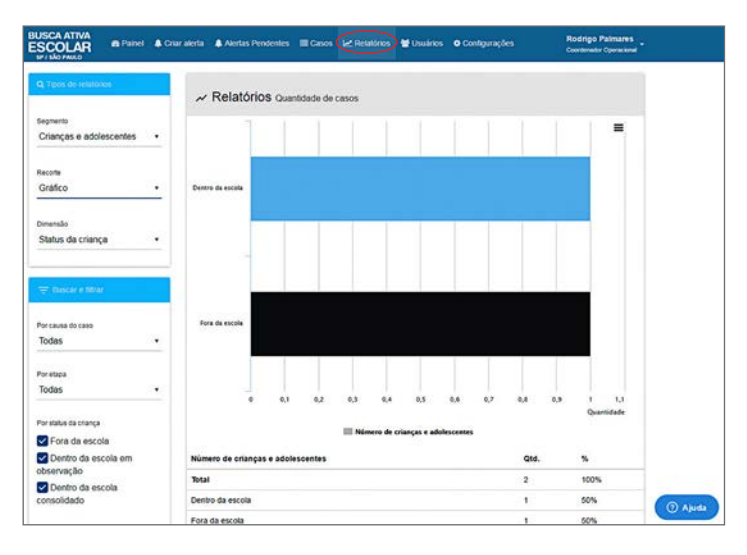

Clicando na aba **Relatórios**, você pode cruzar, filtrar, exportar informações e realizar análises dos casos do município.

| BUSCA ATIVA<br>ESCOLAR <sup>® Paine</sup>                                                                                                    | el 🜲 Criter allerta 🌲 Ale                                                                                                    |                                                                                                    | 🗠 Relatórios 🔮 Usuários 🛛                                                                                                    | O Configurações                                                                         | Rodrigo Palmares<br>Contendor Operacional |
|----------------------------------------------------------------------------------------------------|----------------------------------------------------------------------------------------------------|----------------------------------------------------------------------------------------------------|----------------------------------------------------------------------------------------------------|-----------------------------------------------------------------------------------------|-------------------------------------------|
| 3. ở Usuários                                                                                                    |                                                                                                    |                                                                                                    |                                                                                                    |                                                                                         | + NOVO                                    |
| Cadastre aquí os diferentes usu                                                                                                    | iários que vão participar da                                                                                                    | Busca Aliva Escolar. No mome                                                                                                    | nto do cadastro, você deve esci                                                                                                    | olher qual o perfil do usuário.                                                         |                                           |
| Preteito Municipat, organiza<br>Gestor Político: reúne as di<br>políticas públicas para comb<br>e Coordenador operacionat<br>e Supervisores institucionas:<br>Técnicos vertificadores: são<br>e Agentes comunitários: são | e motiva os trabalhos da la<br>versas instituições governar<br>ster a exclusão escolar;<br>è responsável pelo planejan<br>indicados pelas secretarias<br>os responsáveis por elabor<br>os responsáveis por fazer o | iciativa do Busca Ativa Escolar<br>nentais e não governamentais<br>tento, execução e acompanha<br>Vérgãos envolvidos no projeto;<br>ar o diagnôstico e produzir anv<br>s primeiros alertas de crianças | no município;<br>da cidade para participar do pro<br>mento do plano de trabalho e de<br>lisse técnica sobre os casos enc<br>e adolescentes que estão fora | igrama e propõe a criação ou<br>e todas as ações do projeto;<br>ontrados:<br>da escola. | alteração de                              |
| 🖶 Grupo                                                                                                    |                                                                                                    |                                                                                                    | ▲ Tipo                                                                                                    |                                                                                         |                                           |
| TODAS                                                                                                    |                                                                                                    | -                                                                                                    | TODAS                                                                                                    |                                                                                         |                                           |
| S E-mail                                                                                                    |                                                                                                    |                                                                                                    | Limite de exibição                                                                                                    |                                                                                         |                                           |
| Buscar por e-mail                                                                                                    |                                                                                                    | ٩                                                                                                    | 16 32 64 120                                                                                                    |                                                                                         |                                           |
| Nome 0                                                                                                    | Município e                                                                                                    | E-mail ¢                                                                                                    | Тро 0                                                                                                    | Grupo Ø                                                                                 | Opções                                    |
| A Maria Sandra                                                                                                    | SP / SÃO PAULO                                                                                                    | dsika@envy17.com                                                                                                    | Agente Comunitário                                                                                                    | Secretaria Municipal de<br>Saúde                                                        | В сотвя<br>Ф оксальная                    |
| & Carlo Soares da Silva                                                                                                    | SP / SÃO PAULO                                                                                                    | vubutomik@akgq701.com                                                                                                    | n Gestor Politico                                                                                                    |                                                                                         | O DESADNAR                                |
| A Rodrigo Palmares                                                                                                    | SP / SÃO PRULO                                                                                                    | huciz@axon7zte.com                                                                                                    | Coordenador<br>Operacional                                                                                                    |                                                                                         | © cortes                                  |
| Nome ¢                                                                                                    | Municipio 0                                                                                                    | E-mail 0                                                                                                    | тро с                                                                                                    | Grupe a                                                                                 | Opções                                    |
| & Maria Sandra                                                                                                    | SP / SÃO PAULO                                                                                                    | disika@envy17.com                                                                                                    | Agente Comunitário                                                                                                    | Secretaria Municipal de<br>Saúde                                                        | B COSAR<br>B DESKTWAR                     |
| & Cada Saama da Silva                                                                                                    | so usão pela o                                                                                                    | understander das and 201 and                                                                                                    | Centre Dollara                                                                                                    |                                                                                         |                                           |

Na aba **Usuários**, você pode cadastrar novos usuários. Para isso, clique no botão **Novo**.

| BUSICA ATIVA<br>ESCOLAR de Fanet & Craw alerta 22 Relativos 22 Unuderos 0<br>per videoreaso | Configurações Ga                 | to Seams da Silva .<br>In Pulsia |
|---------------------------------------------------------------------------------------------|----------------------------------|----------------------------------|
| ♣ Cadastrar usuário                                                                         |                                  |                                  |
| tume"<br>Mariana Matos                                                                      |                                  |                                  |
| Dados de acesso                                                                             |                                  |                                  |
| E-mail de acéseic*                                                                          | A Serta or aciente'              |                                  |
| mariana@testa.com.br                                                                        |                                  |                                  |
| Função poupada no potema*                                                                   | Grup#                            |                                  |
| Supervisor Institucional •                                                                  | Secretaria Municipal de Educação | <u></u>                          |
| Cados pessoas                                                                               |                                  |                                  |
| free to second the                                                                          | 1.00                             |                                  |
| 25/12/1984                                                                                  | 534 213 607 60                   |                                  |
| Dados organizacioneis                                                                       |                                  |                                  |
| Onde                                                                                        | Sem                              |                                  |
| Secretaria de Educação                                                                      | Coordenadore pedagógice          |                                  |
|                                                                                             | 1.2                              |                                  |
|                                                                                             |                                  |                                  |
|                                                                                             |                                  | DINUNE                           |

Depois de preencher todos os campos obrigatórios – estão marcados com \* –, clique em **Salvar**.

| 🔮 Grapes                                                                                                    | M Contemposite                                                                                                    | E Pourse                                                                                                  |
|----------------------------------------------------------------------------------------------------|----------------------------------------------------------------------------------------------------|----------------------------------------------------------------------------------------------------|
| Cadastre os grupos de trabalho                                                                                                    |                                                                                                    |                                                                                                    |
| s grupos de trabalho respondent por diferentes causas de<br>etas e casos, de acordo com a causa. O ideal é que faça<br>eto com a aicontanta de educação, na (incimatricula das c | e evasão escolar. Os grupos que você cadastrar aqui por<br>em partie dos grupos as secretarias municipais ou órgãos<br>rlanças e dos adolencentes. | decão ser personalizados para receber um ou mais<br>da administração pública, pois são eles que isão age, |
| tome                                                                                                    |                                                                                                    | Opções                                                                                                    |
| Secretaria Municipal de Educação                                                                                                    |                                                                                                    | OBROATÓRIO                                                                                                |
| secretaria Municipal de Saúde                                                                                                    |                                                                                                    | # REMOVES                                                                                                 |
| Secretaria Municipal de Cultura                                                                                                    |                                                                                                    | · R REMOVER                                                                                               |
|                                                                                                    |                                                                                                    | # REMOVER                                                                                                 |
| lecretaria Municipal de Assistência Social                                                                                                    |                                                                                                    |                                                                                                    |
| lecretaria Municipal de Assistência Social                                                                                                    |                                                                                                    | O NOND                                                                                                    |

A criação de grupo e a customização das causas e dos prazos são realizadas na etapa de adesão do município. No entanto, você pode alterar essas configurações quando necessário.

Você pode remover grupos de trabalho já existentes e criar novos grupos.

**ATENÇÃO!** Sempre que um novo grupo for criado, é necessário clicar em **Salvar** as informações.

| SCA ATIVA                          | n Painel 🐥 Criar alerta                                      | Alertas Pendentes      | E Casos         | Melatórios      | 🔮 Usuários      | • Configurações      | R                | odrigo Palma<br>ordenedor Opera |
|------------------------------------|--------------------------------------------------------------|------------------------|-----------------|-----------------|-----------------|----------------------|------------------|---------------------------------|
| Configur                           | ações sp/são paulo                                           |                        |                 |                 |                 |                      |                  |                                 |
|                                    | W Grupos                                                     |                        | × Custo         | mzação          |                 |                      | 🛗 Prazos         |                                 |
| <b>¢</b> Person                    | alização                                                     |                        |                 |                 |                 |                      |                  |                                 |
| qui você poderá<br>oderão interagi | à personalizar, de acordo com o<br>r com os alertas e casos. | ada causa de evasão es | icolar, a prior | idade de tratam | ento no sistema | i, e quais grupos de | trabalho serão r | notificados e                   |
| Adolescente e                      | m conflito com a lei                                         |                        |                 |                 |                 | · Alta               | O Mide           | © Baixa                         |
| Secretaria Mu                      | nicipal de Educação                                          |                        |                 |                 |                 | <b>2</b> V           | sualiza e notifi | ca 👁                            |
| Secretaria Mu                      | nicipal de Saúde                                             |                        |                 |                 |                 | 8 V                  | sualiza e notifi | ca 👁                            |
| Secretaria Mu                      | nicipal de Cultura                                           |                        |                 |                 |                 | <b>2</b> Vi          | sualiza e notifi | ca 👁                            |
| Secretaria Mu                      | nicipal de Assistência Socia                                 | í.                     |                 |                 |                 | æ vi                 | sualiza e notifi | ca 👁                            |
| Criança ou ado                     | plescente com deficiência(s)                                 |                        |                 |                 |                 | · Atta               | O Mide           | Baba                            |
| Secretaria Mu                      | nicipal de Educação                                          |                        |                 |                 |                 | 8 V                  | sualiza e notifi | ca 👁                            |
| Secretaria Mu                      | nicipal de Saúde                                             |                        |                 |                 |                 | <b>8</b> Vi          | sualiza e notifi | ca 👁                            |
| Secretaria Mu                      | nicipal de Cultura                                           |                        |                 |                 |                 | <b>8</b> V           | sualiza e notifi | ca 👁                            |
| Secretaria Mu                      | nicipal de Assistência Socia                                 | 1                      |                 |                 |                 | e vi                 | sualiza e notifi | ca 👁                            |
| Criança ou ado                     | plescente com doença(s) que                                  | impeça(m) ou dificulti | r(m) a frequé   | incia à escola  |                 |                      | · Mide           | O Balan                         |
| Secretaria Mu                      | nicipal de Saúde                                             |                        |                 |                 |                 | e vi                 | sualiza e notifi | ca 👁                            |
| Secretaria Mu                      | nicipal de Cultura                                           |                        |                 |                 |                 | <b>2</b> V           | sualiza e notifi | ca 👁                            |
| Secretaria Mu                      | nicipal de Assistência Socia                                 | ı                      |                 |                 |                 | <b>2</b> V           | sualiza e notifi | ca 👁                            |
| Violência famil                    | liar                                                         |                        |                 |                 |                 | • 1.14               | O Mide           | O Baba                          |
| Secretaria Mu                      | nicipal de Educação                                          |                        |                 |                 |                 | <b>2</b> V           | sualiza e notifi | ca 👁                            |
| Secretaria Mu                      | nicipal de Saúde                                             |                        |                 |                 |                 | <b>8</b> V           | sualiza e notifi | ca 👁                            |
| Secretaria Mu                      | nicipal de Cultura                                           |                        |                 |                 |                 | <b>8</b> V           | sualiza e notifi | ca 👁                            |
| Secretaria Mu                      | nicipal de Assistência Socia                                 | l .                    |                 |                 |                 | <b>2</b> V           | sualiza e notifi | ca 👁                            |
| Violéncia na e                     | scola                                                        |                        |                 |                 |                 | • 44                 | O Media          | O Batta                         |
| Secretaria Mu                      | nicipal de Educação                                          |                        |                 |                 |                 | <b>2</b> V           | sualiza e notifi | ca @                            |
| Secretaria Mu                      | nicipal de Saúde                                             |                        |                 |                 |                 | Ø V                  | sualiza e notifi | ca 👁                            |
| Secretaria Mu                      | nicipal de Cultura                                           |                        |                 |                 |                 | 8 V                  | sualiza e notifi | ca 👁                            |
| Secretaria Mu                      | nicipal de Assistência Socia                                 | 4                      |                 |                 |                 | <b>8</b> M           | sualiza e notifi | ca 👁                            |
|                                    |                                                              |                        |                 |                 |                 |                      |                  |                                 |
|                                    |                                                              |                        |                 |                 |                 |                      |                  | SALVARES                        |

Você também pode modificar as prioridades das causas e quais secretarias visualizam e são notificadas na tela de **Configurações**.

**ATENÇÃO:** Sempre que houver alguma alteração nas configurações, é necessário clicar em **Salvar**.

|                                                                                                    |                                                                                                    | 26              |
|----------------------------------------------------------------------------------------------------|----------------------------------------------------------------------------------------------------|-----------------|
| n Prazos                                                                                                    |                                                                                                    |                 |
| qui você define os prazos para cada etapa. Se un<br>isponsável pela etapa.                                                                                                    | caso permanece em uma etapa após seu prazo, ele é considerado "em atraso" e aparece em                                                  | destaque para o |
| Etapa do caso                                                                                                    | Prazo                                                                                                    |                 |
| Alerta                                                                                                    | 15 ‡ das                                                                                                    |                 |
| Pesquisa                                                                                                    | 16 🗘 dias                                                                                                    |                 |
| Anàlise Técnica                                                                                                    | 5 2 das                                                                                                    |                 |
| Gestão do Caso                                                                                                    |                                                                                                    |                 |
| Rejmatricula                                                                                                    | 30 ‡ dias                                                                                                    |                 |
| 1º Observação                                                                                                    | 60 2 das                                                                                                    |                 |
| 2* Observação                                                                                                    | 40 C dias                                                                                                    |                 |
| 3* Observação                                                                                                    | 40 1 das                                                                                                    |                 |
| 4* Observação                                                                                                    | 50 * das                                                                                                    |                 |
|                                                                                                    |                                                                                                    | 6               |
| qui você define os prazos para cada etapa. Se ur                                                                                                    | caso permanece em uma etapa após seu prazo, ele é considerado "em atraso" e aparece en                                                  |                 |
| esponsável pela etapa.<br>Etapa do caso                                                                                                    | Prazo                                                                                                    | destaque para o |
| esponsável pela etapa.<br>Etapa do caso<br>Alerta                                                                                                    | Prazo<br>15 © dias                                                                                                    | destaque para o |
| esponsável pela etapa.<br>Blapa do caso<br>Alerta<br>Pesquisa                                                                                                    | Praso<br>18 2 das<br>19 5 das                                                                                                    | destaque para o |
| sponsivel pela etapa.<br>Etapa do caso<br>Alerta<br>Pesquisa<br>Análise Técnica                                                                                                    | Page<br>19 2 das<br>19 2 das<br>9 2 das                                                                                                 | destaque para o |
| Espando eso<br>Espando eso<br>Alerta<br>Pesquita<br>Auláise Técnica<br>Gestão do Caso                                                                                                    | Page<br>13 2 005<br>15 2 005<br>5 2 005                                                                                                 | destaque para o |
| Rapa de caso Rapa de caso Personae Personae Andáse Técnica (Reynahicula                                                                                                    | Page<br>15 2 das<br>5 2 das<br>6 2 das<br>20 2 das                                                                                      | destaque para o |
| Rapa de caso Rapa de caso Andase Técnica Andase Técnica (Reynahicula 1* Observação                                                                                                    | Page<br>15 2 das<br>16 2 das<br>8 2 das<br>20 2 das<br>40 2 das                                                                         | destaque para o |
| Roponskel prel etga.<br><b>Bapa de ceso</b><br>Alerta<br>Pesquita<br>Andése Técnica<br>Geogramitricula<br>1º Oservação<br>2º Oservação                                                                                                    | Phao<br>15 2 005<br>15 2 005<br>0 2 005<br>00 2 005<br>00 2 005<br>00 2 005<br>00 2 005                                                 | destaque para o |
| Rspa de caso Rspa de caso Avera Presquita Avera Gensilo do Caso Gensilo do Caso ProCeneração ProCesenação ProCesenação Pro | Page<br>15 2 005<br>15 2 005<br>0 2 005<br>00 2 005<br>00 2 005<br>00 2 005                                                             |                 |
| Rapa de caso Rapa de caso Ateria Prequisa Addise Técnica Gesião do Caso Gesião do Caso ProCesevação ProCesevação ProCeseva | Page<br>15 2 005<br>15 2 005<br>0 2 005<br>00 2 005<br>00 2 005<br>00 2 005<br>00 2 005                                                 |                 |
| Rspañocase<br>Baga de caso<br>Akera<br>Presquisa<br>Andise Técnica<br>Gestão do Caso<br>Gestão do Caso<br>Gestão do Caso<br>Gestração<br>1º Observação<br>3º Observação                                                                                                    | Page<br>15 2 005<br>15 2 005<br>5 2 005<br>00 2 005<br>00 2 005<br>00 2 005<br>00 2 005<br>00 2 005<br>00 2 005<br>00 2 005<br>00 2 005 |                 |
| Rapa de pela etipa.<br>Espa de ceso<br>Antiles<br>Pesquisa<br>Antiles Técnica<br>Gestão do Caso<br>(Rejmahicula<br>1º Observação<br>3º Observação                                                                                                    | Pass<br>13 2 005<br>15 2 005<br>2 005<br>2 005<br>00 2 005<br>00 2 005<br>00 2 005<br>00 2 005                                          | SALVAR 2        |

Os prazos para cada etapa também podem ser modificados.

**ATENÇÃO:** Sempre que houver alguma alteração nas configurações, é necessário clicar em **Salvar**.

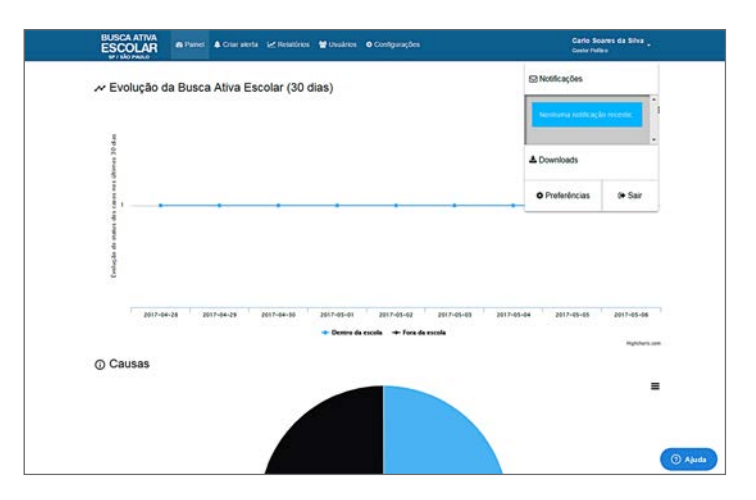

Para ter acesso às **Notificações** do sistema e à aba de **Download** dos guias e manuais, clique sobre seu nome de usuário, no canto superior direito do painel.

| BUSCA ATIVA<br>ESCOLAR<br>MIT SHO Phase                                                  | Le Relatórios 👹 Usuários O Confi         | gurações          | Carlo Soares da Silva<br>Gestor Police |
|------------------------------------------------------------------------------------------|------------------------------------------|-------------------|----------------------------------------|
| Minhas preferências                                                                      |                                          |                   |                                        |
| 2. Alterar senha<br>Digue no bollo abaixo para trocar sua senha. Voc<br>23 TROCAR SENHA. | f receberá um e-mail com um link para co | ompletar a troca. |                                        |
| S Notificações<br>Quais tipos de notificações você deseja receber?                       |                                          |                   |                                        |
| Origem                                                                                   | Não receber                              | Via sistema       | Via sistema + E-mail                   |
| Casos dos quais sou responsável                                                          | 0                                        | 0                 | ۲                                      |
| Casos atribuídos ao meu grupo                                                            | 0                                        | ۲                 | 0                                      |
| Todos os casos do município                                                              | ۲                                        | 0                 | 0                                      |
| E SALVAR                                                                                 |                                          |                   |                                        |
| unicef                                                                                   | UNDIME                                   | CONCERNS          | Instituto <b>== TIM</b>                |

Clique na aba de **Preferências** para trocar a sua senha e definir as configurações de notificações.

# Painel do coordenador operacional

| BUSCA ATIVA<br>ESCOLAR |                                                                                                    | ■ Entrar no sistema              |
|------------------------|----------------------------------------------------------------------------------------------------|----------------------------------|
|                        | Acessar                                                                                                    |                                  |
|                        | Bem-vindo(a) à Busca Ativa Escolar.<br>Preencha os campos a seguir com seu e-mail cadastrado e senha.<br>E-mail:<br>Pusciz@axcon7zite.com |                                  |
|                        | 4, Sena                                                                                                    |                                  |
|                        | OF NOVA CICADE PARTICIPANTE                                                                                                    | ESQUECI MINHA SENHA     O ENTRAR |
|                        | OFÇÕES ANNIÇADAS                                                                                                    |                                  |

Para entrar no sistema, acesse www.buscaativaescolar.org.br e preencha os campos com seu e-mail e senha recebida. Clique no botão **Entrar**.

Se você não lembra da senha, clique no link **Esqueci minha senha** para gerar uma nova.

| BUSCA ATIVA<br>ESCOLAR | Solicitar troca de senha                                                                                                    | Esqueci minha senha       |
|------------------------|----------------------------------------------------------------------------------------------------|---------------------------|
|                        | ■ 6 mai:<br><u>voltutomiki@ekga201.conf</u><br>Berà enviado um e-mail com um inik, para que você escolha um<br>para sua conta.<br>SOLICITAR | a nova senha<br>R TROCA-> |
| unicef                 | UNDIME                                                                                                    |                           |

Coloque seu e-mail de cadastro e, em seguida, clique em **Solicitar troca**. A nova senha será enviada ao seu e-mail.

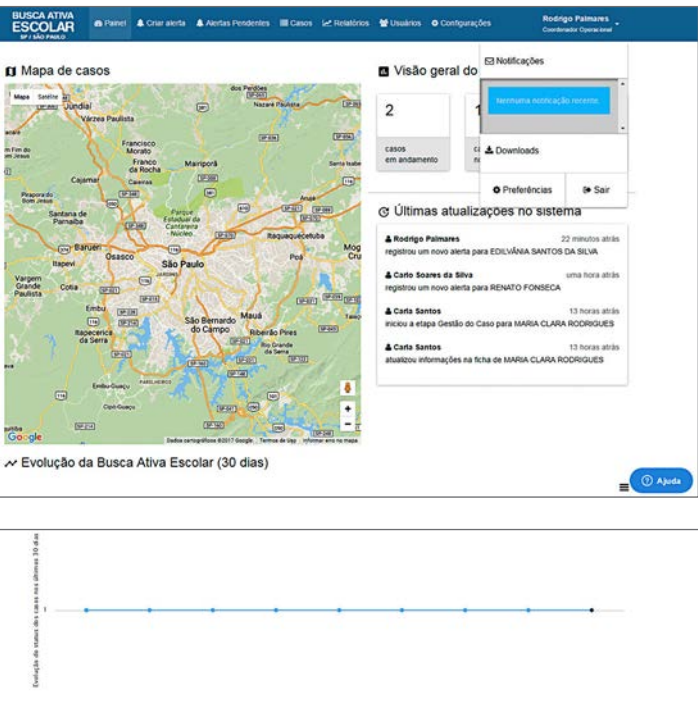

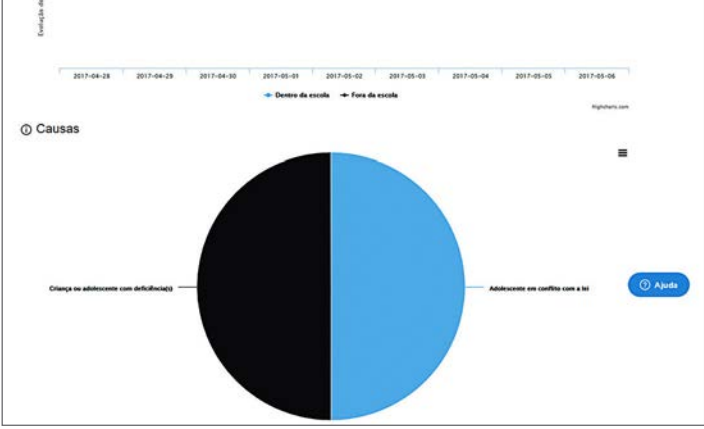

Quando você entrar, o painel mostrará as seguintes informações: mapa de casos, visão geral do programa, últimas atualizações do sistema e gráficos sobre a evolução da busca ativa escolar e as causas de exclusão identificadas no município.

| Informações da criança ou adolescente                                                                                                    |                                                                                                    |  |
|----------------------------------------------------------------------------------------------------|----------------------------------------------------------------------------------------------------|--|
| iome da criança ou adolescente*                                                                                                    |                                                                                                    |  |
| Idilvânia Santos da Silva                                                                                                    |                                                                                                    |  |
| lexo                                                                                                    | Raça/Etria Duto de possimento                                                                                                    |  |
| Feminino                                                                                                    | <ul> <li>Indigena</li> <li>12/11/2001</li> </ul>                                                                                                    |  |
|                                                                                                    |                                                                                                    |  |
| RG                                                                                                    | CPF NS (vúmero de Identificação Social)                                                                                                    |  |
| 37456345                                                                                                    | 000.000.000.00                                                                                                    |  |
| Provide a reasona de administrativa anté bira da ascreta?"                                                                                                    |                                                                                                    |  |
| Belecione a principal causa identificada                                                                                                    |                                                                                                    |  |
| Adorescente em conflito com a lei                                                                                                    |                                                                                                    |  |
| Criança ou adolescente com deficiênce     Criança ou adolescente com deficiênce                                                                                                    | ulijsj<br>11 and importation) an efficiellation) a framulania è acceda                                                                                                    |  |
| <ul> <li>Criança ou adolescente com doença;</li> <li>Criança ou adolescente arr abuier;</li> </ul>                                                                                                    | s) dne unhežetni) en recreatur) e medneucra a escora                                                                                                    |  |
| O Crianca ou adolescente em situação                                                                                                    | de nan                                                                                                    |  |
| Criança ou adolescente vilima de abu                                                                                                    | iso / violégicia sexual                                                                                                    |  |
| O Evasilo porque sente a escola desinte                                                                                                    | rressante                                                                                                    |  |
| <ul> <li>Palta de documentação da criança ou</li> </ul>                                                                                                    | adolescente                                                                                                    |  |
| O Falta de infraestrutura escolar                                                                                                    |                                                                                                    |  |
| O Falta de transporte escolar                                                                                                    |                                                                                                    |  |
|                                                                                                    |                                                                                                    |  |
| O Testalla infanti                                                                                                    |                                                                                                    |  |
| O Trabalho infantil                                                                                                    |                                                                                                    |  |
| Trabalho infantil     Uso, abuso ou dependência de subst     Moltenia famíliar                                                                                                    | áncias psicoelivas                                                                                                    |  |
| O Trabalho infantil<br>O Uso, abuso ou dependência de subst<br>O Violência familiar<br>O Violência na escola                                                                                                    | áncias psicoativas                                                                                                    |  |
| Trabalho infantil     Uso, abuso ou dependência de subst     Violência familiar     Violência na escola                                                                                                    | áncias psicoativas                                                                                                    |  |
| Trabalho infanti     Uso, abuso ou dependência de subst     Violência famíliar     Violência na escola                                                                                                    | âncias psicoativas                                                                                                    |  |
| Trabalho infantil     Uso, abuso ou dependência de subst     Volência Imailar     Volência ma escola     Cados do responsável                                                                                                    | ânçias piscoativas                                                                                                    |  |
| Trabaho infanti     Trabaho infanti     Uso, abuso ou dependência de subst     Voldência familiar     Voldência ma escola     Dados do responsávet     teme da nále su responsávet*                                                                                                    | áncias psicoátivas<br>Nome to bal ou reconstant                                                                                                    |  |
| Trabalho infanti     Uso, abuso ou dependência de subst     Volência Imailian     Volência na escola     Cados do responsável     torne sa nále su veconsáve* Sandra Santos da Silva                                                                                                    | Ancias psicoatives Nome to part or esponsivel Mario da Silve                                                                                                    |  |
| Trabaho infantil     Uso, abuso ou dependência de subst     Volência familiar     Volência na escola      Datos do responsável     Datos do sayue     Sandra Santos da Silvia     To de substormated                                                                                                    | Ancias psicoatives  Nome do par ou responsivel  Mario da Silva  50 do sel nu responsavel                                                                                                    |  |
| Cabishin infanti     Uso, abuso ou dependência de subst     Volência Inmaiar     Volência Inmaiar     Cabis do responsivel     Cabis do responsivel     Sanda Santos da Silvia     Sanda Santos da Silvia                                                                                                    | Ancias psicoatives           Nome do pal ou reportabel           Mario da Silve           R0 do pa loureportabel           10 do pa loureportabel           21321427                                                                                                    |  |
| Trabalho infanti     Trabalho infanti     Volin, alcuno ou dependência de subst     Volência ma escola     Cados do responsável     Cados do responsável     Cados do responsável     Sandra Santos da Sílva     Któ si nale eu vesponsável     223456907                                                                                                    | Ancias psicostives Nome to ball ou resource Mario do Silva R0 os sel no responser: 21321457                                                                                                    |  |
| Trabaho infanti     Trabaho infanti     Volo, dicuo ou dependência de subst     Volôrica inmailer     Volôrica inmailer     Dados do responsávet     Dados do responsávet     torie da nile eu responsávet     to da nile eu responsávet     22345997     Institure da nile eu responsávet                                                                                                    | Ancias psicoatives           Nome do pal ou responsivel           Mario da Silve           10: ob pal ou responsivel           21321457           Wentre do pal ou responsivel                                                                                                    |  |
| Trabaho infanti     Trabaho infanti     Volo, abuno ou dependência de subst     Volořincia na escola     Dedos do responsável     Dados do responsável     Dados do sesponsável     Sandra Santos da Silva     Ro ta mile ou vegonsável     22345997     Testere sa mile ou responsável     (p1) 4576-8034                                                                                                    | Ancies psicoeltves           Norm do par ov responsker           Mario da Silva           Ko os par ov responsker           21321457           Ventrer do par ov responsker           (00) 00000.00000                                                                                                    |  |
| Trabalho infanti     Uso, abuso ou dependência de subst     Volência ma escola     Cados do responsavet     Cados do responsavet     Cados do responsavet     Sandra Santos da Silva     R0 da mile ou responsavet     22345897     Tentore da mile ou responsavet     (91) 4570-8034                                                                                                    | Ancies psicoelives           Nome do par lovesponsker           Mario da Silva           Ko os par lovesponsker           21321457           Nettere do par lovesponsker           (00) 00000-0000                                                                                                    |  |
| Trabaho infanti     Trabaho infanti     Volo, abuso ou dependência de subst     Volorica innaise     Volorincia na escola      Dados do responsávet     torins da mán ou responsávet     22345997     texture sa mán ou responsávet     (91) 4576-8034     Dados de locatesção                                                                                                    | Ancias psicoatives Ancias psicoatives Ancias psicoa |  |
| Trabuho infanti     Trabuho infanti     Volincia na escola     Volincia ma escola     Cados do responsivet     Cados do responsivet     Cados do resconsivet     Cados do responsivet     Cados | Ancies psicositves  Norm do par su responsaul  Norm do par su responsaul  Norm do par su responsaul  Status do su nuegonadure  21321457  Nortor do par su responsaul  (00) 00000 0000  Baladron suesofice  Exclusion suesofice                                                                                                    |  |
| Trabalho infanti     Uso, abuso ou dependência de subst     Volência Imaliar     Volência ma escola      Dados do responsáve!     Sandra Santos da Silva      Sandra Santos da Silva      Sandra Santos da Silva      Dados do responsáve!     Dados do tecatoração      Dados do tecatoração      Dados do tecatoração      Dados do tecatoração      Dados do tecatoração      Dados do tecatoração      Dados do tecatoração                                                                                                    | Ancias psicoatives Ancias psicoatives Ancias psicoatives Ancias psicoatives Ancias Sive Ancias Sive Ancias Sive Ancias Sive Ancias psicoatives Ancias psicoatives Anc |  |
| Trabaho infanti     Trabaho infanti     Volo, abuno ou dependência de subst     Volorica maniar     Volorincia na escola     Dados do responsávet     Dados do responsávet     Sandra Santos da Silva     R0 da mãe ou responsávet     22345997     Testore da mãe ou responsávet     (p1) 4576-8034     Dodos de tocatospão     Indenço*     Rua da Mata 322                                                                                                    | Ancies psicositives Ancies psicositives Ancies |  |
| Trabalho infanti     Trabalho infanti     Volincia ma escola     Volincia ma escola      Datos do responsalvet     Datos do responsalvet     Sandra Santos da Silva     Ro an ela cu responsalvet     22345597     Testore sa mán ou responsalvet     protos do tocatozablo      todos do tocatozablo      todos do tocatozablo      todos do tocatozablo      todos da tocatozablo      todos da tocatocatoda      todos da tocatozablo      todos da tocatozablo      | ancias psicostives           Nome do Sela         Mario do Sela           Nome do Sela         Mario do Sela           50 os sei na responsavei         21321457           Nextore do par ou responsavei         (00) 00000 00000           Rebelinos pospitica         Rebelinos pospitica                                                                                                    |  |
| Trabalho infanti     Uso, douo ou dependência de subst     Volência Imailar     Volência na escola      Dados do responsável      Dados do responsável      Dados do responsável      Dados do responsável      Dados do teoponsável      Dados do teop | Ancias psicoatives Ancias psicoatives Ancias psicoa |  |
| Constraints     Constraints     Constrain | Ancies psicoelives Ancies psicoelives Ancies psicoe |  |
| Trabalho infantil     Volkrici anna escola     Volkrici anna escola     Cados do responsavet     Cados do responsavet     Cados do responsavet     Cados do responsavet     Cados do responsavet     Cados do tecatozabot     Cados do tecatozabot                                                                                                    | Ancies psicostives           Nome to part our resonance           Marino da Silva           50 os par ou responsavel           21321457           Nettre et par ou responsavel           (00) 00000 00000                                                                                                    |  |
| Trabalho infanti     Volkrici ana escola     Volkrici ana escola     Volkrici ana escola     Cados do responsavet     Cados do responsavet     Cados do responsavet     Cados do responsavet     Cados do responsavet     Cados do les unaconsavet     (2) 4576-8034     Cados do locatezgão     Distenço*     Rua da Mata 322     UP     PA -      PA / ALTAARRA      CEP     CEP     CEP     CEP                                                                                                    | Ancies psicostives Ancies psicostives Ancies psicos |  |

Você também pode criar um alerta por meio deste painel. Para isso, veja o passo a passo na página 36.

Assim que o formulário for salvo, aparecerá a tela de **Alertas Pendentes**, com a lista de alertas criados.

| Filtrar                  |                 | Accesto                      |                     | Alerta enviado 9 días atrás por Marcela Santos                                              |
|--------------------------|-----------------|------------------------------|---------------------|---------------------------------------------------------------------------------------------|
| vome                     |                 | Agente                       |                     |                                                                                             |
| Agente 0                 | Prioridade<br>© | Nome 0                       | Data 0              | Informações da criança ou adolescente                                                       |
| Marcela Santos           | Médio           | Monique Andrade              | 9 cias atrás        | Nome da criança ou adolescente                                                              |
| Paola Santos             | Alto            | antoniocastanheira           | 9 dias atrás        | Monique Andrade                                                                             |
| Carlo Soares da<br>Silva | Alto            | Renato Fonseca               | 39 minutos<br>atrás | Oénero Raça / Ema<br>Feminino Branca                                                        |
| Rodrigo Palmares         | Médio           | Edilvânia Santos da<br>Silva | 2 minutos atrás     | Por que a criança ou adolescente está fora da escola?                                       |
| Marcela Santos           | Allo            | Marco Antônio                | 9 dias atrás        | Criança ou adolescente com doença(s) que impeça(m) ou dificulte(m) a<br>trequência à escola |
| Carla Santos             | Alto            | Rodrigo Martins              | 15 horas atrás      |                                                                                             |
|                          |                 |                              |                     | L Dados do responsável                                                                      |
|                          |                 |                              |                     | None (a mãe su reponsive)<br>Carla                                                          |
|                          |                 |                              |                     | Datos de localização                                                                        |
|                          |                 |                              |                     | Enormo<br>Avenda Angelica. 2632                                                             |
| Carlo Soares da<br>58va  | Alto            | Renato Fonseca               | 39 minutos<br>atrás | Género Raça/Ethia<br>Ferninino Branca                                                       |
| Rodrigo Palmares         | Médio           | Edivânia Santos da<br>Silva  | 3 minutos atrās     | Por que a criança ou adolescente está fora da escola?                                       |
| Marcela Santos           | Alto            | Marco António                | 9 dias atrás        | trequência à escota                                                                         |
| Carla Santos             | Alto            | Rodrigo Martins              | 15 horas atrás      |                                                                                             |
|                          |                 |                              |                     | 2 Dados do responsável                                                                      |
|                          |                 |                              |                     | Nome da mãe ou responsável<br>Caria                                                         |
|                          |                 |                              |                     | 🚺 Dados de localização                                                                      |
|                          |                 |                              |                     | Enderso<br>Avenida Angelica, 2632                                                           |
|                          |                 |                              |                     | tains Uir Municipio<br>Higienopolis SP SÃO RAULO                                            |
|                          |                 |                              |                     |                                                                                             |

Clique sobre o alerta desejado para abrir o formulário. No final do formulário, você poderá clicar em **Aceitar** ou **Re**jeitar o alerta.

Após aceitar o alerta, será necessário atribuí-lo a um técnico verificador para que ele realize as etapas de Pesquisa e Análise Técnica.

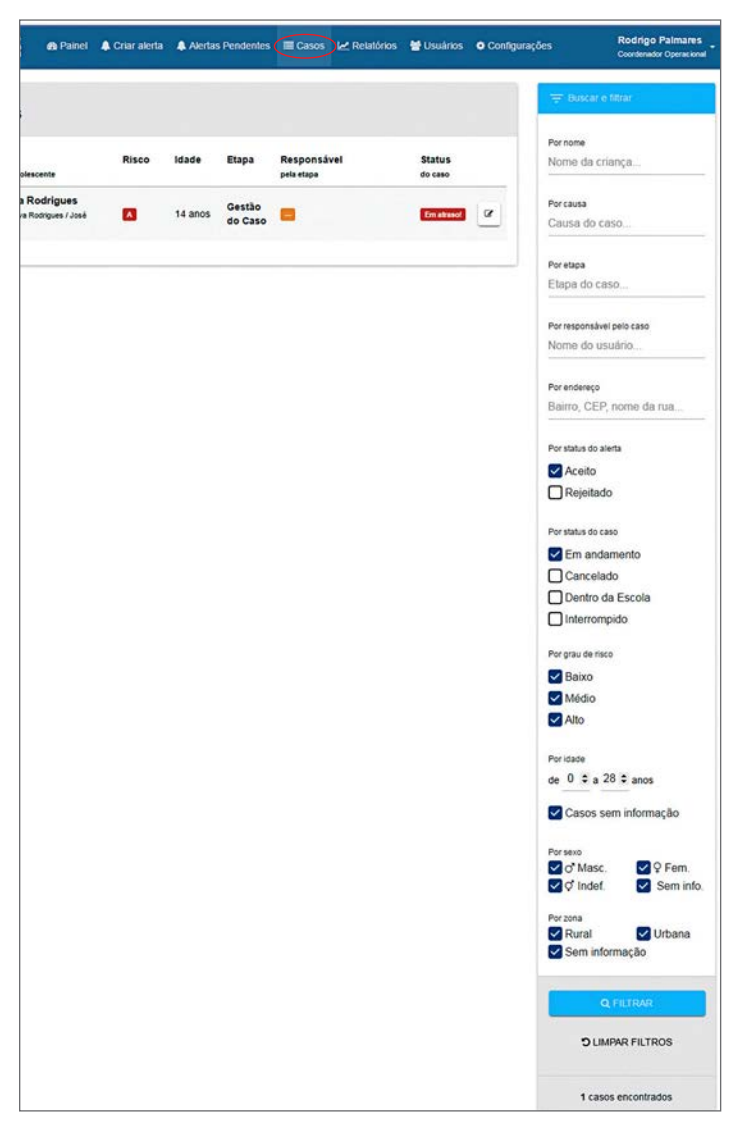

Na aba **Casos,** é possível identificar todos os casos e filtrar as informações desejadas.

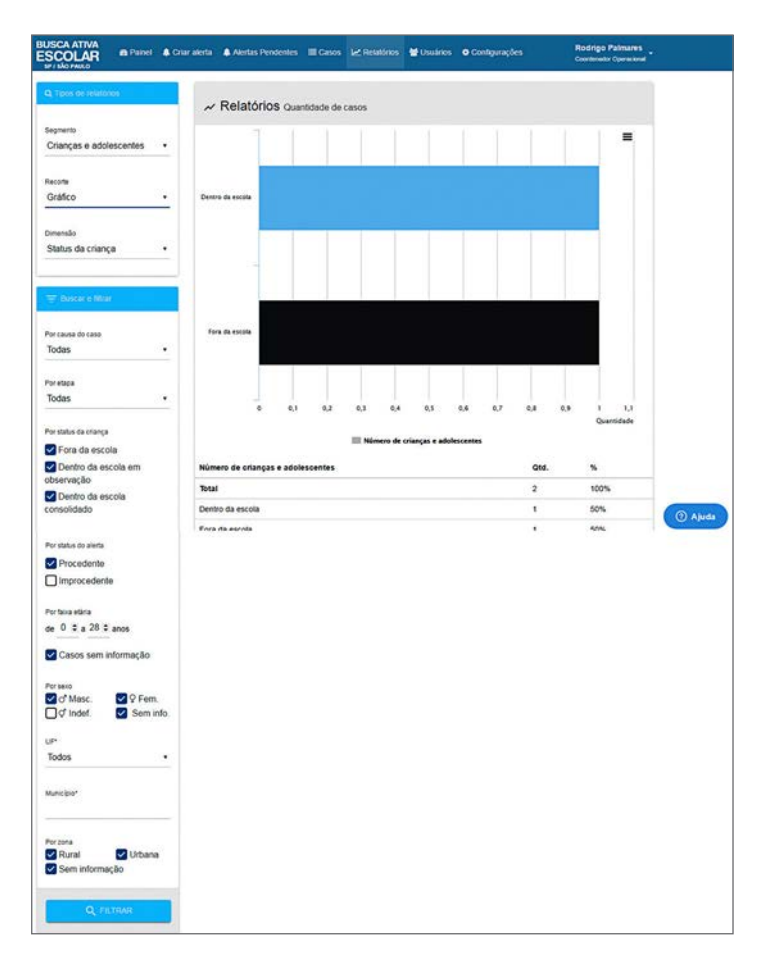

Clicando na aba **Relatórios**, você pode cruzar, filtrar, exportar informações e realizar análises dos casos do município.

| BUSCA ATIVA<br>ESCOLAR<br>PURA                                                                                                    | il 🌲 Crisralerta 🛔 Ale                                                                                                    | rtas Pendentes 🔳 Casos                                                                                                    | Let Rotat                                                                       | onos 😁 Usuários                                                                                                | Configurações                                                                                 | Rodrigo Palmares<br>Coorderador Operacional |
|----------------------------------------------------------------------------------------------------|----------------------------------------------------------------------------------------------------|----------------------------------------------------------------------------------------------------|---------------------------------------------------------------------------------|----------------------------------------------------------------------------------------------------|-----------------------------------------------------------------------------------------------|---------------------------------------------|
|                                                                                                    |                                                                                                    |                                                                                                    |                                                                                 |                                                                                                    |                                                                                               |                                             |
| 3. 🚰 Usuários                                                                                                    |                                                                                                    |                                                                                                    |                                                                                 |                                                                                                    |                                                                                               | + NOVO                                      |
| Cadastre aqui os diferentes usu                                                                                                    | ários que vão participar da                                                                                                    | Busca Aliva Escolar. No mo                                                                                                    | mento do c                                                                      | adastro, você deve es                                                                                          | colher qual o perfil do usuário.                                                              |                                             |
| Prefetto Municipal organiza<br>Gestor Político: reúne as di<br>políticas públicas para combi<br>Coordenador operacional<br>Supervisores institucionais:<br>Técnicos verificadores: são<br>Agentes comunitários: são | e motiva os trabalhos da in<br>versas instituições governar<br>ster a exclusão escolar;<br>e responsável pelo planejar<br>indicados pelas secretarias<br>os responsáveis por elabor<br>os responsáveis por fazer o | iciativa do Busca Adva Esc<br>nentais e não governament<br>vento, execução e acompar<br>viegãos envolvidos no proje<br>ar o diagnóstico e produzir<br>s primeiros alertas de crian | olar no mun<br>ais da cidac<br>hamento di<br>to:<br>análise técr<br>ças e adole | icipio;<br>le para participar do p<br>o plano de trabalho e<br>sica sobre os casos er<br>scentes que estão for | rograma e propõe a criação ou<br>de todas as ações do projeto;<br>icontrados;<br>a da escola. | alteração de                                |
| Grupo                                                                                                    |                                                                                                    |                                                                                                    | A Tipo                                                                          |                                                                                                    |                                                                                               |                                             |
| TODAS                                                                                                    |                                                                                                    |                                                                                                    | TODAS                                                                           |                                                                                                    |                                                                                               |                                             |
| E-mail                                                                                                    |                                                                                                    |                                                                                                    | Limite                                                                          | de exibição                                                                                                    |                                                                                               |                                             |
| Buscar por e-mail                                                                                                    |                                                                                                    | ٩                                                                                                    | 16                                                                              | 32 64 128                                                                                                    |                                                                                               |                                             |
| Nome 0                                                                                                    | Município O                                                                                                    | E-mail 0                                                                                                    |                                                                                 | Tipo 0                                                                                                    | Grupo 0                                                                                       | Opções                                      |
| A Maria Sandra                                                                                                    | SP / SÃO PAULO                                                                                                    | diska@envy17.com                                                                                                    |                                                                                 | Agente Comunitário                                                                                             | Secretaria Municipal de<br>Saúde                                                              | Excred<br>Coloring                          |
| A Carlo Soares da Silva                                                                                                    | SP / SÃO PAULO                                                                                                    | vubutomik@akgq701                                                                                                    | com                                                                             | Gestor Politico                                                                                                |                                                                                               | C Extran                                    |
| A Rodrigo Palmares                                                                                                    | SP / SÃO PAULO                                                                                                    | huciz@axon7zle.com                                                                                                    |                                                                                 | Coordenador<br>Operacional                                                                                     |                                                                                               | Bacrow                                      |

Na aba **Usuários**, você pode cadastrar novos usuários. Para isso, clique no botão **Novo**.

| BUSCA ATIVA<br>ESCOLAR<br>M I More & Cruw alerta & Alertas Presidentes | III Cases 🖌 Reaktives 👹 Usuantos 🛛 Configurações     | Rodrigo Patmanes<br>Coertenador Operacional |
|------------------------------------------------------------------------|------------------------------------------------------|---------------------------------------------|
| + Cadastrar usuário                                                    |                                                      |                                             |
| None"<br>Tamara Nascimento                                             |                                                      |                                             |
| Dados de acesso                                                        |                                                      |                                             |
| B Email de acesso"<br>tamara@teste.com.br                              | %, Genha de aceso:"                                  |                                             |
| Função exeparta no somena"<br>Técnico Venficador                       | oner<br>• Secretaria Municipal de Assistência Social |                                             |
| Dados pessoais                                                         |                                                      |                                             |
| Cata de naacmente*<br>05/05/1975                                       | cm<br>743.582.678.23                                 |                                             |
| Contatos                                                               |                                                      |                                             |
| Texture too institucionat<br>(91) 4191-2456                            | Teature celuar vettucenai<br>(91):97765-2345         |                                             |
| Strefore celular pessoal                                               | Bupe                                                 | (@ A#                                       |
| Telefore celular pessoal<br>(91) 94567-8923                            | Diger                                                |                                             |
| Datos organizacionais                                                  |                                                      |                                             |
| óişle<br>Centro de Assistência à Crança e ao Adolescente               | Cargo<br>Coordenadora operacional                    |                                             |
|                                                                        |                                                      |                                             |

Depois de preencher todos os campos obrigatórios – estão marcados com \* –, clique em **Salvar**.

| USCA ATIVA<br>SCOLAR                                                 | A Panel                                   | A Criar alerta                                            | A Aertas Pendentes                                                          | III Casos                                  | I∠ Relations                                 | W Usuanos                         | O Configurações                              | Rodrigo Palmanes<br>Coordenador Operacional                         |
|----------------------------------------------------------------------|-------------------------------------------|-----------------------------------------------------------|-----------------------------------------------------------------------------|--------------------------------------------|----------------------------------------------|-----------------------------------|----------------------------------------------|---------------------------------------------------------------------|
| Configuraç                                                           | ões spi                                   | SÃO PAULO                                                 |                                                                             |                                            |                                              |                                   |                                              |                                                                     |
| 18                                                                   | 👹 Grapos                                  |                                                           |                                                                             | 3¢ Cush                                    | ontração                                     |                                   |                                              | Prazes                                                              |
| Cadastre                                                             | os gru                                    | pos de tra                                                | balho                                                                       |                                            |                                              |                                   |                                              |                                                                     |
| Os grupos de trabalh<br>dertas e casos, de a<br>unto com a secretari | to responde<br>cordo com a<br>la de educa | m por diferentes<br>a causa. O ideal<br>(ão, na (re)matri | causas de evasão esco<br>é que façam parte dos g<br>cula das crianças e dos | lar. Os grup<br>rupos as se<br>adolescenti | ios que você cad<br>Icretarias munici<br>es. | astrar aqui pod<br>xais ou órgãos | ierão ser personaliza<br>da administração pú | idos para receber um ou mais<br>iblica, pois são eles que itão apr. |
| Nome                                                                 |                                           |                                                           |                                                                             |                                            |                                              |                                   |                                              | Opções                                                              |
| Secretaria Municij                                                   | pal de Edu                                | cação                                                     |                                                                             |                                            |                                              |                                   |                                              | CERICATÓRIO                                                         |
| Secretaria Municij                                                   | pai de Saŭ                                | de                                                        |                                                                             |                                            |                                              |                                   |                                              | * REMOVER                                                           |
| Secretaria Munici                                                    | pal de Cult                               | ura                                                       |                                                                             |                                            |                                              |                                   |                                              | # REMOVER                                                           |
| Secretaria Munici                                                    | pal de Ass                                | istência Social                                           |                                                                             |                                            |                                              |                                   |                                              | * REMOVER                                                           |
| Nome da secretar                                                     | ña                                        |                                                           |                                                                             |                                            |                                              |                                   |                                              | O NONO                                                              |
|                                                                      |                                           |                                                           |                                                                             |                                            |                                              |                                   |                                              |                                                                     |
|                                                                      |                                           |                                                           |                                                                             |                                            |                                              |                                   |                                              | SALVARIES                                                           |
|                                                                      |                                           |                                                           |                                                                             |                                            |                                              |                                   |                                              |                                                                     |

A criação de grupo e a customização das causas e dos prazos são realizadas na etapa de adesão do município. No entanto, você pode alterar essas configurações quando necessário.

Você pode remover grupos de trabalho já existentes e criar novos grupos.

**ATENÇÃO!** Sempre que um novo grupo for criado, é necessário clicar em **Salvar** as informações.

| COLAR en Painel & Criar alerta 🗠 Relatiónos 📽 Usuános o Configurações                                                                                |                           | Gesto              | o Soares da S<br>r Polhee |
|----------------------------------------------------------------------------------------------------|---------------------------|--------------------|---------------------------|
| Configurações se/são PAULO                                                                                                    |                           |                    |                           |
| M Courses In                                                                                                    | -                         | C Drames           |                           |
| A Citaboa                                                                                                    | -                         | Prazos             |                           |
| * Personalização                                                                                                    |                           |                    |                           |
| ui você poderá personalizar, de acordo com cada causa de evasão escolar, a prioridade de tratamento no s<br>deciós leteranir com os alertas e casos. | sistema, e quais grupos d | e trabalho serão i | notificados e             |
| dolescente em conflito com a lei                                                                                                    | · Ata                     | 0 Mide             | () Batra                  |
| iecretaria Municipal de Educação                                                                                                    | 81                        | risualiza e notifi | ca 👁                      |
| ecretaria Municipal de Saúde                                                                                                    | Ø \                       | /isualiza e notifi | ca 👁                      |
| ecretaria Municipal de Cultura                                                                                                    | 8 \                       | /isualiza e notifi | ca 👁                      |
| ecretaria Municipal de Assistência Social                                                                                                    | 8 \                       | /isualiza e notifi | ca 👁                      |
| riança ou adolescente com deficiência(s)                                                                                                    | * Ala                     | 0                  | 0 Balte                   |
| ecretaria Municipal de Educação                                                                                                    | 8.1                       | Asualiza e notifi  | ca 👁                      |
| Secretaria Municipal de Saúde                                                                                                    | 2                         | /isualiza e notifi | ca 🐵                      |
| Secretaria Municipal de Cultura                                                                                                    | <b>X</b> \                | /isualiza e nobfi  | ca 🐵                      |
| Secretaria Municipal de Assistência Social                                                                                                    | 2 \                       | /isualiza e notifi | ca 👁                      |
| criança ou adolescente com doença(s) que impeça(m) ou dificulte(m) a frequência à escola                                                             | © Ata                     | · Mide             | 0 Babra                   |
| Secretaria Municipal de Saúde                                                                                                    | 2                         | /sueliza e notifi  | ca 👁                      |
| Secretaria Municipal de Cultura                                                                                                    | <b>8</b> \                | /isualiza e notifi | ca 👁                      |
| Secretaria Municipal de Assistência Social                                                                                                    | 8                         | /isualiza e notifi | ca 👁                      |
| ñolência familiar                                                                                                    | • Ata                     | © Mide             | O Balza                   |
| Secretaria Municipal de Educação                                                                                                    | 8                         | /sualiza e notifi  | ca 👁                      |
| Secretaria Municipal de Saúde                                                                                                    | <b>2</b> \                | /isualiza e notifi | ca 👁                      |
| Secretaria Municipal de Cultura                                                                                                    | <b>2</b> \                | /isualiza e notifi | ca @                      |
| Secretaria Municipal de Assistência Social                                                                                                    | <b>8</b> \                | /isualiza e notifi | CB @                      |
| Aolência na escola                                                                                                    | * Ata                     | © Mide             | © Balca                   |
| Secretaria Municipal de Educação                                                                                                    | 8                         | /isualiza e notifi | ca 👁                      |
| Secretaria Municipal de Saúde                                                                                                    | 8                         | /sualiza e nobli   | ca 👁                      |
| Secretaria Municipal de Cultura                                                                                                    | 8                         | Asualiza e notifi  | ca 👁                      |
| ecretaria Municipal de Assistência Social                                                                                                    | 8                         | /isualiza e notifi | ca 👁                      |
|                                                                                                    |                           |                    |                           |

Você também pode modificar as prioridades das causas e quais secretarias visualizam e são notificadas na tela de **Configurações**.

**ATENÇÃO!** Sempre que houver alguma alteração nas configurações, é necessário clicar em **Salvar**.

| Configura                              | ções sp/s                 | SÃO PAULO     |                 |                  |          |       |         |                |                   |              |                   |
|----------------------------------------|---------------------------|---------------|-----------------|------------------|----------|-------|---------|----------------|-------------------|--------------|-------------------|
|                                        | 🖶 Grupos                  |               |                 | X Cust           | omização | 0     |         |                |                   | ∰ Pra        | 106               |
| Prazos                                 |                           |               |                 |                  |          |       |         |                |                   |              |                   |
| qui você define o<br>sponsável pela e  | s prazos para c<br>tapa.  | ada etapa. Se | um caso permane | sce em uma etapa | após se  | u pr  | azo, el | le é considera | ado "em atraso" ( | e aparece en | i destaque para o |
| Etapa do caso                          |                           |               |                 |                  | Prazo    |       |         |                |                   |              |                   |
| Verta                                  |                           |               |                 |                  | 15       | \$    | dias    |                |                   |              |                   |
| Pesquisa                               |                           |               |                 |                  | 15       | •     | dias    |                |                   |              |                   |
| Análise Técnica                        |                           |               |                 |                  | 5        | \$    | dias    |                |                   |              |                   |
| Gestão do Caso                         |                           |               |                 |                  |          |       |         |                |                   |              |                   |
| Rejmatricula                           |                           |               |                 |                  | 30       | •     | dias    |                |                   |              |                   |
| I* Observação                          |                           |               |                 |                  | 60       | :     | dias    |                |                   |              |                   |
| 2• Observação                          |                           |               |                 |                  | 60       | •     | dias    |                |                   |              |                   |
| * Observação                           |                           |               |                 |                  | 60       | •     | dias    |                |                   |              |                   |
| t* Observação                          |                           |               |                 |                  | 60       | •     | dias    |                |                   |              |                   |
| 🕯 Prazos                               |                           |               |                 |                  |          |       |         |                |                   |              |                   |
| qui você define o<br>Isponsável pela o | s prazos para o<br>etapa. | ada etapa. Se | um caso perman  | ece em uma etapa | após se  | ru pr | azo, e  | le é consider  | ado "em atraso"   | e aparece er | n destaque para o |
| Etapa do caso                          |                           |               |                 |                  | Prazo    |       |         |                |                   |              |                   |
| Alerta                                 |                           |               |                 |                  | 15       | \$    | dias    |                |                   |              |                   |
| Pesquisa                               |                           |               |                 |                  | 15       | \$    | dias    |                |                   |              |                   |
| Análise Técnica                        |                           |               |                 |                  | 5        | •     | dias    |                |                   |              |                   |
| Gestão do Caso                         |                           |               |                 |                  |          |       |         |                |                   |              |                   |
| (Re)matrícula                          |                           |               |                 |                  | 30       | •     | dias    |                |                   |              |                   |
| 1* Observação                          |                           |               |                 |                  | 60       | \$    | dias    |                |                   |              |                   |
| 2º Observação                          |                           |               |                 |                  | 60       | •     | dias    |                |                   |              |                   |
| 3* Observação                          |                           |               |                 |                  | 60       | \$    | dias    |                |                   |              |                   |
| I* Observação                          |                           |               |                 |                  | 60       | •     | dias    |                |                   |              |                   |
|                                        |                           |               |                 |                  |          |       |         |                |                   |              |                   |

Os prazos para cada etapa também podem ser modificados.

**ATENÇÃO:** Sempre que houver alguma alteração nas configurações, é necessário clicar em **Salvar**.

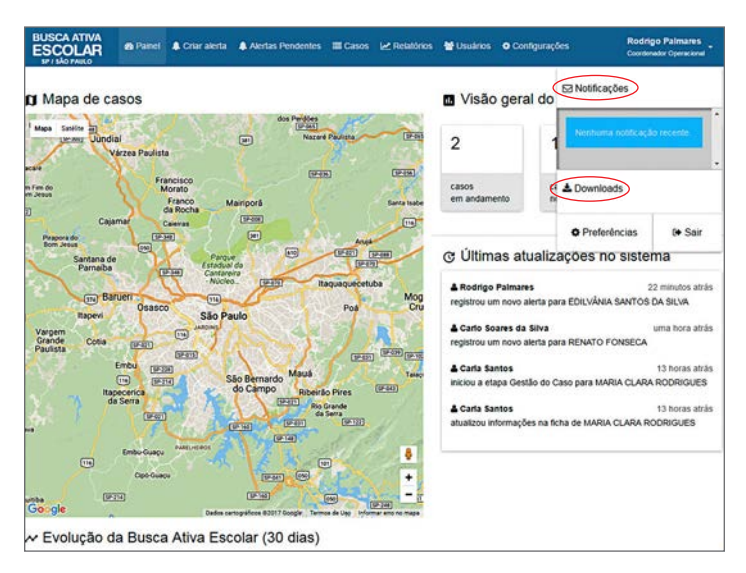

Para ter acesso às **Notificações** do sistema e à aba de **Download** dos guias e manuais, clique sobre seu nome de usuário, no canto superior direito do painel.

| BUSCA ATIVA<br>ESCOLAR                              | Painel                | A Criar alerta    | Alertas Pendentes       | Casos        | l≥ Relatórios     | <b>U</b> sulnes | O Configurações      | Rodrigo Palmares<br>Coordenador Operacional |
|-----------------------------------------------------|-----------------------|-------------------|-------------------------|--------------|-------------------|-----------------|----------------------|---------------------------------------------|
| Minhas pr                                           | referênc              | ias               |                         |              |                   |                 |                      |                                             |
| Alterar senha<br>Clique no botão aba<br>C TROCAR SE | iko para troca<br>NHA | r sua senha. Voci | ê receberă um e-mail co | m um link pi | ara completar a t | roca.           |                      |                                             |
| Notificações<br>Quais tipos de notific              | cações você d         | ieseja receber?   |                         |              |                   |                 |                      |                                             |
| Origem                                              |                       |                   | Não                     | receber      | Via               | sistema         | Via sistema + E-mail |                                             |
| Casos dos quais so                                  | ou responsáve         | el                | 0                       |              | c                 | >               | ۲                    |                                             |
| Casos atribuidos a                                  | o meu grupo           |                   | 0                       |              | 6                 | •               | 0                    |                                             |
| Todos os casos do                                   | municipio             |                   | ۲                       |              | c                 | >               | o                    |                                             |
| E SALVAR                                            |                       |                   |                         |              |                   |                 |                      |                                             |

Clique na aba de **Preferências** para trocar a sua senha e definir as configurações de notificações.

#### Atribuindo um responsável pelas etapas de Pesquisa e Análise Técnica

As ações descritas a seguir, embora sejam de responsabilidade dos Supervisores Institucionais, também poderão ser realizadas pelo Coordenador Operacional, caso necessário.

| USCA ATIVA<br>SCOLAR & Painel 4<br>SP/ SÃO PAULO                         | Criar aler | ta 🌲 Aler | tas Pendente      | es 🗏 Casos 🗠 Relatórios   | 👹 Usuários        | Configurações | Rodrigo Palmares<br>Coordenador Operaciona                               |
|--------------------------------------------------------------------------|------------|-----------|-------------------|---------------------------|-------------------|---------------|--------------------------------------------------------------------------|
| ≔ Casos                                                                  |            |           |                   |                           |                   |               | 😴 Buscar e filtrar                                                       |
| Nome<br>da criança ou adolescente                                        | Risco      | Idade     | Etapa             | Responsável<br>pela etapa | Status<br>do caso |               | Por nome<br>Nome da criança                                              |
| Q Maria Clara Rodrigues Rosa Maria Silva Rodrigues / José Rodrigues      |            | 14 anos   | Gestão<br>do Caso | A Paola Santos            | Em atrasol        | C2            | Porcausa<br>Causa do caso                                                |
| ♀ Edilvânia Santos da Silva<br>♥ Sandra Santos da Silva / Mario da Silva | •          | 15 anos   | Pesquisa          |                           | Em andamento      | rmações<br>C  | Por etapa<br>Etapa do caso                                               |
|                                                                          |            |           |                   |                           |                   |               | Por responsável pelo caso<br>Nome do usuário                             |
|                                                                          |            |           |                   |                           |                   |               | Por endereço<br>Bairro, CEP, nome da rua                                 |
|                                                                          |            |           |                   |                           |                   |               | Por status do alerta<br>✔ Aceito<br>☐ Rejeitado                          |
|                                                                          |            |           |                   |                           |                   |               | Por status do caso  Em andamento Cancelado Dentro da Escola Interrompido |

Após o alerta ser aceito, é necessário indicar um responsável pelo preenchimento das etapas de Pesquisa e Análise Técnica. Entre no caso que necessita de atribuição de responsável e clique em **Incluir informações**.

| BUSCA ATIVA<br>ESCOLAR & Painei 4                                                             | l Criar alerta 🔹 Alertas Pendente               | ns 🖩 Casos I                              | ∠ Relatórios 👹             | Usuários 💿 Configu   | rações Rodrigo Palmares<br>Coordenador Operacional |
|-----------------------------------------------------------------------------------------------|-------------------------------------------------|-------------------------------------------|----------------------------|----------------------|----------------------------------------------------|
| Edilvânia Santos                                                                              | <b>s da Silva</b> sandra Sant                   | os da Silva / M                           | fario da Silva             | Etapa atual<br>PESQU | Grau de fisco                                      |
| Evolução do Caso D Historico                                                                  | 🐟 Anotações 👒 Anexos                            |                                           |                            |                      |                                                    |
| 🗹 Etapas                                                                                      | Pesquisa                                        |                                           |                            |                      |                                                    |
| P2017/1 Cri andennatio     Alerta     um minuto atrás     Pesquisa     Amedian Inconversávico | Allo hà rentrum usuaro a                        | está pendi<br>esponsável por e<br>DNSÁVEL | ente de atri<br>ssa etapal | buição!              |                                                    |
| Análise Técnica                                                                               | 💄 Dados da criança ou                           | adolescente                               |                            |                      |                                                    |
| <ul> <li>Gestão do Caso</li> <li>(Re)matricula</li> </ul>                                     | Nome da criança ou adole<br>Edilvânia Santos da | scente*<br>Silva                          |                            |                      |                                                    |
| 🔘 1º Observação                                                                               | Sero*<br>Feminino                               |                                           | Rəça/Emia*<br>Indigena     |                      | Data de nascimento (ddimmisaaa)*<br>12/11/2001     |
| 2ª Observação                                                                                 | RG                                              |                                           |                            | CPF                  |                                                    |
| 3º Observação                                                                                 | 57456345                                        |                                           |                            | 000.000.000-00       |                                                    |

Clique em **Atribuir responsável**. Escolha, então, o **usuário** que deverá ser responsável pelas etapas de Pesquisa e Análise Técnica e clique no botão **Selecionar**.

| BUSCA ATIVA<br>ESCOLAR Painel 4<br>MI INA PAIKO | L Criar alerta 🔺 Alertas Pendente           | s 🔳 Casos     | ピ Relatórios 🛔          | Usalinos O Config   | arações Rodrigo Palmares<br>Coordenador Operacional |      |
|-------------------------------------------------|---------------------------------------------|---------------|-------------------------|---------------------|-----------------------------------------------------|------|
| Rodrigo Martins                                 | Mara Ferreira Martins                       |               |                         | Etapa atual<br>PESG | Grau de reco                                        |      |
| Evolução do Caso 🙁 Historico                    | Re Anotações - Re Anesos                    |               |                         |                     |                                                     |      |
| ☑ Etapas                                        | Pesquisa 🗈                                  |               |                         |                     | Carla Santos<br>Técneo Verfeador                    |      |
| #2017/1 Emaclements                             | Lados da criança ou                         | adolescente   |                         |                     |                                                     |      |
| Alerta     A minutos atrás     Pesquisa         | Nome da criança ou adole<br>Rodrigo Martins | certit"       |                         |                     |                                                     |      |
| Análise Técnica                                 | Seco*<br>Masculino                          |               | Raça / Etnia*<br>Branca |                     | Data de nascimento (dolmentasaa)*<br>25/02/2004     |      |
| 🔘 Gestão do Caso                                | RG                                          |               |                         | CPF                 |                                                     |      |
| (Re)matricula                                   | 33456789                                    |               |                         | 530.166.791-24      |                                                     |      |
| 🔘 1º Observação                                 | SALWA S                                     | UVAR E INICIA | R ANÁLISE TÉCNIK        | A                   | (0                                                  | Ajud |

As etapas de Pesquisa e Análise Técnica foram atribuídas ao usuário selecionado.

Atribuindo um responsável pela etapa de Gestão do Caso

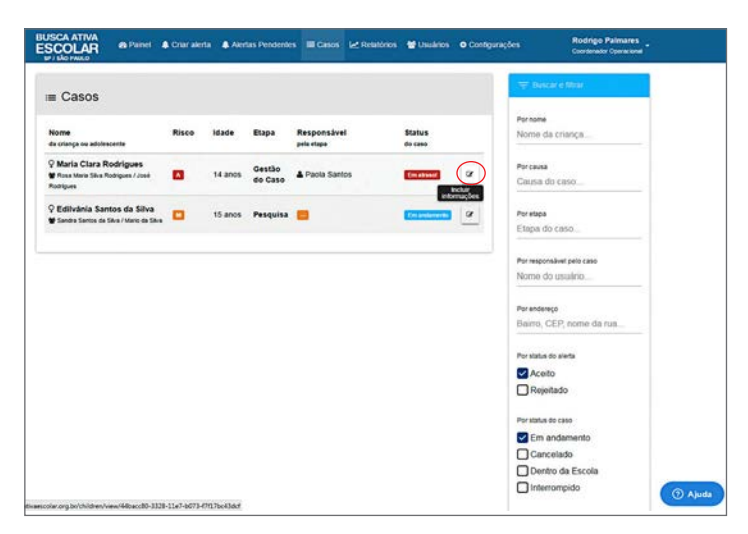

Entre no caso que necessita de atribuição de responsável e clique em **Incluir Informações**.

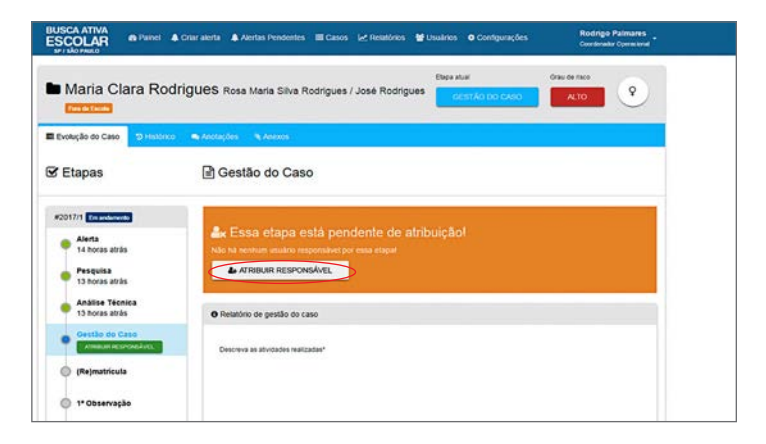

Clique no botão **Atribuir responsável**. Escolha, então, o **usuário** que deverá ser responsável pelas etapas de Gestão do Caso e clique no botão **Selecionar**.

| BUSCA ATIVA<br>ESCOLAR<br>ST INO FARO                                                                                                    | & Criar alerta     & Alertas Pendentes     ≣ Casos   µ2 Relatórios     ¥ Usuários     O Co | onigurações Rodrigo Palmanis<br>Conditivações |
|----------------------------------------------------------------------------------------------------|--------------------------------------------------------------------------------------------|-----------------------------------------------|
| Maria Clara Ro                                                                                                    | drigues Rosa Maria Silva Rodrigues / José Rodrigues                                        | Crau de risco<br>ALTO                         |
| ll Evolução do Caso 🙁 History                                                                                                    | to 📾 Antolações 🔍 Antonos                                                                  |                                               |
| 🕏 Etapas                                                                                                    | E Gestão do Caso                                                                           | Paola Santos     Supervisor Instluctoral      |
| #2017/1 Extension                                                                                                    | Relatório de gesião do caso                                                                |                                               |
| <ul> <li>Alerta</li> <li>14 horas atrás</li> <li>Pesquisa</li> <li>13 horas atrás</li> <li>Análise Técnica</li> <li>13 horas atrás</li> </ul> | Descense an advisades mailandan" ()                                                        |                                               |
| Gestão do Caso                                                                                                    |                                                                                            |                                               |
| (Re)matricula                                                                                                    |                                                                                            |                                               |
| 1º Observação                                                                                                    | SALVAR E CONCLURE TAVA                                                                     |                                               |
| 2º Observação                                                                                                    |                                                                                            |                                               |

A etapa de Gestão foi atribuída ao usuário selecionado.

# Atribuindo um responsável pela etapa de (re)matrícula

| Casas                                       |       |         |          |                           |                   | 💎 Boscar e Miar           |
|---------------------------------------------|-------|---------|----------|---------------------------|-------------------|---------------------------|
| Casos                                       |       |         |          |                           |                   | Por nome                  |
| itte<br>criança ou adolescente              | Risco | Idade   | Etapa    | Responsável<br>pria riapa | Status<br>do cano | Nome da criança           |
| Maria Clara Rodrigues                       | _     |         | Gestão   |                           |                   | Por causa                 |
| Rosa Maria Silva Rodrigues / José<br>Orgues | •     | 14 anos | do Caso  | Paola Santos              | Constant          | Causa do caso             |
| Edilvánia Santos da Silva                   | •     | 15 anos | Pesquisa | A Paola Santos            | En anderente      | CP Por etapa              |
|                                             |       |         |          |                           |                   | Etapa do caso             |
|                                             |       |         |          |                           |                   | Por responsável polo caso |
|                                             |       |         |          |                           |                   | Nome do usuário           |
|                                             |       |         |          |                           |                   | Por endereço              |
|                                             |       |         |          |                           |                   | Bairro, CEP, nome da rua  |
|                                             |       |         |          |                           |                   | Por status do alerta      |
|                                             |       |         |          |                           |                   | Aceito                    |
|                                             |       |         |          |                           |                   | Rejeitado                 |
|                                             |       |         |          |                           |                   | Por status do caso        |
|                                             |       |         |          |                           |                   | Em andamento              |
|                                             |       |         |          |                           |                   |                           |

Entre no caso que necessita de atribuição de responsável e clique em **Incluir Informações**.

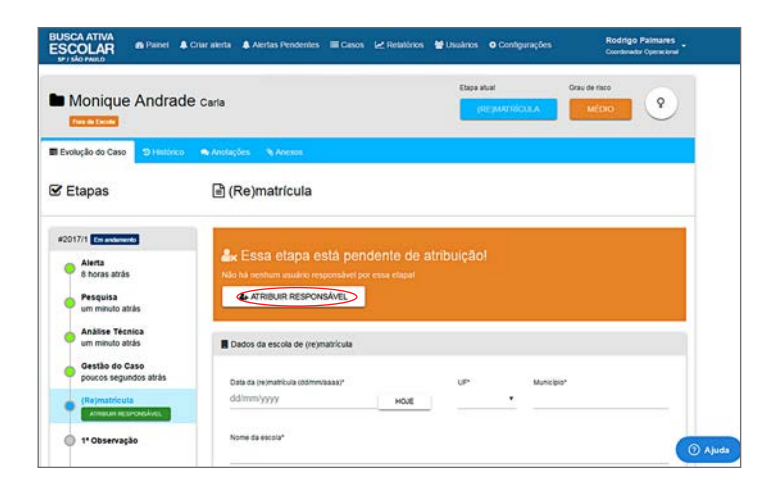

Clique no botão **Atribuir responsável**. Escolha, então, o **usuário** que deverá ser responsável pela etapa de (re)matrícula e clique no botão **Selecionar**.

| BUSCA ATIVA<br>ESCOLAR<br>BP 1 SÃO PARLO                                                     | 🌢 Criar alerta 🔹 Alertas Pendentes 📰 Casos 🔟 Rela     | tórios 🔮 Usuários 🗢 Contigui | rações Rodrigo Palmares<br>Coordenador Operacional |
|----------------------------------------------------------------------------------------------|-------------------------------------------------------|------------------------------|----------------------------------------------------|
| Monique Andrag                                                                               | de caria                                              | Etipa atual<br>(RE)MATRICU   | Orau de risco<br>MEDIO                             |
| Evolução do Caso D Histórico                                                                 | o 🐟 Anolações 🗞 Anexos                                |                              |                                                    |
| 🗹 Etapas                                                                                     | 🖹 (Re)matrícula                                       |                              | Paola Santos Supervisor Institucional              |
| #2017/1 Em antiemento                                                                        | Dados da escola de (re)matricula                      |                              |                                                    |
| <ul> <li>Alerta</li> <li>8 horas atrás</li> <li>Pesquisa</li> <li>3 minutos atrás</li> </ul> | Data da (re)matricula (ddimmitaaa)*<br>ddimmi'yyyy HO | UP*                          | Municipio*                                         |
| Análise Técnica<br>3 minutos atrás                                                           | Nome da escola*                                       |                              |                                                    |
| Gestão do Caso<br>2 minutos atrás                                                            | Endereço*                                             | CEP                          | Baino*                                             |
| (Re)matricula                                                                                |                                                       | 00000-000                    |                                                    |
| 1º Observação                                                                                | Nome do contato da gestão da escola*                  | E-mail                       | Cargo                                              |

Veja se a (re)matrícula foi atribuída corretamente.

# **Painel do supervisor institucional**

| BUSCA ATIVA<br>ESCOLAR |                                                                                                    | ■ Entrar no sistema |
|------------------------|----------------------------------------------------------------------------------------------------|---------------------|
|                        | Acessar                                                                                               |                     |
|                        | Bem-vindo(a) à Busca Ativa Escolar.<br>Preencha os campos a seguir com seu e-mail cadastrado e senha. |                     |
|                        | Supervisor@teste.com.br                                                                               |                     |
|                        |                                                                                                    |                     |
|                        | × senna:                                                                                              |                     |
|                        | @ NOVA CIDADE PARTICIPANTE                                                                            | ESQUECI MINHA SENHA |
|                        |                                                                                                    | +0 ENTRAR           |
|                        | OPÇÕES AVANÇADAS                                                                                      |                     |

Para entrar no sistema, acesse www.buscaativaescolar.org.br e preencha os campos com seu e-mail e senha recebida pelo sistema. Clique no botão **Entrar**.

Se você não lembra da senha, clique no link **Esqueci minha senha** para gerar uma nova.

Coloque seu e-mail de cadastro e, em seguida, clique em **Solicitar troca**. A nova senha será enviada ao seu e-mail.

| BUSCA ATIVA<br>ESCOLAR<br>SP/SÃO PAULO                                                                                                    | rta 🦹 Alertas Pende                    | entes 🗮 Casos                  | kelatórios                                         | 🖆 Usuários                                     | Paola Santos<br>Supervisor Institucional                                                                                                    |
|----------------------------------------------------------------------------------------------------|----------------------------------------|--------------------------------|----------------------------------------------------|------------------------------------------------|----------------------------------------------------------------------------------------------------|
| , Casos recebidos                                                                                                    |                                        |                                |                                                    |                                                |                                                                                                    |
| Nome<br>da criança ou adolescente                                                                                                    | Risco                                  | Idade                          | Etapa                                              | Responsável<br>pela etapa                      | Status<br>do caso                                                                                                    |
| O <sup>*</sup> Marta Novel<br>≝ Carla Andrade                                                                                                    |                                        | 17 anos                        | 4ª<br>Observação                                   | Paola Santos                                   | Concluido                                                                                                    |
| Q Maria Clara Rodrigues<br>Rose Maria Sava Rodrigues / José Rodrigues                                                                                                    |                                        | 14 anos                        | Gestão do<br>Caso                                  | Paola Santos                                   | Em abasol 🖉                                                                                                    |
| ♀ Edilvânia Santos da Silva<br>W Sandra Santos da Silva / Mario da Silva                                                                                                    |                                        | 15 anos                        | Pesquisa                                           | Paola Santos                                   | Em andamento                                                                                                    |
|                                                                                                    |                                        |                                |                                                    |                                                | CATUALIZAR                                                                                                    |
| <ul> <li>kodrigo Palmares</li> <li>atualizou informações na ficha de EDILVÂNIA S</li> <li>Rodrigo Palmares</li> <li>atualizou informações na ficha de EDILVÂNIA S.</li> </ul> | ANTOS DA SILVA<br>17<br>ANTOS DA SILVA | minutos atrás<br>minutos atrás | Mapa Sateli<br>Ca<br>pora do<br>n Jesus<br>Santana | da Rocha<br>jamar Caleiras<br>SP-Jan<br>de Par | a Anja<br>pue as Faria<br>gue (#037)                                                                                                    |
| Rodrigo Palmares<br>atribuiu PAOLA SANTOS à etapa Pesquisa da fi<br>SILVA                                                                                                    | 18<br>icha de EDILVÂNIA SA             | minutos atrás<br>NTOS DA       | Itapevi                                            | arueri<br>Osasco<br>São                        | reira<br>leo. [#60] Itaquaquecetub<br>Paulo Poá                                                                                                    |
| & Rodrigo Palmares<br>niciou a etapa Pesquisa para EDILVÁNIA SANT                                                                                                    | 21<br>TOS DA SILVA                     | minutos atrás                  | em<br>de<br>Sta                                    | Embu SP228                                     | São Bernardo Mauá                                                                                                    |
|                                                                                                    |                                        |                                | 71                                                 | da Serra                                       | Go Campo Ribeirão Pires<br>Brozzi Rio Grande<br>da Serra<br>(S#437) (S#122)                                                                                                    |
| unicef                                                                                                    | •                                      |                                | Google                                             | da Serra                                       | (Proj) Relia Pires<br>(Proj) Relia Caned<br>(Proj) Relia Caned<br>(Proj) |

Quando entrar no painel, você verá as seguintes informações: **casos rece-bidos**, **últimas atualizações no sistema** e **mapa de casos**.

Você também pode criar um alerta por meio deste painel. Para isso, veja o passo a passo na página 37.

Assim que o formulário for salvo, aparecerá a tela de **Alertas Pendentes**, com a lista de alertas criados.

|                                                                                 | endentes                      |                                                                                     | CATUALIZAR                                                               | Y Monique Andrade                                                                                                    |
|---------------------------------------------------------------------------------|-------------------------------|-------------------------------------------------------------------------------------|--------------------------------------------------------------------------|----------------------------------------------------------------------------------------------------|
| Filtrar                                                                         |                               |                                                                                     |                                                                          | Alerta enviado 9 días atrás por Marcela Santos                                                                                                    |
| lome                                                                            |                               | Agente                                                                              |                                                                          |                                                                                                    |
| Agente ©                                                                        | Prioridade<br>\$              | Nome \$                                                                             | Data e                                                                   | 1 Informações da criança ou adolescente                                                                                                    |
| Marcela Santos                                                                  | Médio                         | Monique Andrade                                                                     | 9 dias atrās                                                             | Nome da criança ou adolescente                                                                                                    |
| Paola Santos                                                                    | Alto                          | antoniocastanheira                                                                  | 9 dias atrās                                                             | Monique Andrade                                                                                                    |
| Carlo Soares da<br>Silva                                                        | Alto                          | Renato Fonseca                                                                      | 39 minutos<br>atrás                                                      | Olinero Raça / Emia<br>Feminino Branca                                                                                                    |
| Rodrigo Palmares                                                                | Médio                         | Edilvânia Santos da<br>Silva                                                        | 2 minutos atrás                                                          | Por que a criança ou adoiescente está fora da escola?<br>Crianza ou adoiescente com doenca(s) que impeca(m) ou dificulte/m)                                                                                                    |
| Marcela Santos                                                                  | Alto                          | Marco Antônio                                                                       | 9 dias atrās                                                             | frequência à escola                                                                                                    |
| Carla Santos                                                                    | Alto                          | Rodrigo Martins                                                                     | 15 horas atrás                                                           |                                                                                                    |
|                                                                                 |                               |                                                                                     |                                                                          |                                                                                                    |
| Carlo Soares da<br>Silva<br>Rodrigo Palmares                                    | Alto<br>Médio                 | Renato Fonseca<br>Editivânia Santos da<br>Sitiva                                    | 39 minutos<br>atrás<br>3 minutos atrás                                   | Entereso<br>Avenda Angelica, 2632<br>Géners Raça/Etnia<br>Prenimino Branca<br>Piño ya a cuança eu adexecterite esti fors da escola?<br>Criança da eu adexecterite con denca(st) que impeça(m) ou discutie(m)                                                                                                    |
| Carlo Soares da<br>Silva<br>Rodrigo Palmares<br>Marcela Santos                  | Alto<br>Médio<br>Alto         | Renato Fonseca<br>Edilvânia Santos da<br>Sitiva<br>Marco Antônio                    | 39 minutos<br>atrās<br>3 minutos atrās<br>9 dias atrās                   | Enterezo<br>Avenda Angelica, 2632<br>Génere Raça / Etnia<br>Premitimo Branca<br>Proro a stranço bu adoscencemie esti fino da secola?<br>Criança da edelecenter com delença(s) que impeçarim ou dificulterim<br>inequência à escola                                                                                                    |
| Carlo Soares da<br>Silva<br>Rodrigo Palmares<br>Marcela Santos<br>Carla Santos  | Atto<br>Médio<br>Atto<br>Atto | Renato Fonseca<br>Editránia Santos da<br>Silva<br>Marco Antônio<br>Rodrigo Martins  | 39 minutos<br>atrás<br>3 minutos atrás<br>9 dias atrás<br>15 horas atrás | Enderesio<br>Avenda Applica, 2632<br>Olivere Raça/Ethia<br>Premimo Branca<br>Prorque a chança ou adorescente este fors da escota?<br>Crança ou adorescente com disença(s) que impeça(m) ou dificulte(m)<br>trequência à escola                                                                                                    |
| Carlo Soares da<br>Silva<br>Rodrigo Palmares<br>Marcela Santos<br>Carla Santos  | Alto<br>Médio<br>Alto<br>Alto | Renato Fonseca<br>Editvânia Santos da<br>Silva<br>Marco Antônio<br>Rodrigo Martins  | 39 minutos<br>atrás<br>3 minutos atrás<br>9 dias atrás<br>15 horas atrás | Eneresco<br>Avenda Angelca, 2532<br>Ofinem Rapa/Emia<br>Permismo Branca<br>Pro que a coloracionente com denny a(s) que impeça(m) ou oficulte(m)<br>megoléncia a escola<br>Como do oresponsável<br>Mone da mãe ouresponsável<br>Carta                                                                                                    |
| Carlo Scares da<br>Silva<br>Rodrigo Palmares<br>Marcela Sardos<br>Carla Sardos  | Alto<br>Médio<br>Alto<br>Alto | Renato Fonseca<br>Edivaria Santos da<br>Silva<br>Marco Antònio<br>Rodrigo Martins   | 39 minutos<br>atrás<br>3 minutos atrás<br>9 das atrás<br>15 horas atrás  | Enterespo<br>Avencia Apoptica, 2632<br>Ofineme Raça / Etnia<br>Permitimo Raça / Etnia<br>Paraca -<br>Porque a stança ou adolescente com doença(s) que impeça(m) ou dificulte(m)<br>Trança ou adolescente com doença(s) que impeça(m) ou dificulte(m)<br>Dados do responsável<br>Nome sa mile ou responsável<br>Carla                                                  |
| Carlo Soares da<br>Sika<br>Rodrigo Palmares<br>Marcela Santos<br>Carla Santos   | Alto<br>Médio<br>Alto<br>Alto | Renato Fonseca<br>Eclivária Santos da<br>Silva<br>Marco Antônio<br>Rodrigo Martins  | 39 minutos<br>atriás<br>3 minutos atrás<br>9 das atrás<br>15 horas atrás | Enderergo<br>Avencia Angelca, 2632<br>Olinemis Raça / Emia<br>Permimo Raca<br>Prorque a crança ou adorescente com doença(s) que impeça(m) ou dificulte(m)<br>Incepéncia à escola<br>Dados do responsável<br>Nome da alle ou responsável<br>Carta                                                                                                    |
| Carlo Soares da<br>Isika<br>Bodrigo Palmares<br>Ararcela Santos<br>Carla Santos | Alto<br>Médio<br>Alto<br>Alto | Renato Fonseca<br>Eceludraia Santos da<br>Silva<br>Narco Antônio<br>Rodrigo Martins | 39 minutos<br>atrás<br>3 minutos atrás<br>9 das atrás<br>15 horas atrás  | Enterego<br>Avenda Angelca, 2632<br>Menta Angelca, 2632<br>Menta Angelca, 2632<br>Menta Stanca<br>Menta a usotescente con deença(s) que impeça(m) ou ditcutte(m)<br>terestanda ou adotescente con deença(s) que impeça(m) ou ditcutte(m)<br>Menta a dete consponsável<br>Menta de ou responsável<br>Carta<br>Dados de tocalização<br>Entereço<br>Avenda Angelca, 2632 |

Clique sobre o alerta desejado para abrir o formulário. No final do formulário, você poderá clicar em **Aceitar** ou **Rejeitar** o alerta.

Após aceitar o alerta, será necessário atribuí-lo a um técnico verificador para que ele realize as etapas de Pesquisa e Análise Técnica.

| JSCA ATIVA<br>SCOLAR & Painel 4<br>P / SÃO PAULO                         | Criar alerta | a 🌲 Aleri | las Pendente      | s 🔳 Casos 🛃 Rela          | tórios 👹 Usuários | Paola Santos<br>Supervisor Institue          |
|--------------------------------------------------------------------------|--------------|-----------|-------------------|---------------------------|-------------------|----------------------------------------------|
| ≡ Casos                                                                  |              |           |                   |                           |                   | 👳 Buscar e fitrar                            |
| Nome<br>Ja criança ou adolescente                                        | Risco        | Idade     | Etapa             | Responsável<br>pela etapa | Status<br>do caso | Por nome<br>Nome da criança                  |
| 9 Monique Andrade<br>≱ Carla                                             |              | nd        | Pesquisa          | •                         | Em andamento      | Por causa<br>Causa do caso                   |
| Maria Clara Rodrigues<br>Rosa Maria Săva Rodrigues / José<br>iodrígues   |              | 14 anos   | Gestão<br>do Caso | Paola Santos              | Em atrasol        | Por etapa<br>Etapa do caso                   |
| P Edilvânia Santos da Silva<br>§ Sandra Santos da Silva / Mario da Silva | •            | 15 anos   | Pesquisa          | Paola Santos              | Em andamento      | Por responsável pelo caso<br>Nome do usuário |
|                                                                          |              |           |                   |                           |                   | Por endereço<br>Bairro, CEP, nome da rua     |
|                                                                          |              |           |                   |                           |                   | Por status do alerta                         |
|                                                                          |              |           |                   |                           |                   | Rejeitado                                    |
|                                                                          |              |           |                   |                           |                   | Por status do caso                           |
|                                                                          |              |           |                   |                           |                   | Em andamento                                 |
|                                                                          |              |           |                   |                           |                   | Dentro da Escola                             |

Na aba **Casos**, é possível identificar todos os casos e filtrar as informações desejadas.

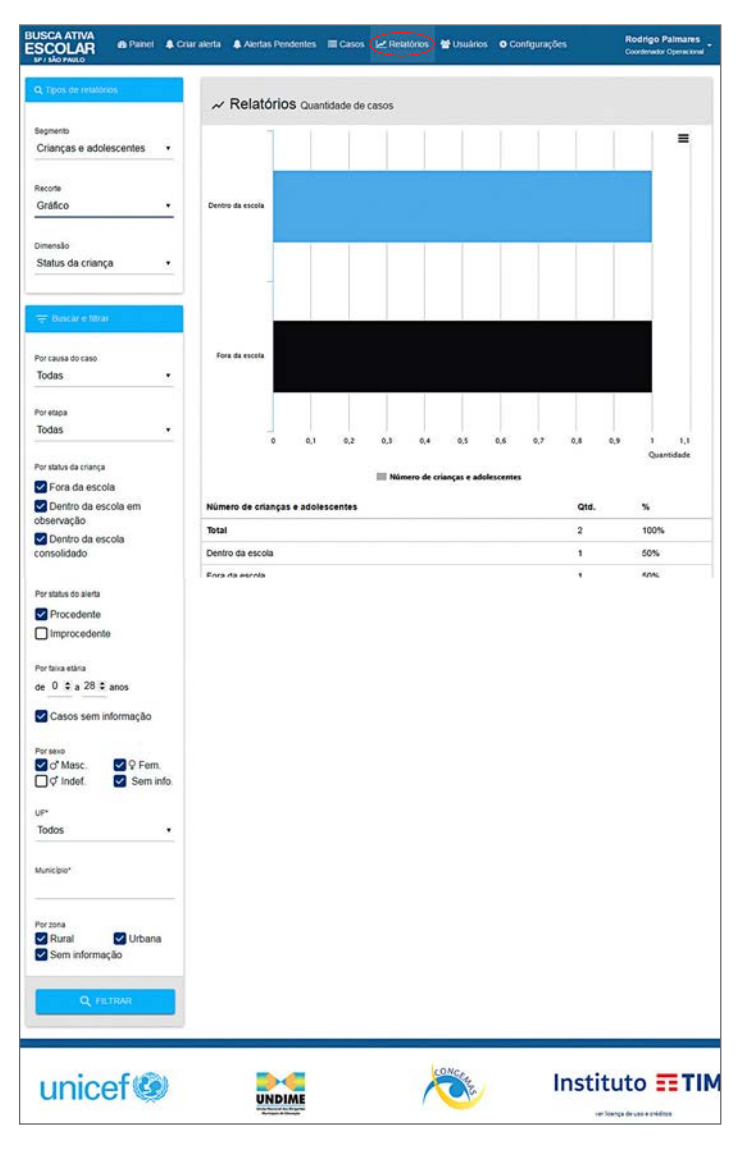

Clicando na aba **Relatórios**, você pode cruzar, filtrar, exportar informações e realizar análises dos casos do município.

| SCOLAR Patre                                                                                                    | i 🌲 Oriar alerta 🌲 Aler                                                                                                    | rtas Pendentes I                                                                                                    | E Casos L                                                                            | Relation                                                         | os 🕊 Usuanos                                                                                        | O Configurações                                                                               | Condenador Operacional        |
|----------------------------------------------------------------------------------------------------|----------------------------------------------------------------------------------------------------|----------------------------------------------------------------------------------------------------|--------------------------------------------------------------------------------------|------------------------------------------------------------------|----------------------------------------------------------------------------------------------------|-----------------------------------------------------------------------------------------------|-------------------------------|
| . 嶜 Usuários                                                                                                    |                                                                                                    |                                                                                                    |                                                                                      |                                                                  |                                                                                                    |                                                                                               | + NOVO                        |
| dastre aqui os diferentes usu                                                                                                    | ários que vão participar da                                                                                                    | Busca Ativa Escola                                                                                                    | r. No mome                                                                           | nlo do cad                                                       | astro, você deve es                                                                                 | colher qual o perfil do usuário.                                                              |                               |
| Prefeto Municipal: organiza<br>Gestor Político: recine as di<br>políticas pirar combo<br>Coordenador operacionat é<br>Supervisores institucionais:<br>Técnicos verificadores: são<br>Agentes comunitários: são | e motiva os trabalhos da in<br>rensas instituições governan<br>tier a exclusião escolar;<br>i responsável pelo planejam<br>indicados pelos secretarias<br>os responsáveis por etabor<br>os responsáveis por fazer o | iciativa do Busca A<br>nentais e não gove<br>nento, execução e<br>rórgãos ervolvidos<br>ar o diagnóstico e<br>s primeiros alertas | tiva Escolar<br>mamentais<br>acompanhar<br>no projeto,<br>produze anà<br>de crianças | no munici<br>da cidade<br>nento do p<br>ase têcnic<br>e adolesco | plo;<br>para participar do p<br>lano de trabalho e o<br>a sobre os casos en<br>entes que estão fora | rograma e propõe a criação ou<br>de todas as ações do projeto:<br>xcontrados;<br>a da escola. | alteração de                  |
| Grupo                                                                                                    |                                                                                                    |                                                                                                    | - 23                                                                                 | Tipo                                                             |                                                                                                    |                                                                                               |                               |
| DAS                                                                                                    |                                                                                                    |                                                                                                    |                                                                                      | TODAS                                                            |                                                                                                    |                                                                                               |                               |
| E-mail                                                                                                    |                                                                                                    |                                                                                                    |                                                                                      | Limite de                                                        | exibição                                                                                            |                                                                                               |                               |
| iscar por e-mail                                                                                                    |                                                                                                    |                                                                                                    | ٩                                                                                    | 16                                                               | 12 64 128                                                                                           |                                                                                               |                               |
| iome 0                                                                                                    | Município O                                                                                                    | E-mail 0                                                                                                    |                                                                                      | ,                                                                | ipo B                                                                                               | Grupo Ø                                                                                       | Opções                        |
| Maria Sandra                                                                                                    | SP / SÃO RAULO                                                                                                    | disika@envy1                                                                                                    | 7.com                                                                                |                                                                  | gente Comunitário                                                                                   | Secretaria Municipal de<br>Saúde                                                              | B EDTM<br>B DESADVAR          |
|                                                                                                    | SP / SÃO RIULO                                                                                                    | vubutomik@u                                                                                                    | kgq701.com                                                                           |                                                                  | iestor Politico                                                                                     |                                                                                               | e cesarioan                   |
| Carlo Soares da Silva                                                                                                    |                                                                                                    |                                                                                                    |                                                                                      |                                                                  |                                                                                                    |                                                                                               |                               |
| Rodrigo Palmares                                                                                                    | SP / SÃO PAULO                                                                                                    | huciz@axon7                                                                                                    | zle.com                                                                              | 0                                                                | oordenador<br>Iperacional                                                                           |                                                                                               | BEDINA                        |
| , Carlo Soares da Silva<br>Rodrigo Palmares<br>Litta<br>Felipe Cabral                                                                                                    | SP / SÃO PHULO<br>SP / SÃO PHULO                                                                                                    | huciz@axon7<br>felipecabral@                                                                                                    | zle.com<br>Ifdb.com.br                                                               | 8                                                                | ioordenador<br>iperacional<br>upervisor Institucion                                                 | nal Secretaria Municipal de<br>Educação                                                       | B EDTHA<br>B EDTHA<br>B EDTHA |

Na aba **Usuários**, você pode cadastrar novos usuários. Para isso, clique no botão **Novo**.

| A+ Cadastrar usuário         |                                |  |
|------------------------------|--------------------------------|--|
|                              |                                |  |
| None                         |                                |  |
| Sandro Moreira               |                                |  |
|                              |                                |  |
| Dados de acesso              |                                |  |
| E E-mail de acesso"          | 4. Senha de acasos"            |  |
| sandro@tesle.com.br          |                                |  |
| Punção ocupada no sistema*   | Onese*                         |  |
| Técnico Verificador          | Secretaria Municipal de Saúde  |  |
| Dados pessoais               |                                |  |
| Data de nascimento"          | CP4-                           |  |
| 17/09/1980                   | 743.582.678-23                 |  |
| Contatos                     |                                |  |
| Science for methyconal*      | Telefone celular institucional |  |
| (71) 4563-2456               | (71) 97654-3212                |  |
| Dados organizacionais        |                                |  |
| Orgão                        | Carpo                          |  |
| Conselho Municipal de Salida | Supervisora                    |  |

Depois de preencher todos os campos obrigatórios – estão marcados com \* –, clique em **Salvar**.

| • One day Manufact                               |                                                   | 🖾 Notificações                                                            |
|--------------------------------------------------|---------------------------------------------------|---------------------------------------------------------------------------|
| Sandro Moreira                                   |                                                   | Caso atribuido è voce. X<br>Edmina Santos Da Siza /<br>Persinno / 15 anos |
| Dados de acesso                                  |                                                   | Caso atrobuido à vocé x<br>Mana Clara Rodrigues /<br>Femnino / 14 anos    |
| ≣ E-mail de acesso*<br>sandro@@este.com.br       | A, Senha de acesso*                               | & Downloads                                                               |
| Função ocupada no estema"<br>Técnico Verificador | • Secretaria Municipal de Saúde                   | O Preferências (> Se                                                      |
| Dados pessoais                                   |                                                   |                                                                           |
| Data de nascimento"<br>17/09/1980                | CPF*<br>743 582 678-23                            |                                                                           |
| Contatos                                         |                                                   |                                                                           |
| Telefone filo institucional*<br>(71) 4563-2456   | Telefone celular institucional<br>(71) 97654-3212 |                                                                           |
|                                                  | films.                                            |                                                                           |

Para ter acesso às **Notificações** do sistema e à aba de **Download** dos guias e manuais, clique sobre seu nome de usuário, no canto superior direito do painel.

| BUSCA ATIVA<br>ESCOLAR<br>SP / SÃO PAINEO                                                | 🌢 Alertas Pendentes 🔳 Casos 🛃          | Relatórios 🔮 Usuários |                      | Paola Santos<br>Seperveor Institucional |
|------------------------------------------------------------------------------------------|----------------------------------------|-----------------------|----------------------|-----------------------------------------|
| Minhas preferências                                                                      |                                        |                       |                      |                                         |
| A Alterar senha<br>Cique no bolão abaixo para trocar sua senha. Você o<br>Ω TROCAR SENHA | receberă um e-mail com um link para co | mpletar a troca.      |                      |                                         |
| S Notificações                                                                           |                                        |                       |                      |                                         |
| Quais lipos de notificações você deseja receber?                                         |                                        |                       |                      |                                         |
| Origem                                                                                   | Não receber                            | Via sistema           | Via sistema + E-mail |                                         |
| Casos dos quais sou responsável                                                          | 0                                      | 0                     |                      |                                         |
| Casos atribuídos ao meu grupo                                                            | 0                                      |                       | 0                    |                                         |
| Todos os casos do município                                                              | ۲                                      | 0                     | 0                    |                                         |
| BAWR                                                                                     |                                        |                       |                      |                                         |

Clique na aba de **Preferências** para trocar a sua senha e definir as configurações de notificações.

#### Atribuindo um responsável pelas etapas de Pesquisa e Análise Técnica

Veja o passo a passo na página 53.

# Atribuindo um responsável pela etapa de Gestão do Caso

Veja o passo a passo na página 55.

#### Preenchendo a etapa de Gestão do Caso

| BUSCA ATIVA<br>ESCOLAR<br>BEI MORALO                                                          | i Criar alerta 🌲 Alertas Pendentes 🔳 Casos 🛃 Relatónos 🎽 Usuános                                                                                                    | Paola Santos<br>Supervisor Institucional                                 |
|-----------------------------------------------------------------------------------------------|----------------------------------------------------------------------------------------------------|--------------------------------------------------------------------------|
| Edilvânia Santos                                                                              | s da Silva Sandra Santos da Silva / Marío da Silva Contitivo da Silva                                                                                                    | Orau de naco<br>O CASO                                                   |
| Evolução do Caso 🕞 Heldrico                                                                   | 🖷 Anotações 🛛 🗞 Anexos                                                                                                    |                                                                          |
| 🕑 Etapas                                                                                      | Gestão do Caso                                                                                                    | A Paola Santos<br>Supervisir Institucional                               |
| #2017/1 Em avalements                                                                         | Relatório de gestão do caso                                                                                                    |                                                                          |
| Alerta<br>uma hora atrás<br>Pesquisa<br>6 minutos atrás<br>Anàlise Técnica<br>5 minutos atrás | Descreva as alvidares malizadas"<br>Foi realizado treinamento com os professores e o gestor escolar para<br>estudantes grávidas e proporcionar mecanismos para que elas poss<br>avalações [ | a apresentar formas de lídar com as<br>am frequentar as aulas e fazer as |
| Gestão do Caso     covo vint criviti                                                          |                                                                                                    |                                                                          |
| (Re)matricula                                                                                 | -                                                                                                    |                                                                          |
| 🔘 1* Observação                                                                               | SALVAR E CONCLURE TAPA                                                                                                    |                                                                          |
| 2º Observação                                                                                 |                                                                                                    |                                                                          |
| 3º Observação                                                                                 |                                                                                                    |                                                                          |

Detalhe no relatório de Gestão do Caso todas as informações e encaminhamentos relevantes relativos ao caso. Se preferir, você pode editar as informações e clicar no botão **Salvar** para continuar o preenchimento depois. Após finalizar o relatório, clique em **Salvar e concluir etapa**. Lembre-se que a conclusão da etapa só deve ser realizada ao final de todos os encaminhamentos.

#### Atribuindo um responsável pela etapa de (re)matrícula

Concluída a etapa de gestão, será necessário atribuir um responsável pela (re)matrícula da criança ou do adolescente. Veja o passo a passo na página 56.

| [material                                                                 | 05 GB SIIVB Sandra Santos da Silva / Mario da Silva                                                               | (RE)MATRICULA                 | MEDIO                                      |
|---------------------------------------------------------------------------|----------------------------------------------------------------------------------------------------|-------------------------------|--------------------------------------------|
| volução do Caso 🛛 🕤 Histor                                                | to 🗢 Anolações 🛸 Anexos                                                                                           |                               |                                            |
| Etapas                                                                    | (Re)matrícula                                                                                                    |                               | A Paola Santos<br>Supervisor Institucional |
| 2017/1 Enterclassed                                                       | Dados da escola de (rejmatricula                                                                                  |                               |                                            |
| Alerta<br>uma hora atrás<br>Pesquisa<br>14 minutos atrás                  | Data da Invinuericula (dominicaea)*<br>01/02/2017 MOJE                                                            | ur• M<br>BA • B               | unicipio*<br>A / FEIRA DA MATA             |
| <ul> <li>Análise Técnica</li> <li>13 minutos atrás</li> </ul>             | Nome da escola*<br>ESCOLA ESTADUAL DA MATA MUNICIPALIZADA (P                                                      | EIRA DA MATA / BA)            |                                            |
| Gestão do Caso     6 minutos atrás     Gestão do Caso     7 minutos atrás | Endemar<br>Fontanco                                                                                               | CEP                           | Barry                                      |
| (Re)matricula     Conclusion Colors                                       | Avenida do Contorno 333                                                                                           | 81337-445                     | Centro                                     |
| 1º Observação                                                             | Nome do contato da gestilo da escota"<br>Marta de Loundes Ferreira                                                | 5-mail                        | Carpo                                      |
| <ul> <li>2" Observação</li> <li>3" Observação</li> </ul>                  | Telefone dia escola*<br>(81) 3225-6769                                                                            | E-mail da escola              |                                            |
| 💮 4º Observação                                                           | Escolha abalio em que etapa de enaino e série que a criança ou ado<br>Ensino Fundamental - Anos iniciais (5º ano) | lescente foi (re)matriculada* |                                            |
| @ CANCELAR CASO                                                           | Coservações sobre a mermatricula                                                                                  |                               |                                            |

Preenchendo a etapa de (re)matrícula

Descreva as atividades realizadas no relatório. Se preferir, você pode editar as informações e clicar no botão **Salvar** para continuar o preenchimento depois.

Após finalizar o preenchimento da etapa de (re)matrícula, clique em **Salvar e concluir etapa**.

Preenchendo o 1º período de observação

| Evolução do Caso <mark>⊃ Helón</mark><br>International Statement                                                                                                    | o ≪ Acoteções ≪ Anexos                                                            | A Paola<br>Supervise i                                    | Santos<br>situcional |
|----------------------------------------------------------------------------------------------------|-----------------------------------------------------------------------------------|-----------------------------------------------------------|----------------------|
|                                                                                                    |                                                                                   |                                                           |                      |
| Alert2<br>uma hora abás.<br>Paquisa<br>11 minutos atrás<br>Cestão 60 Caso<br>9 minutos atrás<br>0 estás<br>9 minutos atrás<br>11 Observação<br>12 Observação<br>31 Observação | Data da populaciónas<br>Executor<br>A colorça ou adorescente contínua na escola?* | Data de regular do relativo (distinnituaas)*<br>2003/2017 | HOUE .               |
|                                                                                                    |                                                                                   | Institu                                                   | uto <b>== T</b>      |

Preencha todos os campos obrigatórios do relatório do período de observação. Se preferir, você pode editar as informações e clicar no botão **Salvar** para continuar o preenchimento depois.

Após finalizar o preenchimento da etapa – e se a criança ainda estiver na escola – clique em **Salvar e concluir etapa**.

Preenchendo o 2º período de observação

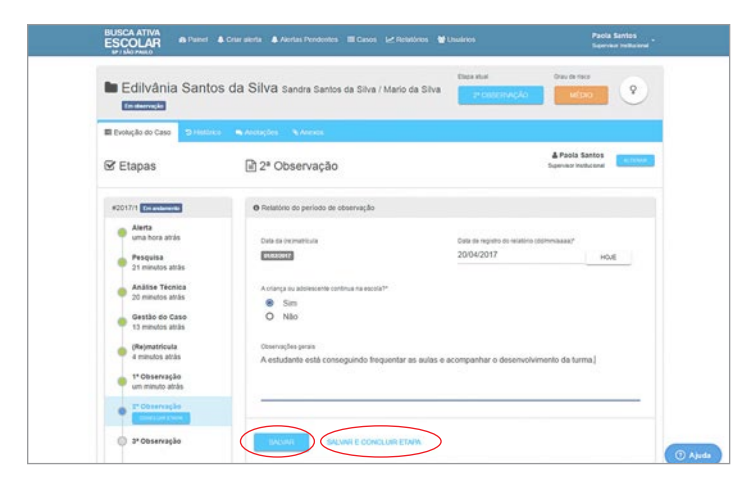

Preencha todos os campos obrigatórios do relatório do período de observação. Se preferir, você pode editar as informações e clicar no botão **Salvar** para continuar o preenchimento depois.

Após finalizar o preenchimento da etapa – e se a criança ainda estiver na escola – clique em **Salvar e concluir etapa**.

Preenchendo o 3º período de observação

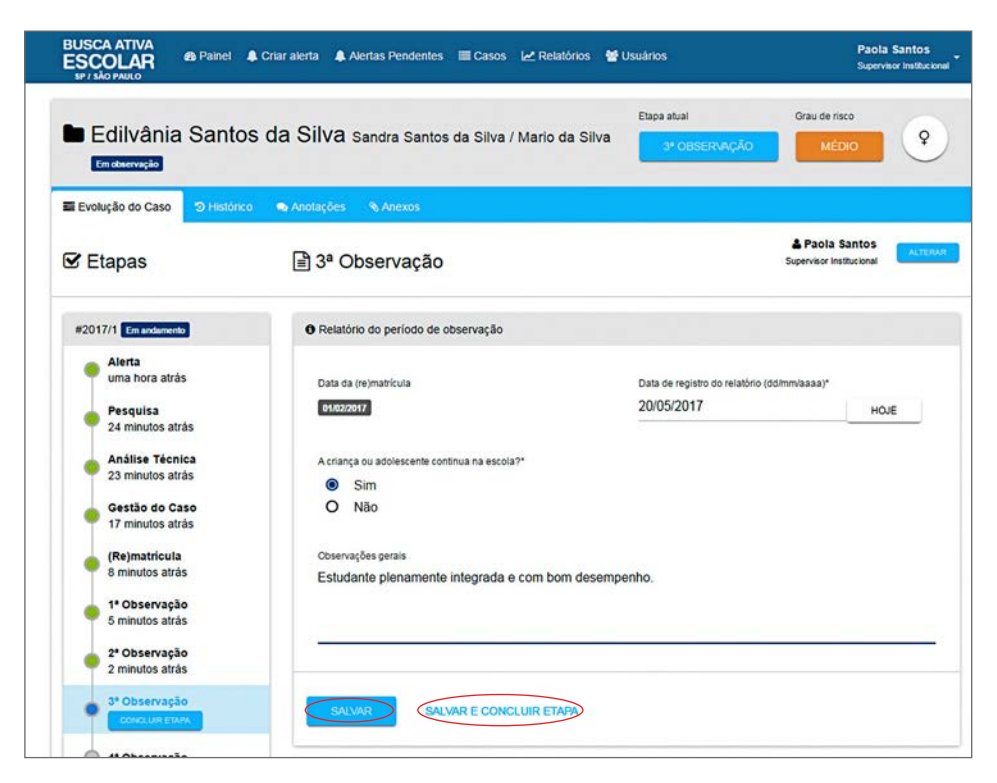

Preencha todos os campos obrigatórios do relatório do período de observação. Se preferir, você pode editar as informações e clicar no botão **Salvar** para continuar o preenchimento depois.

Após finalizar o preenchimento da etapa – e se a criança ainda estiver na escola – clique em **Salvar e concluir etapa**.

#### Preenchendo o 4º e último período de observação

| BUSCA ATIVA<br>ESCOLAR<br>SP/ SÃO PAULO                                               | 🌲 Criar alerta 🔹 Alertas Pendentes 📰 Casos 🛃 Relat              | órios 👹 Usuários                                       | Paola Santos<br>Supervisor Institucional |
|---------------------------------------------------------------------------------------|-----------------------------------------------------------------|--------------------------------------------------------|------------------------------------------|
| Edilvânia Santo                                                                       | os da Silva Sandra Santos da Silva / Mario d                    | Etapa atual Grau<br>a Silva 4º OBSERNAÇÃO              | MÉDIO <b>P</b>                           |
| Evolução do Caso 🧿 Históric                                                           | to 🐟 Anotações 🗞 Anexos                                         |                                                        |                                          |
| 🕑 Etapas                                                                              | 🖹 4ª Observação                                                 | L Po<br>Supervi                                        | aola Santos<br>isor Institucional        |
| #2017/1 Em andamento                                                                  | • Relatório do período de observação                            |                                                        |                                          |
| <ul> <li>Alerta<br/>uma hora atrás</li> <li>Pesquisa<br/>28 minutos atrás</li> </ul>  | Data da (re)matricula<br>6102/2017                              | Data de registro do relatório (dd/mm/aaa<br>01/06/2017 | HOJE                                     |
| Análise Técnica<br>27 minutos atrás                                                   | A criança ou adolescente continua na escola?*  Sim Não          |                                                        |                                          |
| <ul> <li>21 minutos atrás</li> <li>(Re)matricula</li> <li>12 minutos atrás</li> </ul> | Observações gerais<br>A adolescente apresenta boas notas e perm | nanece frequentando as aulas sem problem               | as.l                                     |
| <ul> <li>1º Observação</li> <li>9 minutos atrás</li> </ul>                            |                                                                 |                                                        |                                          |
| 2º Observação<br>6 minutos atrás                                                      |                                                                 |                                                        |                                          |
| <ul> <li>3º Observação</li> <li>2 minutos atrás</li> </ul>                            | SALVAR E CONCLUIR ETA                                           |                                                        |                                          |
| 4ª Observação                                                                         |                                                                 |                                                        |                                          |

Preencha todos os campos obrigatórios do relatório do período de observação. Se preferir, você pode editar as informações e clicar no botão **Salvar** para continuar o preenchimento depois.

Após finalizar o preenchimento da etapa – e se a criança ainda estiver na escola – clique em **Salvar e concluir etapa**.

Uma mensagem de confirmação de prosseguimento da etapa irá aparecer. Clique no botão **Sim**.

Após a conclusão do 4º período de observação, o caso é concluído.

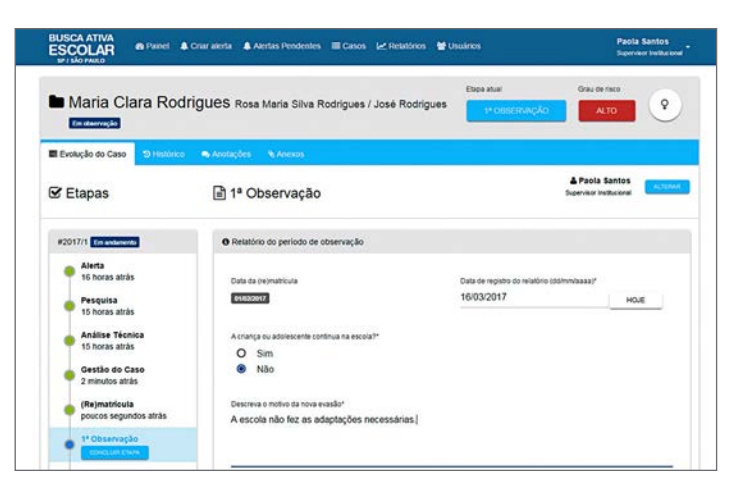

Se a criança não estiver mais na escola durante um dos quatro períodos de observação, é importante notificar o motivo como no exemplo acima.

Depois clique em Salvar e concluir etapa.

Uma mensagem de confirmação de prosseguimento da etapa irá aparecer. Clique no botão **Sim**.

# Para obter e/ou fornecer mais detalhes sobre cada caso

(coordenador operacional/supervisor institucional)

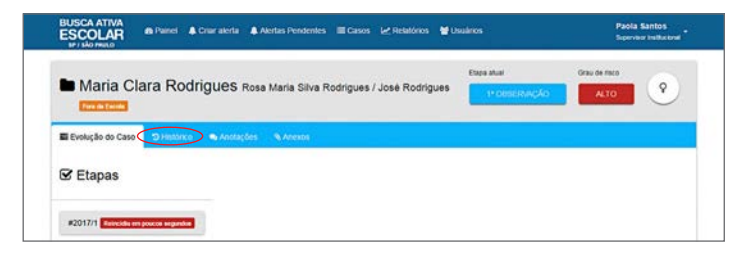

Para saber detalhes da situação de cada criança ou adolescente, clique na aba **Histórico** do caso desejado.
# BUSCA ATIVA ESCOLAR

| COLAR                                     | A Painel | Criur alerta             | A Alertars Pendente | s E Casos                                     | Relatórios                  | W Usualition | i i         |         | Paol          | la Santos<br>vien insterio | - |
|-------------------------------------------|----------|--------------------------|---------------------|-----------------------------------------------|-----------------------------|--------------|-------------|---------|---------------|----------------------------|---|
| Monique                                   | Andra    | de carla                 |                     |                                               |                             |              | Etipe atual | Orau de | risca<br>EDIO |                            |   |
|                                           |          | n (n kenter              | Anonos              |                                               |                             |              |             |         |               |                            |   |
| iciação do cieso                          |          |                          |                     |                                               |                             |              |             |         |               |                            | - |
| Anotaçõe                                  | S        |                          |                     |                                               |                             |              |             |         | Ç ATU         | MUZAR                      |   |
| 🛯 Anotaçõe                                | 8        | Usuário                  |                     | irupo                                         | Anotação                    |              |             | 1       | © ATU         | IALIZAR                    |   |
| Anotaçõe Data Moje às 12:23               | 8        | Usuário<br>A Paola Santi | n 1                 | irupo<br>ecretaria<br>funicipal de<br>ducação | Anotação<br>A crianças está | evoluindo be | m na escola | l       | © ATU         | IALIZAR                    | - |
| Anotaçõe Data Hoje às 12:23 Hoje às 12:23 | 8        | Usuário<br>& Paola Santo | 75                  | irupo<br>ecretaria<br>funicipal de<br>ducação | Anotação<br>A crianças está | evoluindo be | m na escola | d       | ØATU          | JALIZAR                    | - |

Em todos os casos, existe uma aba para **Anotações** sobre o caso da criança ou do adolescente.

É importante registar todos os encaminhamentos e decisões tomadas, inclusive fora do sistema, para que fiquem devidamente registrados no histórico do caso e contribuam para as decisões futuras.

| BUSCA ATIVA<br>ESCOLAR<br>MILLO MILLO | Painel     A Crise at | erta 🔹 Alertas Pendenles | ≣ Casos ⊮ Res | ntonos 🔮 Usuáno | •                       | Paola Santos<br>Supervisor Institucional |
|---------------------------------------|-----------------------|--------------------------|---------------|-----------------|-------------------------|------------------------------------------|
| Monique                               | Andrade car           | ia                       |               |                 | Etopa atual<br>PESQUISA | Grau de risco<br>MÉDIO                   |
| El Evolução do Cano                   | D Hillónco 🖷 A        | notação Anexos           |               |                 | Q ATUM IZAR             |                                          |
| Data                                  | Nome do arquivo       |                          | Tipo          | Descrição       |                         | Opções                                   |
| unice                                 | ef®                   |                          |               |                 | Ins                     | tituto <b>== TIM</b>                     |

Em todos os casos, existe uma aba para adicionar **Anexos** sobre o caso da criança ou do adolescente. É importante adicionar documentos e registros que possam enriquecer o rol de informações sobre o caso.

Para adicionar um anexo, clique no botão **Anexar arquivo.** Insira o nome do anexo que você quer que apareça no sistema e clique no botão **OK**.

# capítulo 2

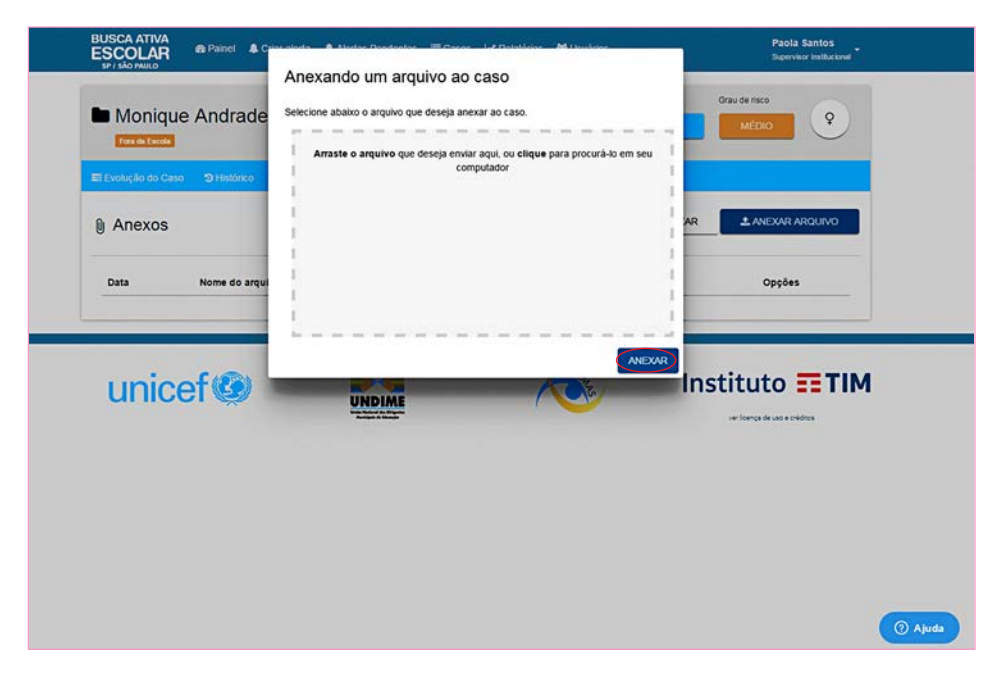

Arraste o arquivo que deseja enviar no quadro ou clique para procurá-lo em seu computador. Depois clique no botão **Anexar**.

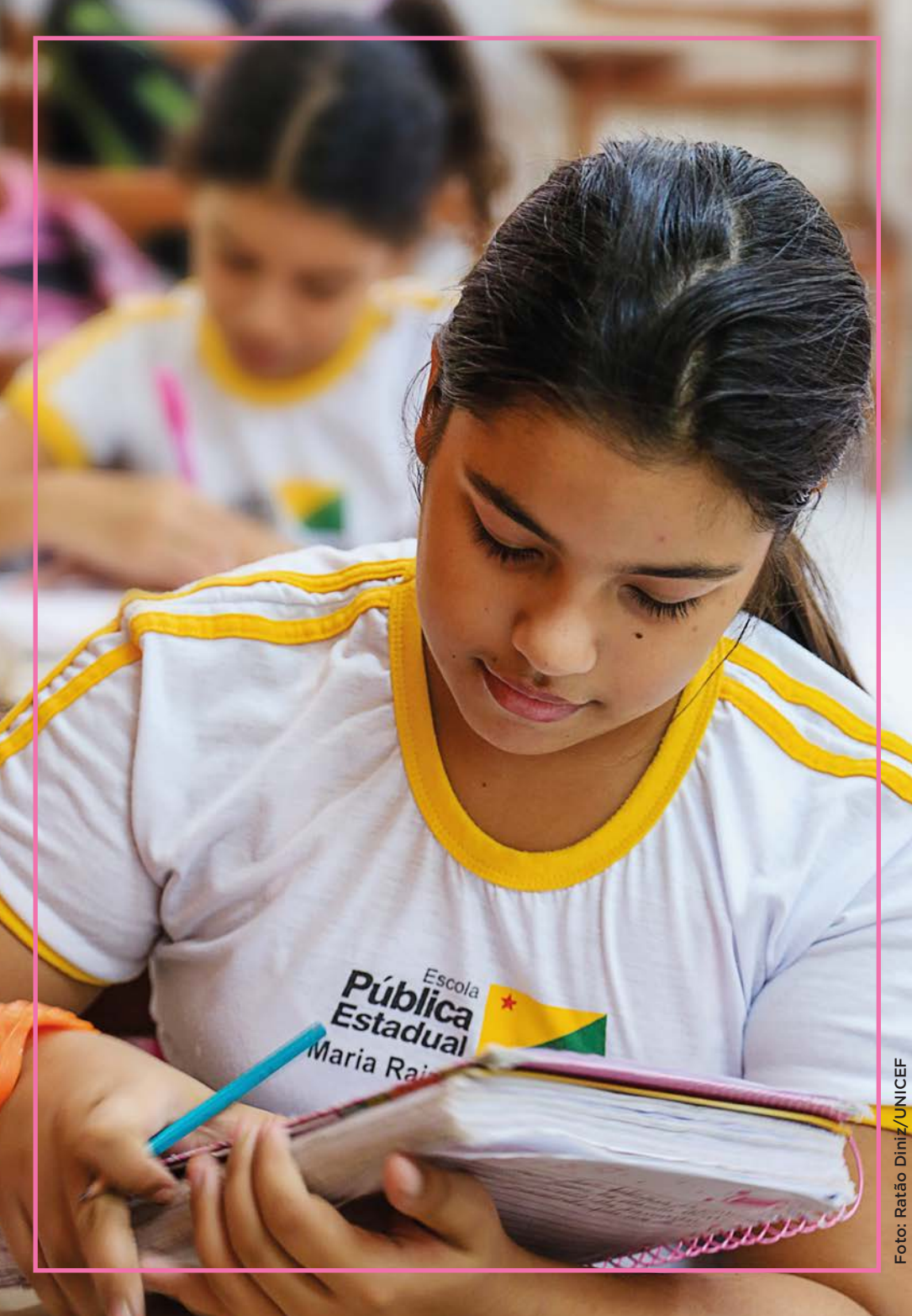

# DÚVIDAS Frequentes

O município precisa investir em tecnologia para aderir à estratégia? A ferramenta da Busca Ativa Escolar permite adaptação de acordo com a realidade de cada município? O que devo fazer se tiver dúvidas em relação ao sistema?

Essas e outras questões surgiram durante o projeto-piloto de utilização da ferramenta de Busca Ativa Escolar pelos municípios.

Veja nas próximas páginas as respostas para essas e outras dúvidas.

#### capítulo 3

# O município precisa investir em tecnologia para aderir à iniciativa?

Não. Qualquer dispositivo pode ser usado para acessar a ferramenta: computadores, *tablets* ou celulares (*smartphones*). Nos *tablets* ou *smartphones*, a ferramenta tecnológica pode ser acessada inclusive em situações em que os dispositivos móveis estejam sem conexão com a internet (nesses casos, o aplicativo armazena os dados e retransmite posteriormente quando houver sinal).

Para a etapa de Alerta (quando um agente comunitário avisa de uma situação que precisa ser verificada), é possível também o uso de celulares comuns, para envio de mensagens de texto (SMS) sem custo, desde que a conta telefônica tenha saldo de crédito. Também há a possibilidade de captação inicial dos dados em formulários impressos, para inserção posterior no sistema, nos locais em que os profissionais de campo não tenham aparelhos portáteis. Esses formulários também estão disponíveis no site www.buscaativaescolar.org.br, na opção "Baixe os Materiais".

#### Meu trabalho de supervisor institucional termina quando a criança entra na escola?

Não. Uma vez de volta à escola, a criança ou o adolescente permanecerá em observação durante um ano. O supervisor institucional destacado pela Secretaria Municipal de Educação deverá alimentar os campos específicos na ferramenta tecnológica a cada período de observação (que será definido na etapa de customização).

# BUSCA ATIVA ESCOLAR

## Como vai ser feito o acompanhamentoda criança e/ ou adolescente que foi (re)matriculado na escola?

O município poderá optar por fazer o monitoramento a cada bimestre, trimestre ou quadrimestre. Os mecanismos de controle de frequência já existentes (como aquele relacionado ao cumprimento das normas do Bolsa Família) podem ser úteis nesse acompanhamento. Decorrido um ano, e não tendo sido constatado problema com a criança ou o adolescente (re)matriculado, o caso recebe o estado **Concluído.** Caso seja verificada a evasão, o caso recebe o estado **Fora da escola**.

## A ferramenta tecnológica da Busca Ativa Escolar permite adaptações, de acordo com a realidade de cada município?

Sim, a ferramenta é flexível e permite diversas adaptações à realidade de diferentes municípios. E este é um recurso importante para o sucesso da implementação da estratégia.

## O que cada profissional da equipe da Busca Ativa Escolar pode ver no sistema?

Cada um dos profissionais da equipe da Busca Ativa Escolar no município tem acesso a um painel de controle específico, que reflete as atividades e responsabilidades que cabem à sua função. As informações que você introduzir no sistema serão visualizadas apenas pelos profissionais responsáveis pelo caso em questão, o que garante a confidencialidade dos dados inseridos.

#### O que devo fazer se tiver dúvidas em relação ao sistema?

Se você tiver dúvidas sobre como consultar o sistema, clique no botão "ajuda" para procurar alguma palavrachave. Se preferir, mande uma mensagem com sua dúvida pela caixa de mensagens ou envie uma solicitação ao suporte no e-mail: busca.ativa.escolar@gmail.com.

# BUSCA ATIVA ESCOLAR

O *Manual dos Administradores* explica o funcionamento da ferramenta tecnológica da Busca Ativa Escolar e detalha o fluxo de trabalho, enfatizando as possibilidades de personalização para se adeguar à realidade local

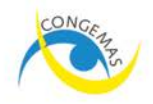

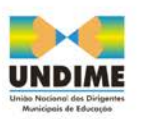

Instituto **TIM** 

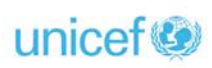